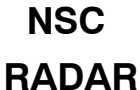

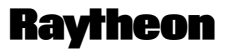

Raytheon Marine GmbH Germany

# Service and Installation Manual

#### SETUP, TEST and CALIBRATION

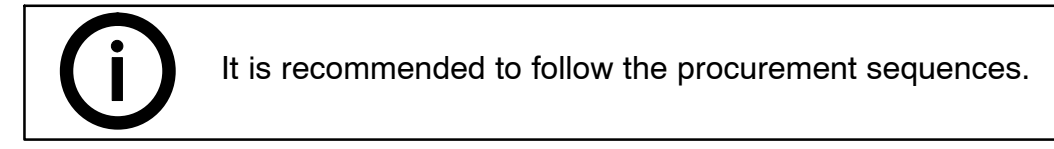

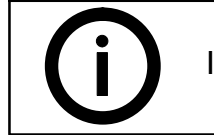

2

It is recommended to note adjusted values.

For doing this SETUP procedure you have to use

- a USB keyboard
- a USB memory stick
- PS 2 mouse

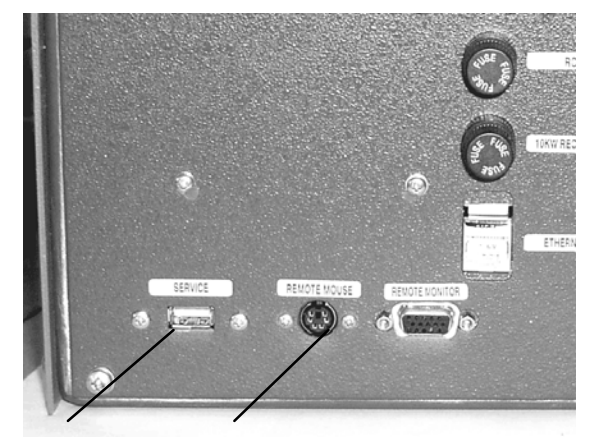

USB PS 2 mouse

Figure: 2-1 NSC 18 back view

# 2.1 System Setup and Test

| 1. TRANSCEIVER           | Setting to define the transceivers and displays of the equipment.                                                                                         | see chapter 2.4                                                                                                    |
|--------------------------|----------------------------------------------------------------------------------------------------|----------------------------------------------------------------------------------------------------|
| 2. VIDEO SET/<br>TEST    | Signal trigger true bearing and true<br>distance<br>(see also Video Levels a.m.)                                                                          | see chapter<br>2.4.4                                                                                                    |
| 3. USER PREF.            | Setting of: Pulse with<br>Heading line<br>Curved Heading line<br>Arpa Configuration<br>CRP                                                                | see chapter<br>2.6.1                                                                                                    |
|                          | Adjustment of Transceivers:<br>– Antenna high<br>– Pedestal fwd/aft pos.                                                                                  | see chapter 2.4                                                                                                    |
|                          | <ul> <li>Pedestal port/stbd pos.</li> <li>Transmission line length</li> </ul>                                                                             | see chapter<br>2.4.3 and 2.4.5                                                                                                    |
|                          | <ul> <li>Zero range</li> <li>Antenna Azimuth Offset</li> <li>Tuning preset</li> <li>Noise Preset</li> <li>Video Level</li> <li>Sector Blanking</li> </ul> | see chapter<br>2.4.5.1<br>see chapter<br>2.4.5.2<br>see chapter<br>2.4.5.3<br>see chapter<br>2.4.5.4<br>see chapter<br>21.4.1<br>see chapter<br>2.4.8 |
| 4. COM-PORTS             | Setting of data for all COM ports                                                                                                    | see chapter<br>2.7.1                                                                                                    |
| 5. DEFAULT/<br>TEST/SAVE | Includes: Installation test<br>Factory test<br>Extended tools (BITE)                                                                                      | actually not im-<br>plemented<br>see chapter<br>2.9.1                                                                                                 |
| 6. ETHERNET              | Setting of dataformat for the ETHERNET interface                                                                                                    | see chapter<br>2.8.1                                                                                                    |

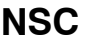

RADAR

# Raytheon

Raytheon Marine GmbH Germany

### Service and Installation Manual

#### 2.2 Start of System Setup and Test

The service installation and setup menu is found in the STANDBY (*step* 1) condition – SERV.

For Testing the menus can be used in any order .

# For Installation, at new building or adding new transceivers, follow the chapter 2.4.

A keyboard is connected at the USB connector to enable entering LABEL data. Also a USB hub with keyboard and trackball is recommended for NSC18 to make mouse action faster. For software E0010 and later, a USB keyboard is not necessary, an on screen keyboard (OSK) will appear.

PASSWORD is "test"

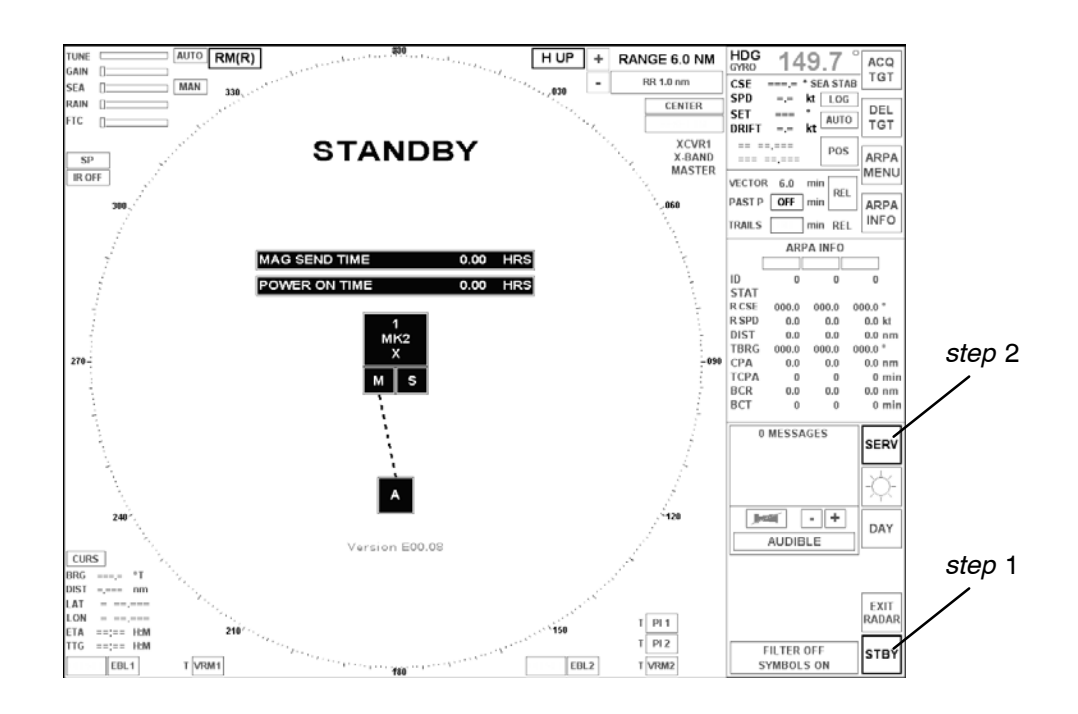

Figure: 2–2 Start of Installation Setup

Setup menu can be selected by activating "SERV" (step 2), see Figure: 2-2

After Selecting "SERV" below mentioned Software-module has to be activated by a doubleclick (see Figure: 2–3 *step* 1).

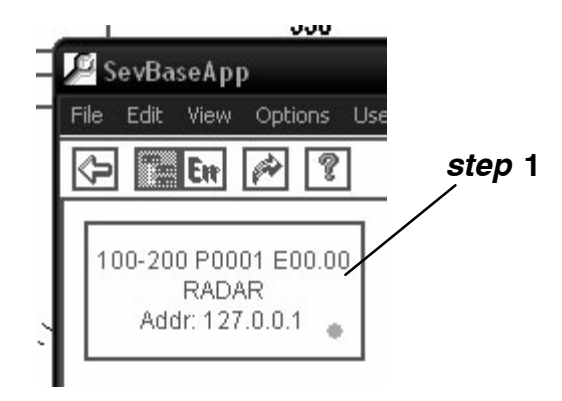

Figure: 2–3 Software module for Setup procedure

After selection of the Software-module the respective program has to be selected and started (see Figure: 2–4 *step* 2).

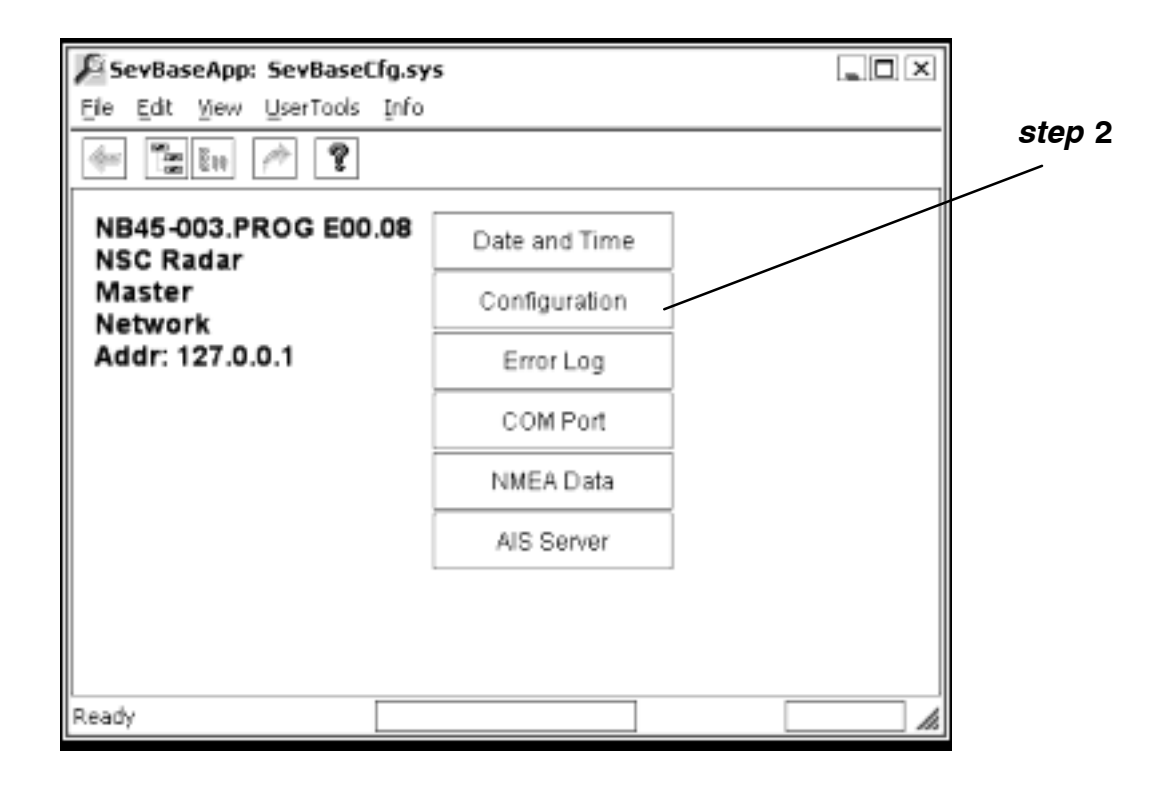

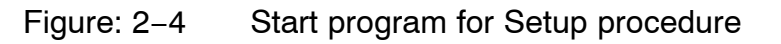

NSC

## RADAR

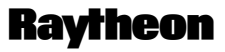

Raytheon Marine GmbH Germany

#### Service and Installation Manual

#### • Date and Time

This is normally always U.T.C.. User can also change it at the Radar Start Menu.

#### • Configuration

This is for Radar SETUP, Oscilloscope function and some Built in Testing.

#### • Error Log

This is to save an ERROR RECORD to USB memory to send to Raytheon or your Agent or to the Radar Store to receive later.

#### • COM Port (Factory use)

Port Viewer tests all data coming into the computer before Raytheon software tries to use it. In workshop testing, connect loopback cables from out puts to inputs to use RUN.

#### NMEA Data

This can be used to check real data inputs as seen by Raytheon Systems from Sensors.

#### • AIS Server

AIS data can be over a Network cable from ECDIS, or by direct input to an COM Port. Normally use the RADAR CONFIGURATION menu. This menu does the same function and is not necessary except for later testing.

#### 2.3 The Configuration Menu

#### 2.3.1 General Information

This configuration menu is used for both NSC types (NSC 18 and NSC 25 / 34). The following Figure: 2–5 gives an overview to handle this menu.

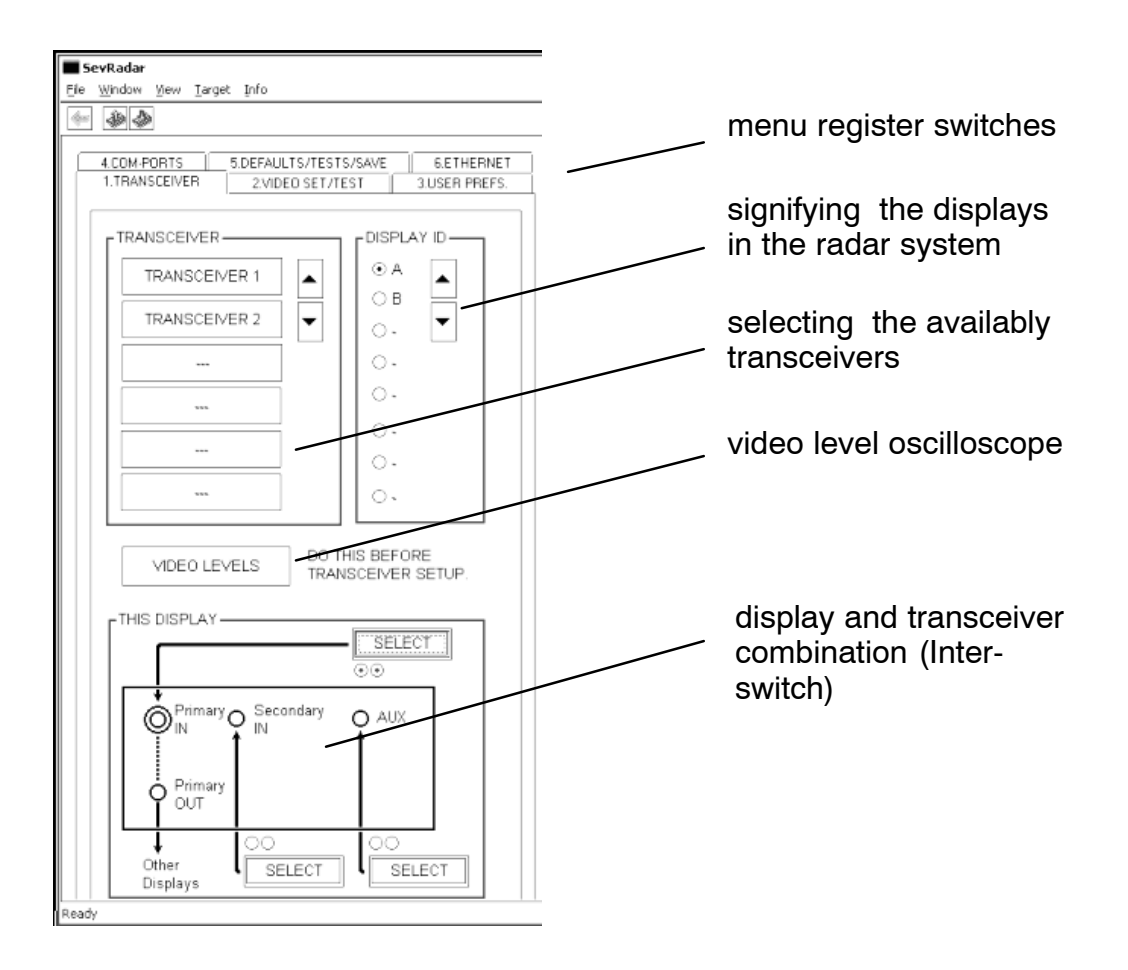

Figure: 2–5 Configuration Menu

NSC

RADAR

# Raytheon

Raytheon Marine GmbH Germany

# Service and Installation Manual

#### 2.4 Configuration – 1.TRANSCEIVER –

#### PROJECT DIAGRAM (see chapter 2.4.1)

It is necessary to know the Transceiver (XCVR1, 2, 3, 4, 5, 6) and Display (A, B, C, D, E, F) connections. Consult the project diagrams, confirm which Transceivers (XCVR) are Mk2 25kW/30kW, which are TCM (10kW) controlled. The system is completely flexible. Change or modification to the plan is always possible and can be done now.

#### TCM and TCU interfaces

A Transceiver Control Module (TCM) required only for interfacing to the 10kW pedestal.

A TCM is also inside remote powered interfaces called Transceiver Control Units, up to 450 meters away from the display.

#### **NSC 18**

NSC18 (10kW) always has a TCM internal for **Primary Input**. NSC18 can have a 10kW connected directly to Primary IN using internal TCM, and/or a 10kW connected to Secondary IN using external. NSC18 can also have two TCUs connected or ISU and TCU.

#### NSC 25 / 34

NSC25 or 34 can have two TCUs connected to Primary IN and Secondary IN. A third is possible using AUX. input (special order computer from factory).

#### INTERSWITCH LIGHT

To economies in purchase price, for two displays, an ISU is not required. But both must be in good working order for "cross-over" function.

#### INTERSWITCH UNIT

The function of the interswitch (ISU) is to route the downlink and uplink (XCVR control signals) between all of the XCVRs (MTRs) and Displays in the interswitch system. The advantage of ISU is "cross–over" function when one display or monitor is defective or being serviced.

#### SETUP

It is necessary to set the complete ship system in this Installation menu at this display and again at each other display.

There is no exchange of interface information over network.

NSC25 (10kW) or NSC34 (10kW) use Transceiver Control Units (TCUs).

To set the configuration follow the items shown as configuration points  ${\it CP}$  ... .

| SevRadar 5                                                                      |                                        |  |
|---------------------------------------------------------------------------------|----------------------------------------|--|
| Ele Window Yew Iarget Info                                                      |                                        |  |
|                                                                                 |                                        |  |
| 4.COM-PORTS 5.DEFAULTS/TEST                                                     | S/SAVE 6.ETHERNET<br>EST 3.USER PREFS. |  |
| LINGTRANSCEIVER                                                                 |                                        |  |
| TRANSCEIVER 1                                                                   | ⊙A ▲                                   |  |
| TRANSCEIVER 2                                                                   | ○                                      |  |
| TRANSCEIVER 3 O D                                                               |                                        |  |
| TRANSCEIVER 4                                                                   | <u>.</u>                               |  |
|                                                                                 | 0.                                     |  |
|                                                                                 | 0.                                     |  |
| VIDEO LEVELS DO THIS BEFORE<br>TRANSCEIVER SETUP.                               |                                        |  |
|                                                                                 |                                        |  |
| Primary Secondary AUX<br>IN IN OUT Primary OUT OUT Other Displays SELECT SELECT |                                        |  |
| Ready                                                                           |                                        |  |

Figure: 2–6 **Configuration Step One – Transceiver –** (basic menu for system configuration)

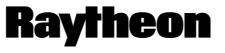

Raytheon Marine GmbH Germany

#### 2.4.1 Project Planning (Info and Examples)

The type of radar to be installed depends on customer requirements. NSC is very flexible. Visibility is the first priority, and will determine where and what masts are necessary. When radiation safety is critical, the NSC can set Blank Sectors for any Scanner where no transmissions occur.

#### NOTE

NSC25 and 34 can take two TCU inputs as standard.

NSC18 can be replugged internally to also take two long distance TCU inputs, in which case, its external multipolar connector is no longer used and the internal TCM needs to be disconnected from the CAN Bus or power removed, or programmed to a spare identity of 3,4 or 5. Otherwise it will continue to react and make messages on the CAN Bus as transceiver 1, mixed with the TCU1 messages.

In principle, with workshop work, all displays can each be replugged to take 3 10kW scanners (one TCM and two TCUs for the NSC18, or three TCUs for the NSC25 and 34), however this should be ordered specially from factory or can only be done by fully trained Raytheon Service Personnel.

#### Example One

The system has four radars but only two displays. Using ISU, any display can control or view any scanner. If ISU power fails, it switches direct through "fail safe". Then A will control scanner 1, and B control scanner 2 only. Scanners 3 and 4 will not operate until power is restored to the ISU.

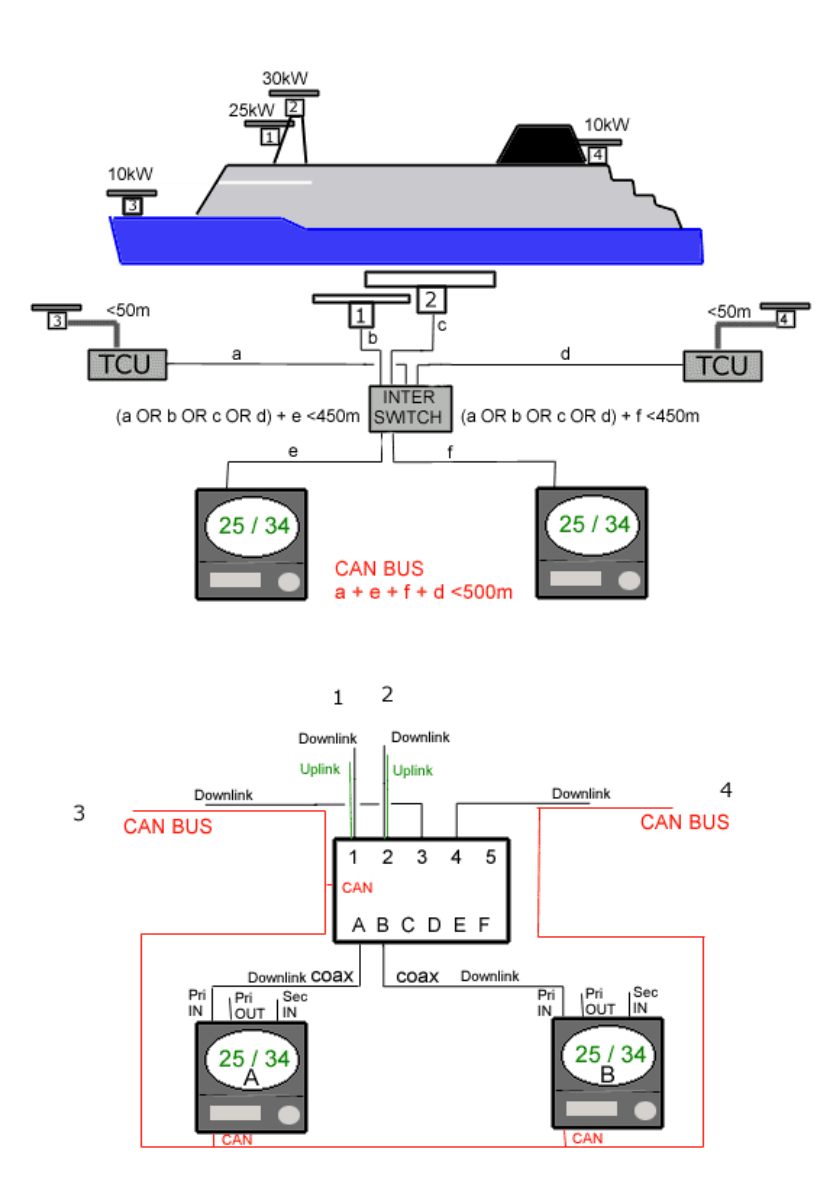

Figure: 2–7 Passenger Ferry with 4 Radars

# NSC RADAR Service and Installation Manual

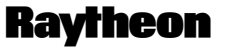

Raytheon Marine GmbH Germany

#### Example Two

The system has three radars. Using ISU, any display can control or view any scanner. Up to four Uplink/Downlink scanner types can be connected to 1,2,3,4. Connection 5 has no Uplink and is extra for Slave signal operation or for a TCU.

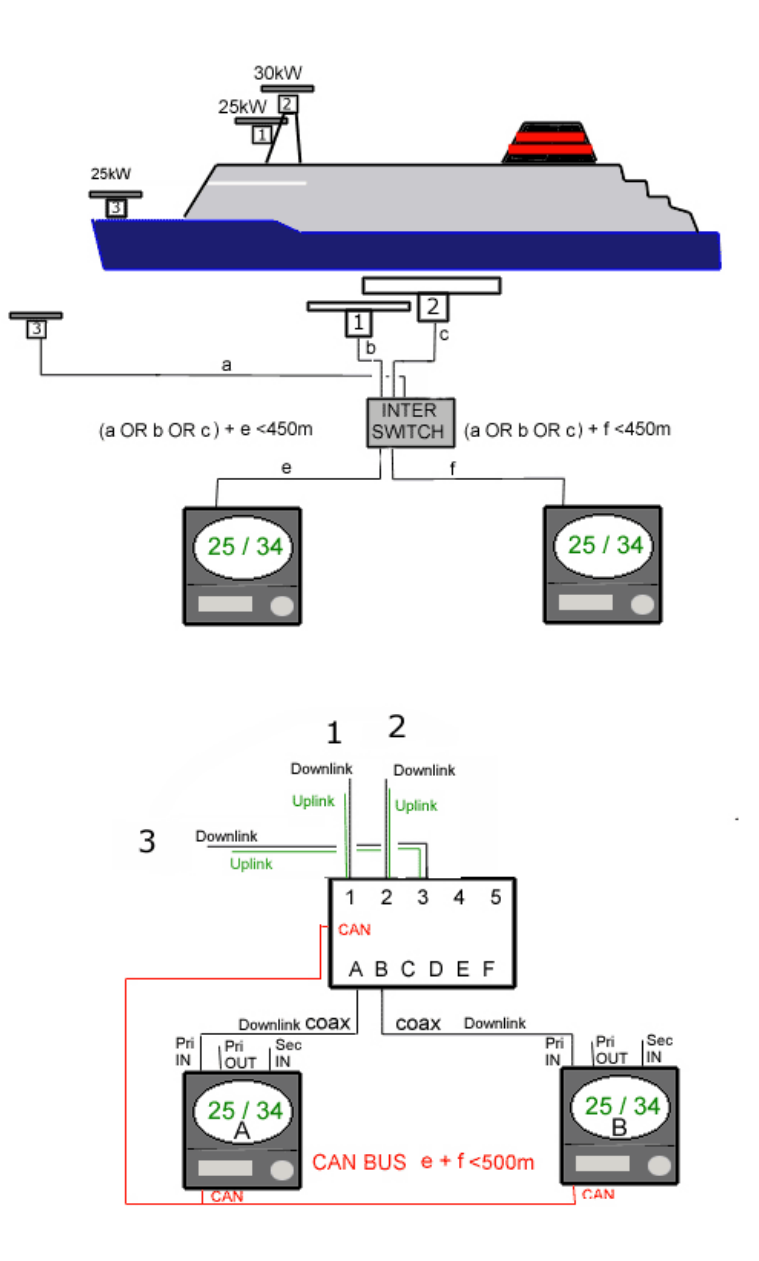

Figure: 2–8 Passenger Ferry with 3 Radars

#### Example Three (in preparation)

The system has two radars. With no ISU, the primary inputs to each display are matched with Uplink outputs. The primary outputs are buffered copies of the same downlink signal. These are sent across to the other display's secondary input.

Therefore, for the other display to be able to be Slave to this scanner picture, both radar displays must be serviceable, and with power.

If one display fails or is without power, the other will be able to be Master of its own scanner only.

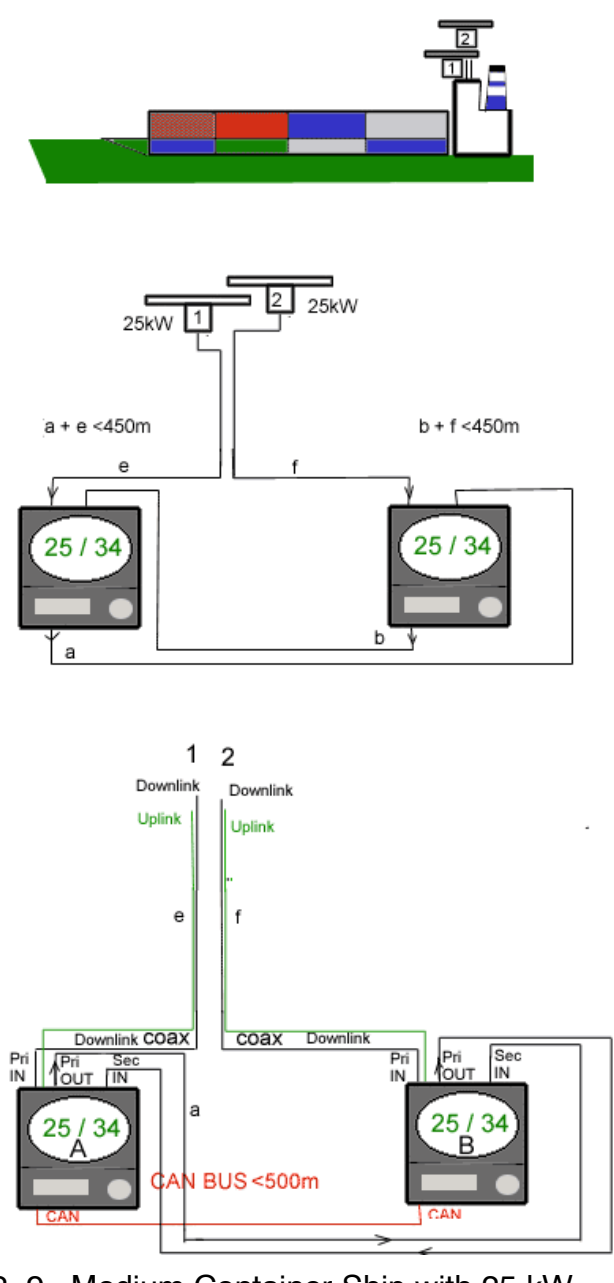

Figure: 2–9 Medium Container Ship with 25 kW

b

# NSC RADAR Service and Installation Manual

Raytheon

Raytheon Marine GmbH Germany

#### **Example Four**

The system has two radars. With no ISU, the primary inputs are from the TCUs, and the TCUs are always controlled by CAN Bus. The primary outputs are buffered copies of the same downlink signal. These are sent across to the other display's secondary input.

Therefore, for the other display to be able to be Slave to this scanner picture, both radar displays must be serviceable, and with power.

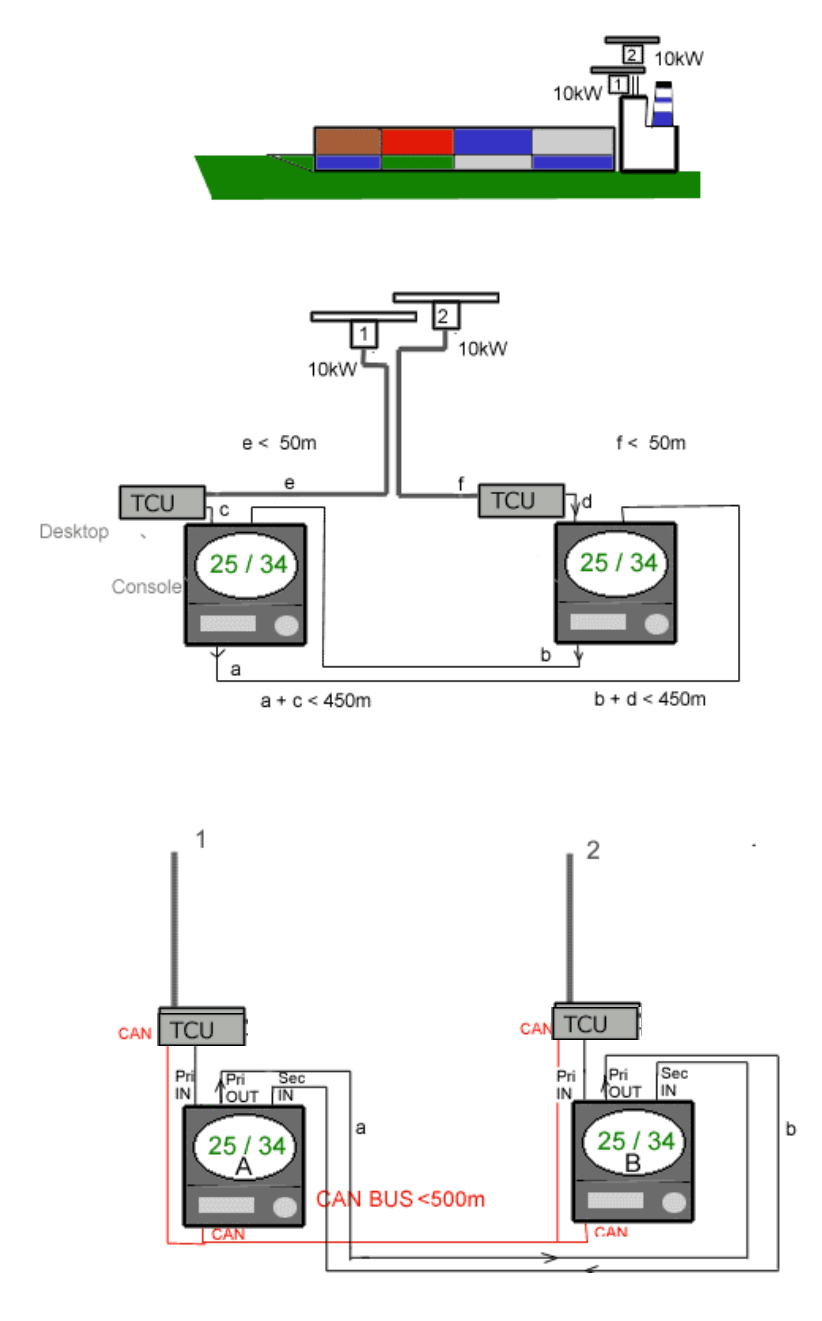

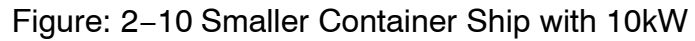

#### Example Five

The system has two radars. With NSC18, a TCM is included in each display. -The Primary input connector for NSC18 is a multipolar connector for the 10kW signal cable. This cable can be a maximum of 65 meters (tested), but 50m is maximum standard delivery length, and longer is not recommended.

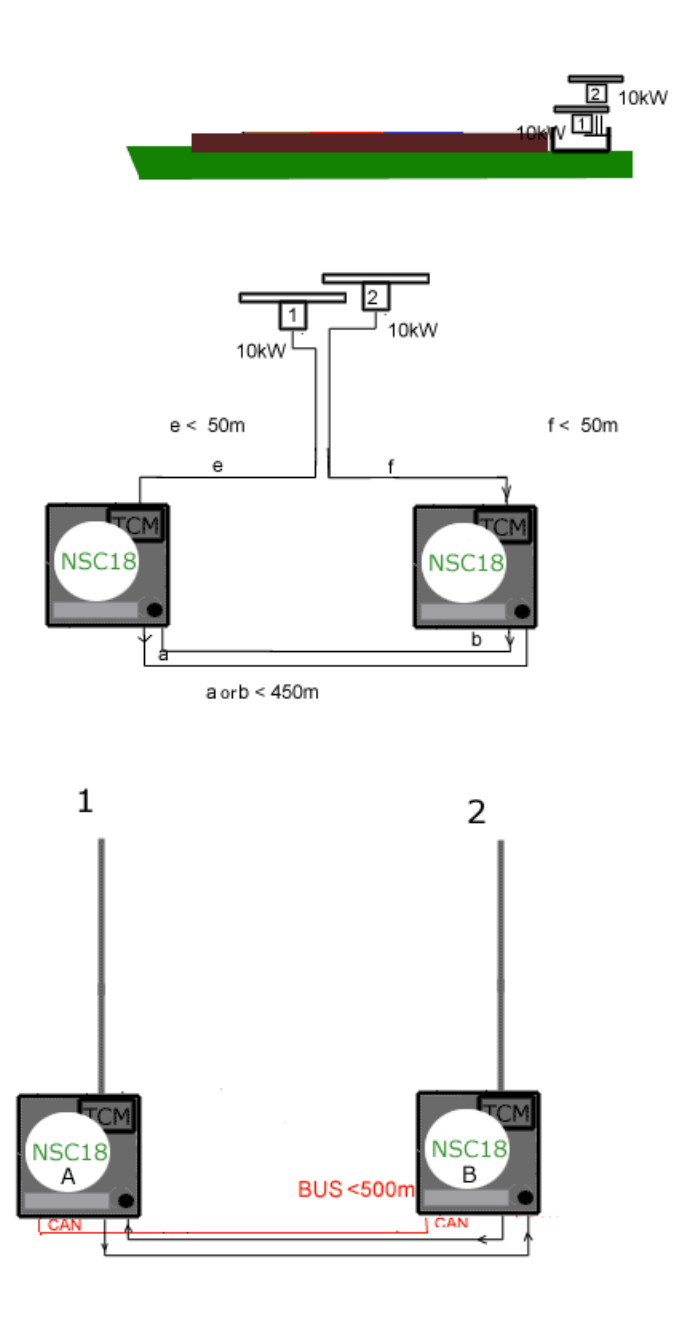

Figure: 2-11 Large Barge type vessel with 10kW

# NSC RADAR Service and Installation Manual

Raytheon

Raytheon Marine GmbH Germany

#### Example Six

Some of these vessels put one radar on the wheelhouse, and one elsewhere, positioned optimum for a particular entry on one bank of a river, for example. If two are spaced apart, Blank Sectors may be needed. The cable maximum of 50m for the 10kW means a TCU is advisable for ease of cable laying, maintenance and signal quality. The first length from the 10kW to TCU or NSC18 should be as short as possible.

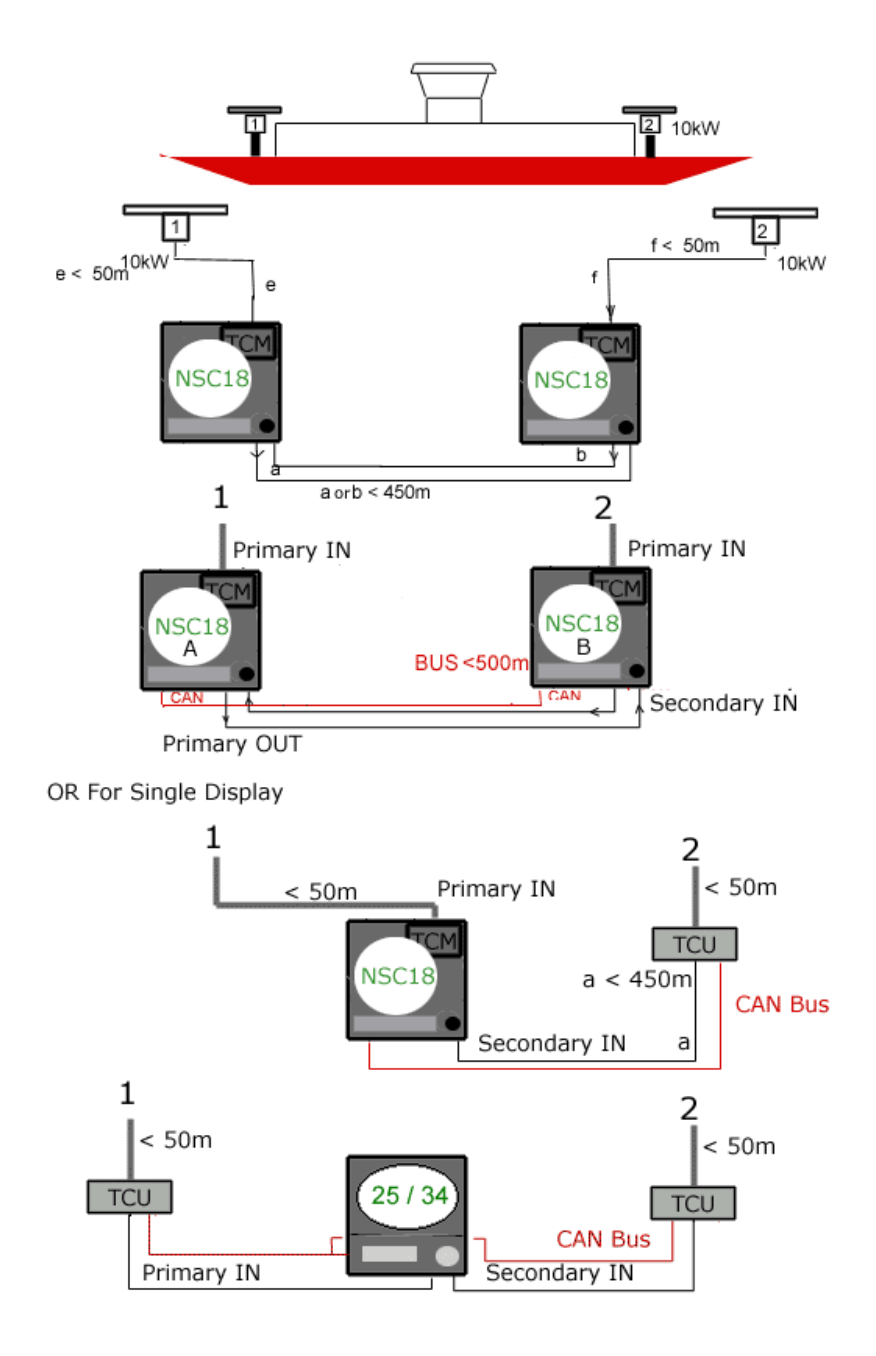

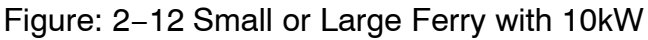

#### 2.4.2 Using Interswitch in the System

#### 2.4.2.1 Using the Interswitch Light Configuration (in preparation)

Refer to Figure: 2-13

#### CP 1.

In this example, there are XCVRs set using the down arrow key, and two displays on the vessel.

#### CP 2.

The button for A has been selected to name this display as A.

#### СР З.

The XCVR count for This Display increases automatically in the connection diagram. Initial is all XCVRs connected to Primary IN.

#### CP 4.

Then the SELECT for **Secondary IN** is set at display A to receive the XCVR2 signal from Display B (see also Figure: 2–14) The XCVR count snow shows XCVR1 at **Primary IN** for Display A, and XCVR2 at **Secondary IN**.

In this example, the installation engineer moves to Display B and sets the correct parameters there.

# Raytheon

# NSC RADAR

Service and Installation Manual

Raytheon Marine GmbH Germany

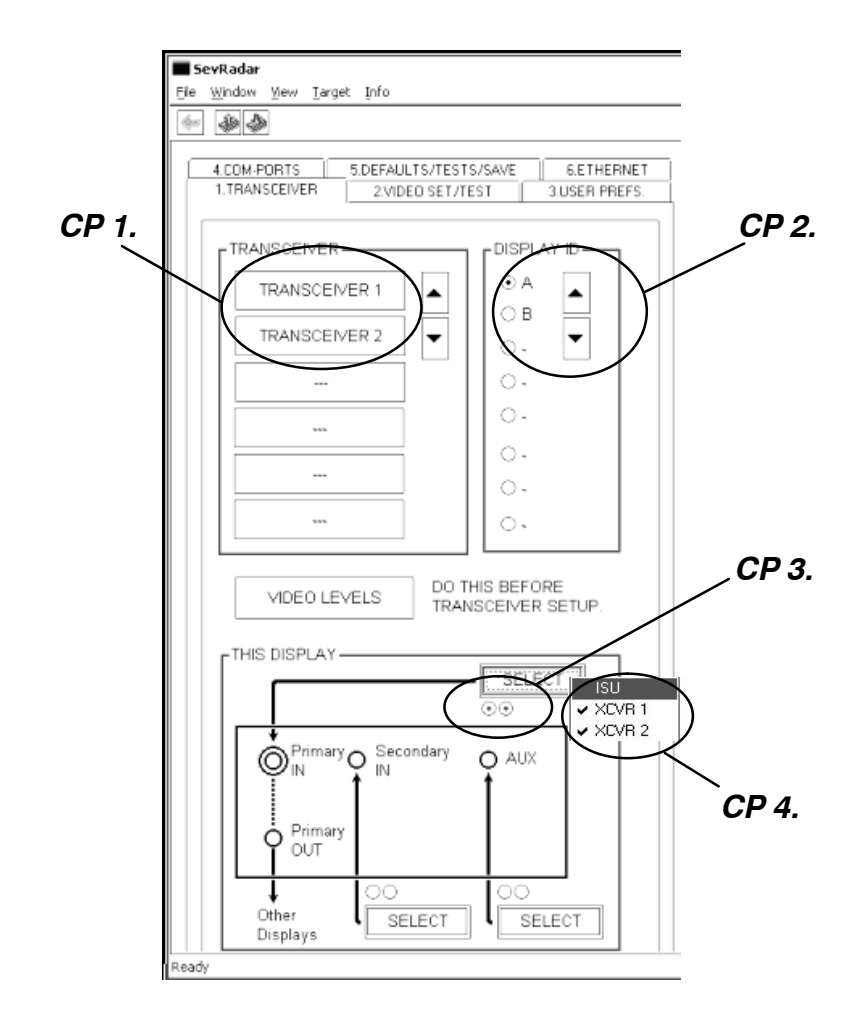

Figure: 2-13 Display A

Edition: 14.JAN.2005

The next diagram shows the choice at B display, using the B display with cable connections.

#### CP 5.

The XCVR count shows XCVR2 at **Primary IN** for Display B, and XCVR1 data will come from A to **Secondary IN** (see Figure: 2–14).

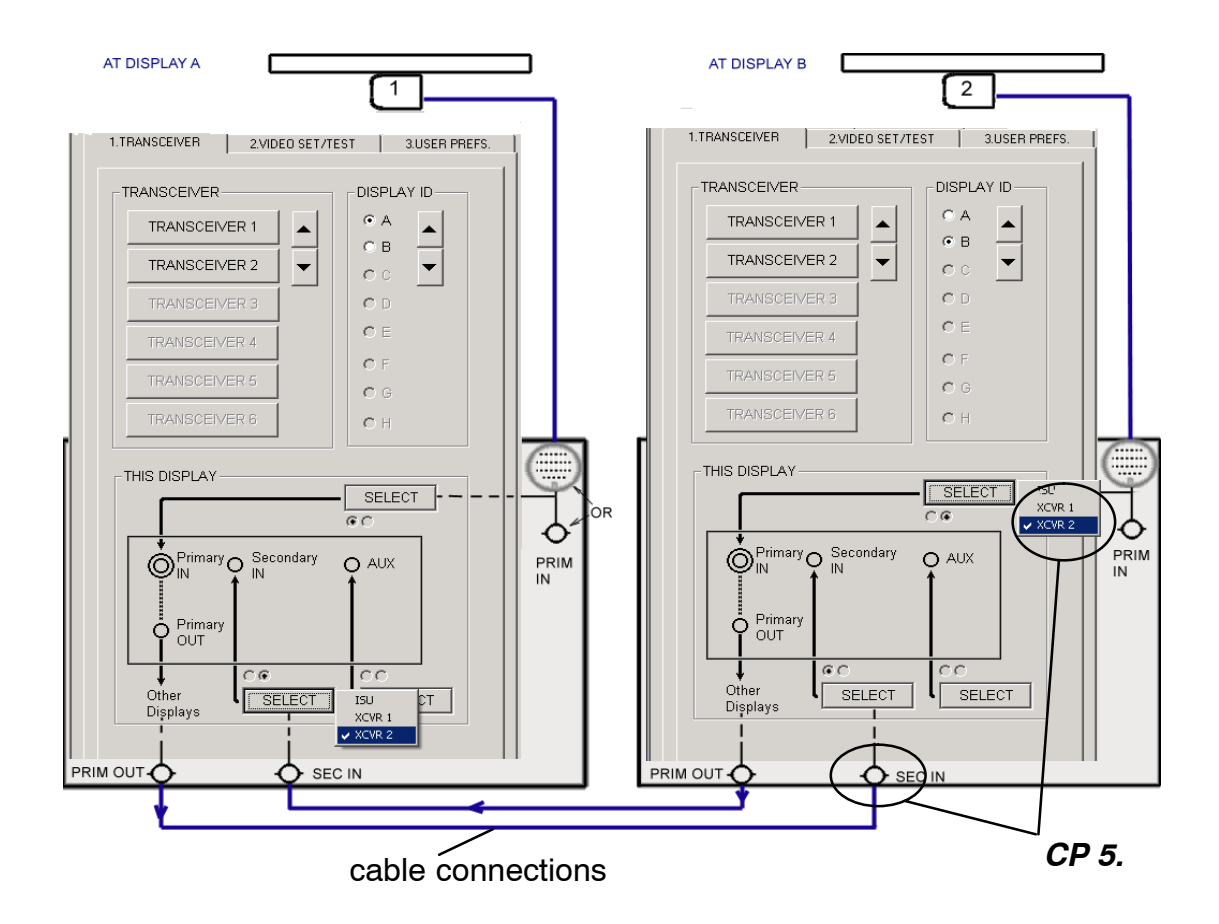

Figure: 2-14 Display B

# Raytheon

Raytheon Marine GmbH Germany

#### 2.4.2.2 Using the full Interswitch Unit

Please look at Project Diagrams when an Interswitch Unit (ISU) is installed it is normal to connect to **PRIMARY IN** on all displays.

However Secondary IN can be used for ISU connection, its a free decision (for example when an NSC 18 display is used as a part of a larger ship system or used as emergency spare part to temporarily replace a defective NSC 25/34).

All displays using ISU can taken additional MK2 (Slave) or TCU (Master) signals on spare ports.

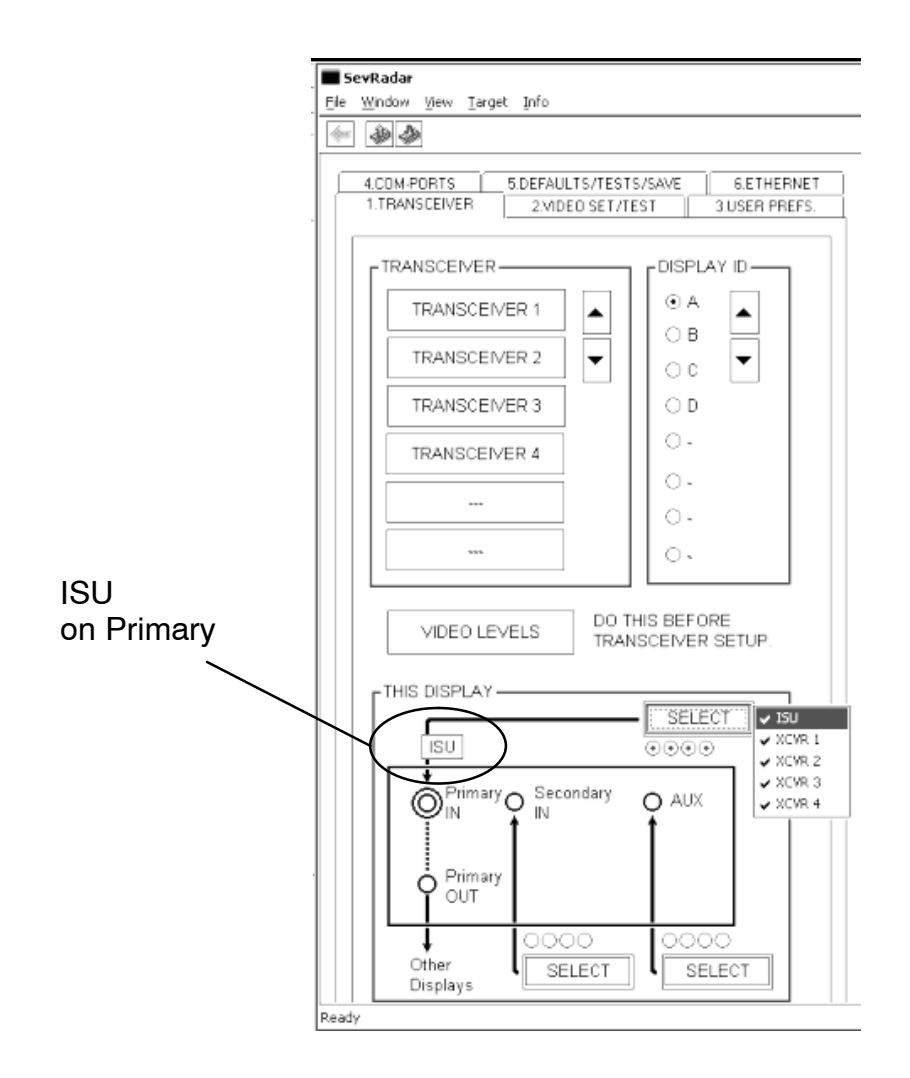

Figure: 2–15 Ex

Example with Interswitch Unit

#### 2.4.3 Transceiver Types

**NOTE** MAKE A RESTART OF RADAR. CLOSE SERV MENU AND SELECT "EXIT RADAR". RESTART THE RADAR NOW BEFORE CONTINUE THIS CHAPTER:

These details have to be entered at each display on the bridge. There is no transfer of details from one display to the other by network.

| SevRadar<br>Fle Window Wew Target Info                                                       |                                  |
|----------------------------------------------------------------------------------------------|----------------------------------|
|                                                                                              |                                  |
| 4.COM-PORTS 5.DEFAULTS/TESTS/SAVE 6.ETHERNET<br>1.TRANSCEIVER 2.VIDEO SET/TEST 3.USER PREFS. |                                  |
| TRANSCEIVER 2                                                                                |                                  |
| LABEL 2                                                                                      |                                  |
| ANTENNA HIGH 20 m (162) PEDESTAL FWD/AFT POS 0 m (-400,-400)                                 |                                  |
| PEDESTAL PORT/STBD POS m (-5050)                                                             |                                  |
| TRANSMISSION LINE LENGTH 0 m (050)                                                           |                                  |
| ANTENNA RATE 24 rpm SCAN                                                                     |                                  |
| ZERO RANGE 1.41 us SET                                                                       | UNTIL LATER (chapter 2.4.5)      |
| ANTENNA AZIMUTH OFFSET                                                                       |                                  |
| TUNING PRESET 0 SET                                                                          |                                  |
| SET [SCANNER NEEDS TO TURN]                                                                  |                                  |
| TRANSCEIVER TYP                                                                              |                                  |
| MK 2 V 7 ft X-Band 25 KW V                                                                   |                                  |
| RRB AVAILAEG ft X-Band 25 KW AIN                                                             | This SET button appears only for |
| 12 ft X-Band 25 KW                                                                           | NSC 10kW transceiver             |
| 12 ft S-Band 30 KW                                                                           |                                  |
| PMU REVIEW SECTOR BLANKING                                                                   |                                  |
| PMU CALIBRATION                                                                              | SET                              |
|                                                                                              |                                  |
|                                                                                              |                                  |
| Ready PNIO INSTALLED                                                                         |                                  |
| PMU REVIEW SEC                                                                               | CTOR BLANKING                    |
| PMU CALIBRATION                                                                              | FINISHED                         |

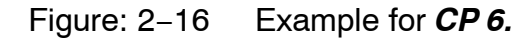

# RADAR Service and Installation Manual

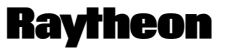

Raytheon Marine GmbH Germany

#### CP 6.

First the TRANSCEIVER TYPE is selected and a label entered if desired, but this is optional. In this example (see Figure: 2–16), a Mk2 pedestal.

#### IF USING ONLY MK2 PEDESTALS, GO NOW TO CHAPTER 2.4.4.

# IF USING TCM OR TCU TO CONNECT 10kW PEDESTALS CONTINUE HERE.

All TCM delivered from the factory are ready for connection as XCVR1 when inside TCU, and when inside NSC18.

Inside NSC18, the TCM is only connected to Primary Input and <u>MUST</u> be programmed to be controller for any Transceiver number 1 to 6. This is because the factory does not know where the project team on board choose to use other TCMs and TCUs (fully flexible).

# It is necessary to "program" the extra TCMs or TCUs or NSC18 as 2 or 3 or 4 or 5 or 6 onboard the ship.

This program function is using the red SET button (see Figure: 2–16) and sends a command from this display, using CAN BUS to the internal TCM (NSC18) or external TCU (NSC25/34).

**All** TCM and all TCU **are listening** for this command at all times. Any display can be used as a tool to program any TCM or TCU because all are connected by CAN BUS.

#### CP 7.

Therefore before pressing SET it is necessary to have only one Display and one TCM/TCU with power.

All other equipment must be powered OFF.

The CAN BUS must be connected in full, and terminated.

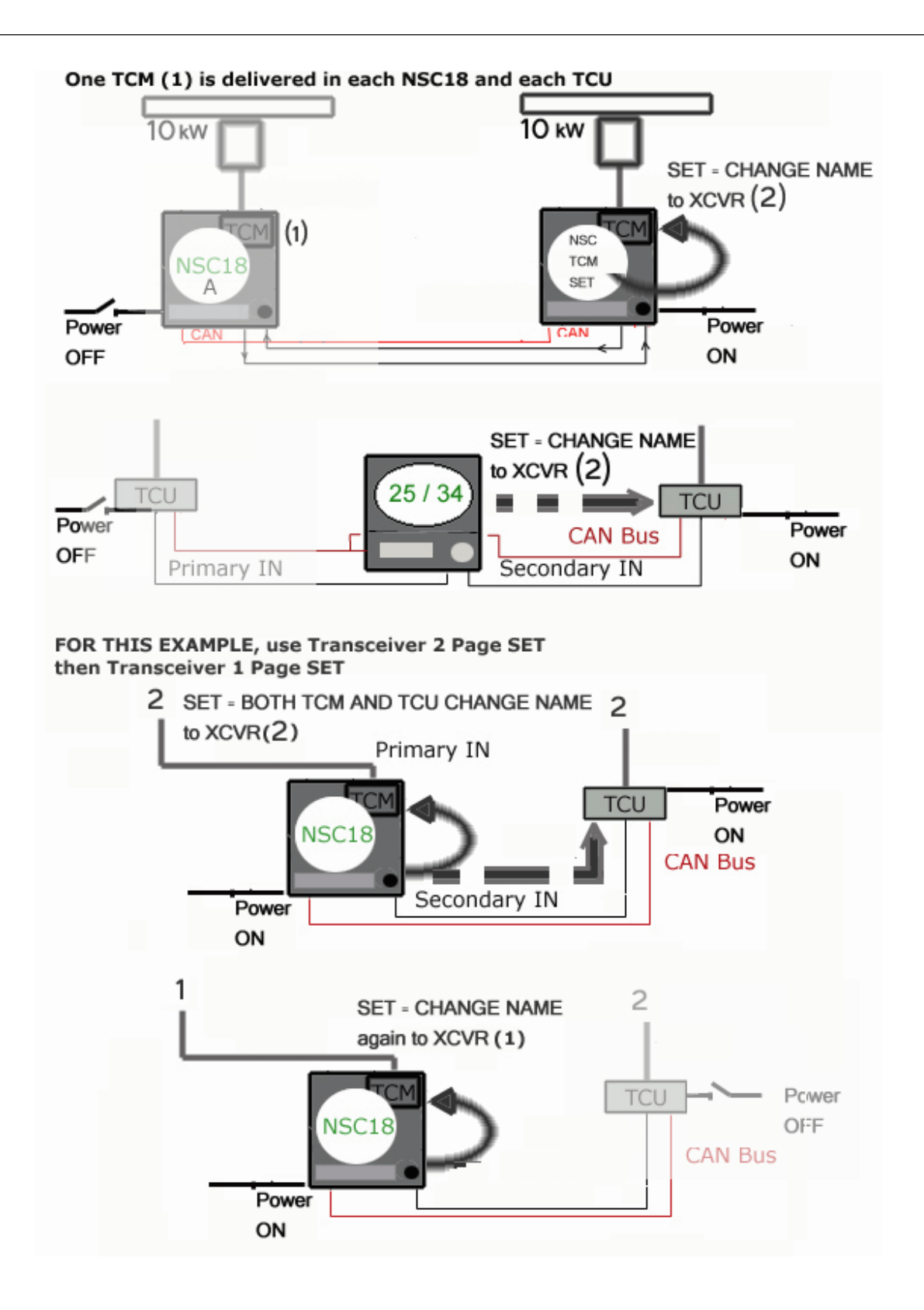

Figure: 2-17 Possible TCM / TCU (10kW) variations

#### NSC RADAR

# Raytheon

Raytheon Marine GmbH Germany

### Service and Installation Manual

#### NOTE

It is optional to have power to the pedestal, not necessary to transmit. Programming can be done internally using NSC18 with TCM alone. To confirm that that the TCM and TCU have been programmed correctly, it is necessary to power on the pedestal and transmit – check antenna rotation starts.

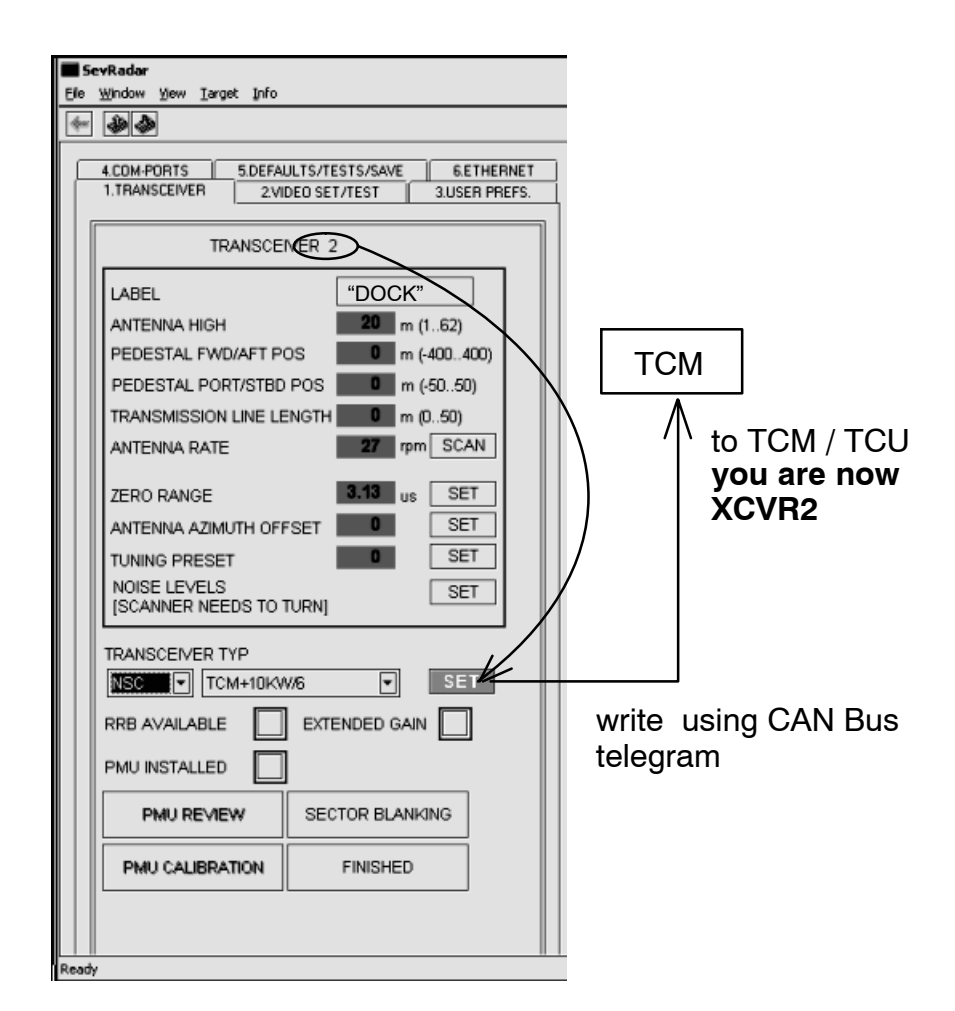

Figure: 2–18 Example CP 8.

#### CP 8.

This example (see Figure: 2–18), the local TCM or powered TCU is being programmed as XCVR2. The label is optional and the choice of the Master of the Vessel can be decided later.

#### **Service and Installation Manual**

| SevRadar                                                                                                    |                                                                                                    |  |
|----------------------------------------------------------------------------------------------------|----------------------------------------------------------------------------------------------------|--|
| Ele Window Yew Iarget Info                                                                                                    |                                                                                                    |  |
| * ***                                                                                                    |                                                                                                    |  |
| 4.COM-PORTS 5.DEFAULTS/TESTS/SAVE 6.ETHERNET<br>1.TRANSCEIVER 2.VIDEO SET/TEST 3.USER PREFS.                                                                                                    |                                                                                                    |  |
| TRANSCE                                                                                                    | IVER 2                                                                                             |  |
| LABEL<br>ANTENNA HIGH                                                                                                    | 2<br>20 m (162)                                                                                    |  |
| PEDESTAL F<br>PEDESTAL F<br>TRANSMISSI<br>ANTENNA R/<br>AND<br>ZERO RANG<br>ANTENNA A<br>TUNING PRE<br>NOISE LEVE<br>ISCANNER ALLOS TO<br>TRANSCEIVER TYP<br>NSC TO<br>TCM+10KV<br>RRB AVAILABLE<br>PMU INSTALLED<br>PMU CALIBRATION | TCH OFF POWER TO ALL SHIP<br>ARS EXCEPT THIS DISPLAY<br>THE TCM/RADAR.<br>IGRAM THE TCM (OR EXIT). |  |
|                                                                                                    |                                                                                                    |  |
| Ready                                                                                                    |                                                                                                    |  |

Figure: 2–19 Example *CP 9.* 

#### CP 9.

In this example, the local TCM or powered TCU is being programmed as XCVR2. The label is optional and the choice of the Master of the Vessel can be decided later.

#### NOTE

For NSC18 the internal TCM that will control a 10kW pedestal is being programmed. Its number is not dependent on the display ID chosen at step (*CP 2.*).

NSC

# RADAR Service and Installation Manual

Raytheon

Raytheon Marine GmbH Germany

For example:

Display B (any NSC or NSC18) can be used to program a TCU for identification as TCU/XCVR4.

When all TCM and TCU have been permanently programmed, it is possible to switch power on to all equipment at the same time on the ship. If SET is accidentally pressed again, while power is applied, then all TCM and TCU will receive the same number. The programming procedure will have to be repeated.

#### CP 10.

Now select FINISHED, select EXIT RADAR. Make a new start.

#### NOTE

When an NSC 10kW transceiver TCU has been programmed, it is not necessary to program that XCVR TCU again from any other display. When programming other TCU XCVRs later, that XCVR MUST be switched OFF by removing power.

If this display is an NSC18, when programming other XCVRs TCUs or NSC18 TCM units, this display MUST be switched OFF by removing power because it also has a TCM inside.

#### 2.4.4 VIDEO LEVELS

All below mentioned settings and adjustments have to be performed for each transceiver at each display. It is to recommend to note the settings.

CP 11.

Before doing this, the display must be restarted CLOSE SERV TOOL. SELECT "EXIT RADAR" and choose RADAR RUN.

**NOTE** If there is no signal trigger, the level has to be set to "400". After that the level adjustment can be set to the yellow line (as shown in Figure: 2–20).

Before doing the zero range or noise level, it is necessary to have the correct trigger level on the XCVR selected.

| VideoLevel                         |                      | E                |
|------------------------------------|----------------------|------------------|
| Selected Radar:                    | Pulse Length:        | Short            |
| XCVR2 - 2                          | Scan Time:           | 2.40 Seconds     |
|                                    | Input:               | Primary          |
| Adjust the input level to make the | Connection:          | Interswitch      |
| trace look similar to this example | Termination:         | 50 Ohm           |
| Level:<br>366                      | up a a kakaka kakaka | Set<br>&<br>Exit |

Figure: 2–20 Example (CP 11.)

The function is an oscilloscope for measuring the level of the signal from the XCVR that you are working with now. The tool will already know which port to measure from the information already entered at *CP 6.* to *CP 12.* repeated for a different transceiver.

Use the UP and DOWN arrow keys to set the trigger level to the yellow line (as shown in the upper right corner of Figure: 2–20).

#### NSC

# Raytheon

# RADAR Service and Installation Manual

Raytheon Marine GmbH Germany

#### NOTE

The **Primary IN** Port level can also be viewed at Primary Output using an oscilloscope instead of this tool. The trigger level at yellow line is equivalent to 5V trigger level (terminated 50 Ohm), or 10V unterminated.

It is possible to continue with the full setup for this radar, (*CP 13*) onwards, or repeat (*CP 6.*) to (*CP 12.*) for each XCVR. This choice may depend on shipyard work and which pedestals have power and can rotate.

When SET and EXIT has been pressed, the measurement has been saved for this display for that XCVR only. The main radar will restart so that another different port can be calibrated.

#### 2.4.5 Mk2 pedestals under use

Find the Common Reference Point of the ship for ECDIS or autopilot. If there is no CRP, then it is normal to choose a central point on the bridge, for example steering position.

| SevRadar                                                                                                    |     |  |
|----------------------------------------------------------------------------------------------------|-----|--|
|                                                                                                    |     |  |
| 4.COM-PORTS 5.DEFAULTS/TESTS/SAVE 6.ETHERI<br>1.TRANSCEIVER 2VIDEO SET/TEST 3.USER PRE                                                                                                    | NET |  |
| TRANSCEIVER 1                                                                                                    |     |  |
| LABEL       1         ANTENNA HIGH       20 m (1.62)         PEDESTAL FWD/AFT POS       0 m (400.400)         PEDESTAL PORT/STBD POS       0 m (50.50)         TRANSMISSION LINE LENGTH       0 m (0.50)         ANTENNA RATE       24 rpm SCAN         ZERO RANGE       141 us         ANTENNA AZIMUTH OFFSET       0 SET         TUNING PRESET       0 SET         NOISE LEVELS       SET         ISCANNER NEEDS TO TURNJ       SET         TRANSCEIVER TYP       MK 2 7 ft X-Band 25 KW         RRB AVAILABLE       EXTENDED GAIN         PMU INSTALLED |     |  |
| L II<br>Ready [                                                                                                    |     |  |

Figure: 2–21 Example *CP 12.* and *CP 13.* 

NSC

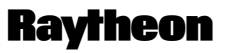

### RADAR

Raytheon Marine GmbH Germany

## Service and Installation Manual

| СР     | Designation                 | Comment                                                                                                    |
|--------|-----------------------------|----------------------------------------------------------------------------------------------------|
| CP 12. | ANTENNA HEIGHT              | can be set by click and slide –<br>is height above sea level.                                                                                                    |
|        | PEDESTAL FWD/AFT POS        | + = forward of the Common<br>Reference Point (often this is<br>chosen as the steering position<br>on ship center lines see chap-<br>ter 2.6.1).                                                                                                    |
|        | PEDESTAL PORT/STBD POS      | + = starboard of the Common<br>Reference Point.                                                                                                    |
|        | TRANSMISSION LINE<br>LENGTH | length of waveguide used if<br>XCVR is MTR DOWN.<br>All 10kW and MTR UP = 0.                                                                                                    |
|        | ANTENNA RATE / SCAN         | is the normal speed in light<br>winds.<br>This is different for 50/60Hz<br>power and different for 10kW<br>pedestals.<br>Can be set by trackball using a<br>stopwatch, or the SCAN fea-<br>ture.<br>This reference speed is used<br>to detect if the belt or encoder<br>slips to make ANTENNA |
|        | ZERO RANGE                  | Adjustment of displayed dis-<br>tance versus true distance.                                                                                                    |
|        | ANTENNA AZIMUTH OFFSET      | Adjustment of displayed bear-<br>ing versus actual bearing.                                                                                                    |
|        | TUNING PRESET               | This setting is essential for<br>NSC-Radar. Is has to be per-<br>formed in 4 occasions:<br>1 First installation<br>2 Magnetron change<br>3 Receiver change<br>4 Control board change<br>By this the tuning point is set to<br>the middle of the display.                                      |

| СР     | Designation                                                                   | Comment                                                                                                    |
|--------|-------------------------------------------------------------------------------|----------------------------------------------------------------------------------------------------|
| CP 13. | NOISE PRESET<br>VERY IMPORTANT<br>MUST BE DONE AFTER<br>VIDEO LEVELS FINISHED | This is to adjust the gain in that<br>manner, that also small radar<br>contacts are displayed but not<br>the dots caused by radar<br>noise.                                  |
|        | PMU INSTALLED                                                                 | For MK2 XCVR only.                                                                                                    |
|        | EXTENDED GAIN                                                                 | Normally OFF.                                                                                                    |
|        | RRB AVAILABLE                                                                 | This is used only for warships<br>and rescue craft which have an<br>receiver connected to display<br>helicopter transponder.                                                 |
|        | PMU                                                                           | ON for MK2.<br>OFF for 10kW TCM/TCU<br>(manual, external PMU).                                                                                                    |
|        | SECTOR BLANKING                                                               | This is to set sectors in which<br>no Radar transmission sectors<br>is sent out.<br>Value 0.0 is not accepted for<br>10kW (do not start a blank sec-<br>tor on ship's head). |

RADAR

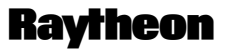

Raytheon Marine GmbH Germany

# Service and Installation Manual

2.4.5.1 ZERO RANGE

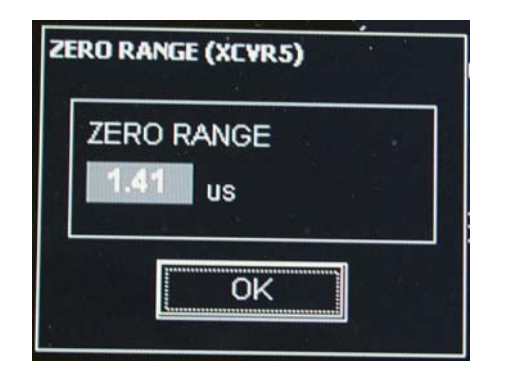

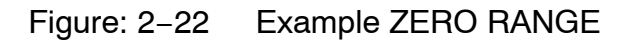

NOTE

It is to recommend to switch to "max 3nm" range scale.

#### CP 14.

ZERO RANGE – can be copied from another display where this data is already measured for another transceiver. Or press SET.

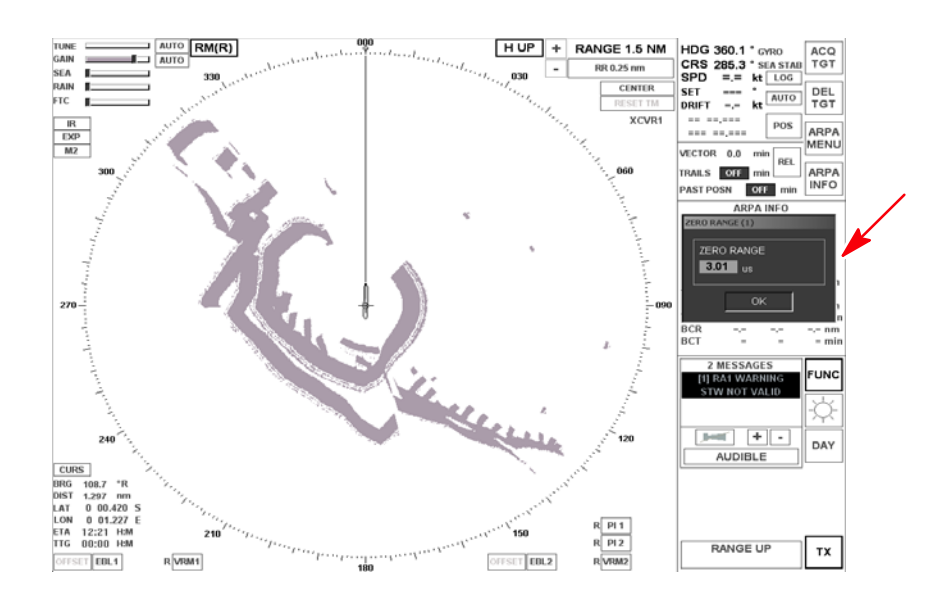

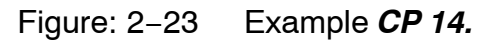

Refer to Figure: 2–23

The XCVR is selected, the STDBY button is pressed to change status to TX. The zero range is false. The Bank to starboard is not straight as it should be compared to charts or visual. The Bank can be pulled to correct shape.

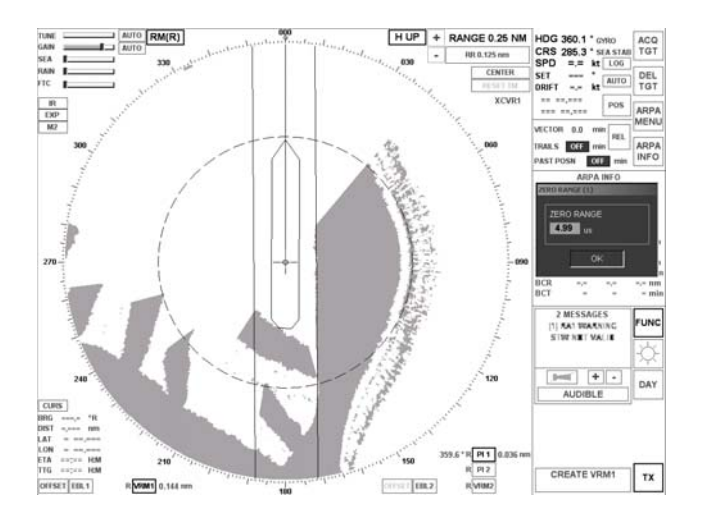

Figure: 2–24 Example *CP 14.*, continued

Refer to Figure: 2-24

The Range Scale can be reduced, Parallel Index lines are useful tools to make straight edges.

VRM can be used to measure and make a particular range.

The picture is correct when the Bank is not pulled, when it is straight.

Record this zero range to enter into the Transceiver Page on other displays concerning this XCVR.

#### NOTE

After Zero Range has been set, if radar presentation on ECDIS is not correct in range, investigate the Common Reference Point settings for radar and for position sensors GPS1,2 etc. <u>in ECDIS</u>. If a scan converter (radar underlay) on ECDIS is not correct, check the setup menus at ECDIS.

# NSC RADAR Service and Installation Manual

-Raytheon Marine GmbH

Ravtheon

#### **Raytheon Marine GmbH** Germany

#### 2.4.5.2 ANTENNA AZIMUTH OFFSET

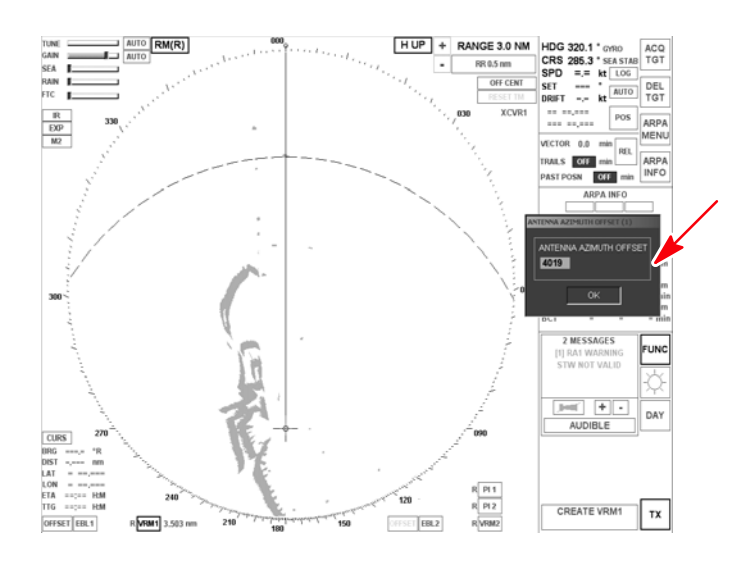

Figure: 2–25 Example CP 15.

#### CP 15.

AZIMUTH OFFSET can be copied from another display where this data is already measured for another transceiver. Or press SET.

#### BEST METHOD

Refer to Figure: 2-25

The XCVR is selected, the TX button is pressed to change status to TX. HUP is selected. Off Center.

The best target is something floating in the same stream of water, 3 miles from own ship. For example a tug.

This cancels the effect of drift, when we are in the same tidal stream, and makes alignment easier.

The tug can be controlled by radio to move to own ship head This is easier than trying to steam toward the tug.

#### SECOND METHOD

If no target can be controlled, or no target is on ship head, or own ship cannot manoeuvre, or own ship is yawing; it will be possible to use North Up mode later.

For using North Up mode, the COMPORTS menu 4 is used to enable Gyro data.

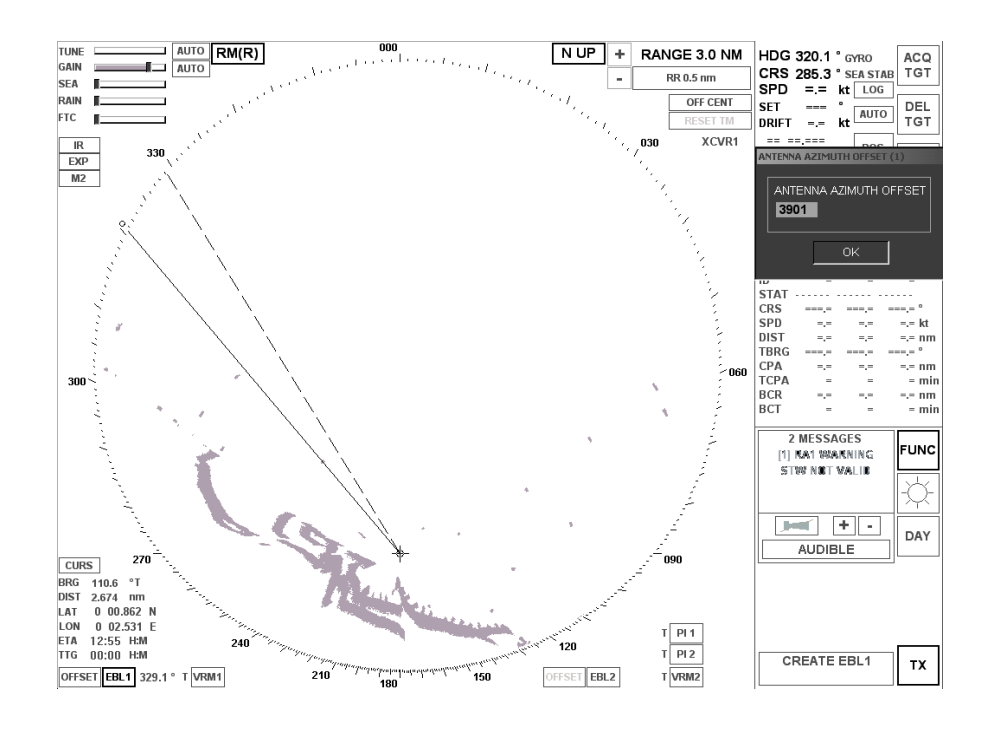

Figure: 2–26 Example CP 15., continued

#### Refer to Figure: 2-26

An azimuth pylorus, or camera is used, with the same gyro as the radar display. In this example a target is found at 329.1 degrees.

On the radar EBL1 is used to set 329.1 degrees, NUP set.

Azimuth Offset is adjusted until the video echo moves correctly to that bearing 329.1 degrees.

# NSC RADAR Service and Installation Manual

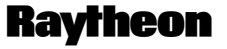

Raytheon Marine GmbH Germany

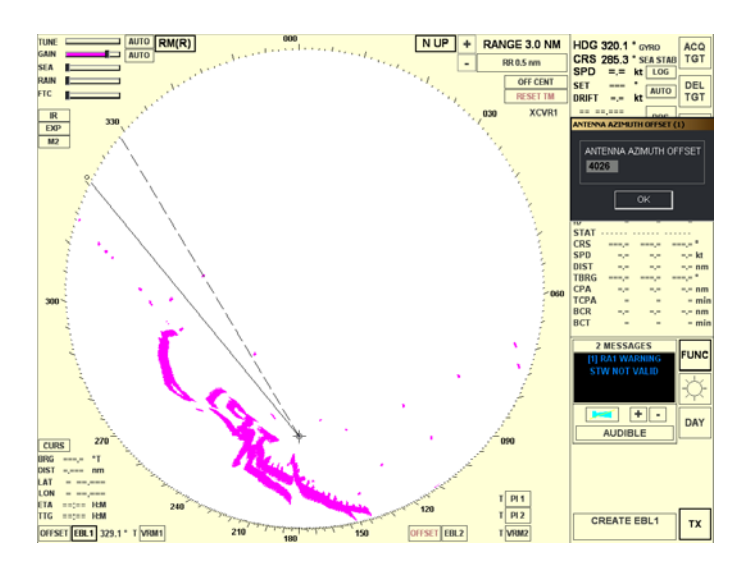

Figure: 2–27 Example CP 15., continued

#### NOTE

This adjustment using North Up will be unaffected when own ship is yawing or sea state is rough. The azimuth pelorus readout can discriminate to 0.25 degrees with an experienced user. Ask the Master for assistance to do this measurement well. Using gyro, because of Latitude, temperature, speed, there is always absolute error at pelorus and radar but it is the same error. Therefore the method is possible but not as good as. BEST METHOD HEAD UP (HUP).

#### NO METHOD

**Never** use a Chart with this NUP method to measure an angle from own ship position. Using Chart readouts, the absolute error of the gyro will affect the radar as usual. Comparison is not possible with true chart information which has no error. Never use an ECDIS Radar overlay.

**Never** use a Chart underlay for Azimuth Offset adjustment in any mode. All radar + chart presentations are affected by absolute gyro errors. The radar is not at fault, the radar azimuth offset cannot be done using those systems. Never use AIS target comparison.

Azimuth Offset is complete using raw video and visual targets on ship head or using pelorus. Later, if radar presentation on ECDIS or Chart Underlay is not correct, investigate the Gyro. Latitude and Speed correction, the condition of the gyro and consider service may be necessary for the Gyro.

If gyro quality cannot be improved, the ECDIS program may have Gyro correction input for the user.
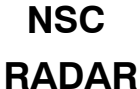

# Raytheon

Raytheon Marine GmbH Germany

## Service and Installation Manual

### 2.4.5.3 TUNING PRESET

### CP 16.

The radar switches to tune setup. The control of the tune bar is blocked and only possible by "+" or "-" softbutton.

- Typical values for 10kW are **80 ..... 150.**
- Typical values for MK2 is **127**.

| TUNE GAIN   | MAN RM(R)<br>MK2 TUNING PRESET (XCVR1) |  |
|-------------|----------------------------------------|--|
| RAIN<br>FTC | MK2 TUNING PRESET +                    |  |
| SP<br>IR OI | 0K                                     |  |
|             | 300                                    |  |

Figure: 2–28 Tuning Preset

# NOTE

Be careful to ignore smaller tune points in the range **0** ..... **50**.

#### 2.4.5.4 NOISE LEVELS

CP 17.

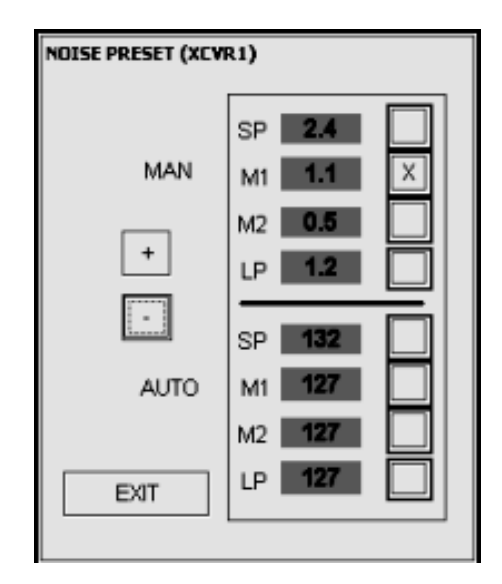

Figure: 2–29 Example to adjust Noise Preset

Noise Preset is done for MAN and AUTO anti-clutter modes.

The radar should be Master (M) of XCVR. It switches automatically to 24nm and required pulse lengths.

| IMPORTANT        |                  |
|------------------|------------------|
| SCANNER WILL TUP | IN AND TRANSMIT. |
| SAFE TO P        | ROCEED ?         |
| YES              | NO, LATER        |

Figure: 2-30

| NOTE                   |  |
|------------------------|--|
| The scanner will turn! |  |

RADAR

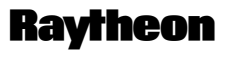

Raytheon Marine GmbH Germany

# Service and Installation Manual

### 2.4.6 PMU REVIEW

Not available in the moment.

### 2.4.7 PMU CALIBRATION

Not available in the moment.

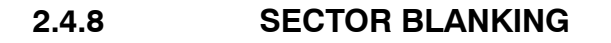

| ECTOR BL | ANKING () | XCVR2) |
|----------|-----------|--------|
| or       | V/OFF     | SECTOR |
| START    | 0.0       | +      |
| STOP     | 0.0       | -      |

Figure: 2–31 Example to adjust Sector Blanking

### CP 18.

SECTOR BLANKING is used to stop transmission only on certain sectors.

This can be for safety for passenger areas on some vessels.

This can be necessary because reflections from mast structures make false indications.

After sectors have been done, a sheet must be given to the the Master and in this book for each XCVR.

The Operator will be able to switch all ON or OFF in normal use, but not able to modify the sectors.

(The radar will start up for the user with sectors blanked).

The blank sectors for each XCVR are best copied into each display for each XCVR.

However, they are stored permanently in the XCVR itself or its TCM.

The displays SERV menus are used as editors for those sectors stored in the pedestal or TCM/TCU.

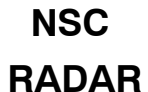

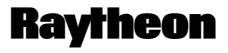

Raytheon Marine GmbH Germany

# Service and Installation Manual

### 2.4.9 FINISHED

FINISHED means all details have been written into this display for that XCVR.

2.5 Configuration 2.VIDEO SET/TEST (see chapter 2.4.4) NSC RADAR

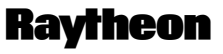

Raytheon Marine GmbH Germany

# Service and Installation Manual

2.6 Configuration – 3.USER PREFS. –

### 2.6.1 USER PREFS

**USER PREFS** – User Preferences

| ▲ COM-PORTS 5.DEFAULTS/TESTS/SAVE 6.ETHERNET   1.TRANSCEIVER 2.VIDEO SET/TEST 3.USER PREFS.   DEFAULT PULSE WIDTH 0.75 NM 9   0.75 NM SHORT 1.50 NM 9   1.50 NM SHORT 9 1.50 NM 9   CURVED HEADING LINE INE 9 1.50 NM 9   CURVED HEADING LINE INE 9 1.50 NM 9   ARPA CONFIGURATION IOST TARGET CANCEL 9   AUTO AQUIRE RING LIMITS 0.2520 NM 9   SHIP PARAMETERS LENGTH 150 m 9   CRP X OFFSET 0 m 0 10   CRP Y OFFSET 120 m 10 10 | File Window View Target Info                                                                 | <u>. — , — , — , — , — , — , — , — , — , — </u> |
|----------------------------------------------------------------------------------------------------|----------------------------------------------------------------------------------------------|-------------------------------------------------|
| 4.COM-PORTS 5.DEFAULTS/TESTS/SAVE 6.ETHERNET   1.TRANSCEIVER 2.VIDEO SET/TEST 3.USER PREFS.   DEFAULT PULSE WIDTH 0.75 NM SHORT 9   1.50 NM SHORT 9 9   HEADING LINE SOLD 9 9   CURVED HEADING LINE 0ISABLE 9   ARPA CONFIGURATION 0.2520 NM 9   AUTO AQUIRE RING LIMITS 0.2520 NM 9   SHIP PARAMETERS LENGTH 150 m   WIDTH 30 m 7   CRP X OFFSET 0 m 7   CFAR ENABLED X 120 m                                                    |                                                                                              |                                                 |
| DEFAULT PULSE WIDTH-<br>0.75 NM SHORT •<br>1.50 NM SHORT •<br>HEADING LINE<br>SOLD •<br>CURVED HEADING LINE<br>DISABLE •<br>ARPA CONFIGURATION<br>LOST TARGET<br>CANCEL •<br>AUTO AGUIRE RING LIMITS<br>0.2520 NM •<br>SHIP PARAMETERS<br>LENGTH 150 m<br>WIDTH 30 m<br>CRP X OFFSET 0 m<br>CRP Y OFFSET 120 m                                                                                                    | 4.COM-PORTS 5.DEFAULTS/TESTS/SAVE 6.ETHERNET<br>1.TRANSCEIVER 2.VIDEO SET/TEST 3.USER PREFS. |                                                 |
| HEADING LINE<br>SOLD<br>CURVED HEADING LINE<br>DISABLE<br>ARPA CONFIGURATION<br>LOST TARGET<br>CANCEL<br>AUTO AQUIRE RING LIMITS<br>0.2520 NM<br>SHIP PARAMETERS<br>LENGTH<br>150 m<br>WIDTH<br>30 m<br>CRP X OFFSET<br>0 m<br>CRP Y OFFSET<br>120 m                                                                                                    | DEFAULT PULSE WIDTH<br>0.75 NM SHORT<br>1.50 NM SHORT                                        |                                                 |
| CURVED HEADING LINE<br>DISABLE<br>ARPA CONFIGURATION<br>LOST TARGET<br>CANCEL<br>AUTO AQUIRE RING LIMITS<br>0.2520 NM<br>SHIP PARAMETERS<br>LENGTH<br>MDTH<br>30 m<br>CRP X OFFSET<br>0 m<br>CRP Y OFFSET<br>120 m                                                                                                    |                                                                                              |                                                 |
| ARPA CONFIGURATION<br>LOST TARGET<br>CANCEL<br>AUTO AQUIRE RING LIMITS<br>0,2520 NM<br>SHIP PARAMETERS<br>LENGTH<br>MDTH<br>30 m<br>CRP X OFFSET<br>0 m<br>CRP Y OFFSET<br>120 m                                                                                                    |                                                                                              |                                                 |
| SHIP PARAMETERS<br>LENGTH 150 m<br>WIDTH 30 m<br>CRP X OFFSET 0 m<br>CRP Y OFFSET 120 m<br>CFAR ENABLED<br>X                                                                                                    | ARPA CONFIGURATION<br>LOST TARGET<br>CANCEL                                                  |                                                 |
|                                                                                                    | SHIP PARAMETERS<br>LENGTH 150 m<br>WIDTH 30 m<br>CRP X OFFSET 0 m<br>CRP Y OFFSET 120 m      |                                                 |
|                                                                                                    |                                                                                              |                                                 |

Figure: 2–32 Example *CP 19.* 

### CP 19.

These preferences will affect this display only.

These preferences apply to any XCVR in use from this display.

### • **DEFAULT PULSE WIDTH** – SHORT.

Some users may prefer to begin these ranges in MED1 pulse. User change to SP is still possible in normal use.

### NOTE

### DEFAULT PULSE WIDTHS:

Will apply for all XCVRs the same, at this display. Other displays can have different defaults. The display which is MASTER controls the use.

**HEADING LINE** – Normally SOLID.

When a user requires to see video under the Heading Line, there is a key on the panel HL Off.

**CURVED HEADING LINE**: When autopilot data is available, using ARCP (Autopilot Remote Control Panel).

The radius and delay are automatically applied to the NSC radar curved heading line feature. At the first version of NSC there is no manual curved heading line feature when autopilot not connected.

Refer to Figure: 2–32 *CP 20.* 

# • ARPA CONFIGURATION

LOST TARGET:

CANCEL means a lost track will be deleted automatically after \*\*\*\*\*\* seconds, after a warning has been made.

COAST means a lost track will continue in dead reckoning at last known course and speed after a warning. The user must delete. A Coasting track will not be re-acquired.

Coasting assists the user to find a track that temporarily faded or

RADAR

# Raytheon

Raytheon Marine GmbH Germany

## Service and Installation Manual

moved through blank sectors. The disadvantage of COAST is that they continue tracking out to maximum range, even with no echo to follow.

### AUTO ACQUIRE RING LIMITS:

Some authorities required that auto acquire was limited to 3 - 6 nm. Default is 0.25nm to 20 nm.

The NSC user has auto acquire zones, polygon, sectors, rings and without limits.

• SHIPS PARAMETERS

Refer to Figure: 2-32 and Figure: 2-33

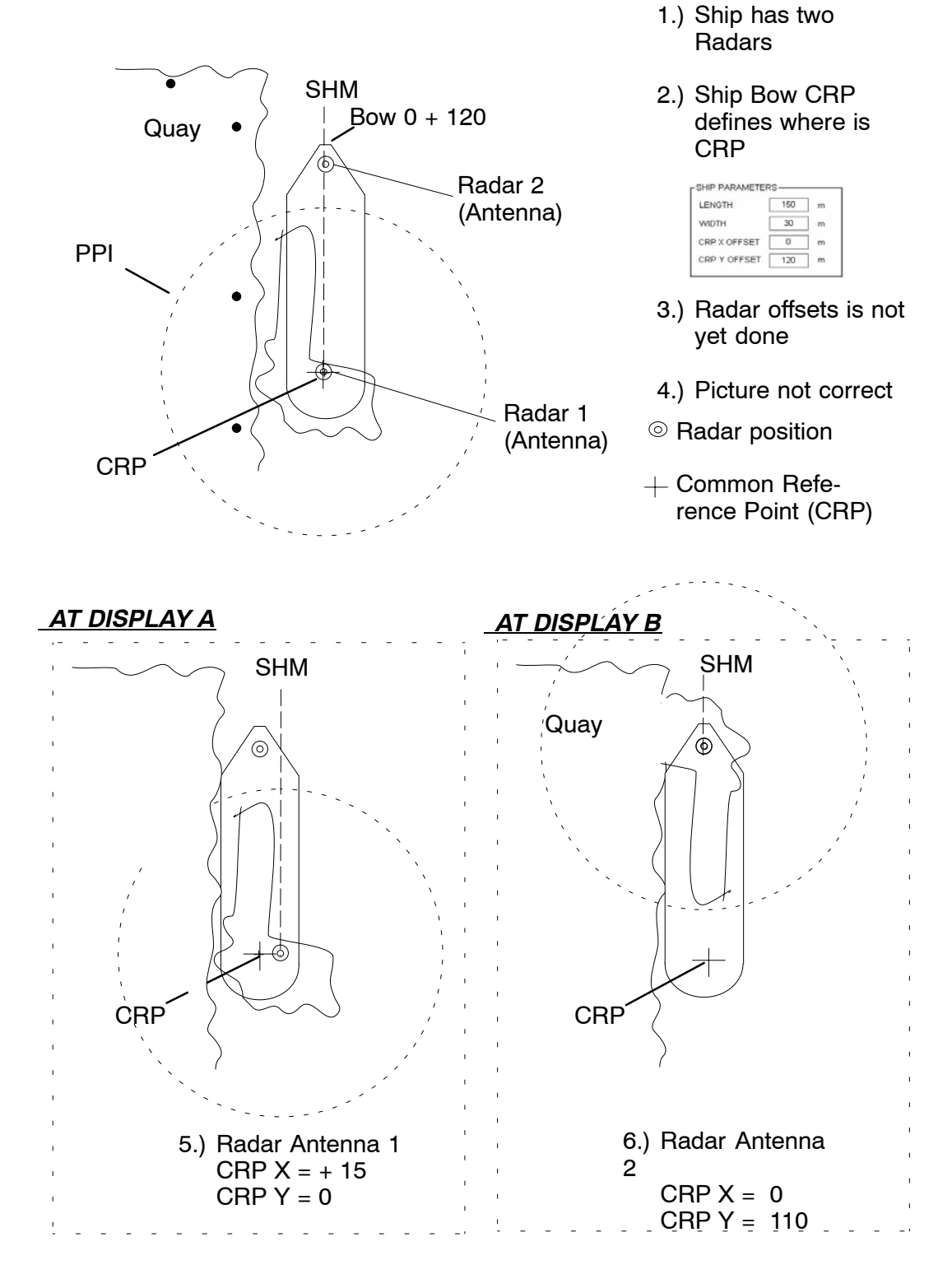

Figure: 2–33 CRP (Common Reference Point)

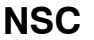

# RADAR Service and Installation Manual

Raytheon

Raytheon Marine GmbH Germany

If you do not know the CRP (Common Reference Point); or nobody can decide; or the retrofit vessel has No CRP, it can be decided now. When these ship details SHOW where is the bow forward of the CRP – this defines the CRP.

The CRP can be anywhere, for example the steering position. The user preferences ship parameter X and Y show where is the bow from CRP.

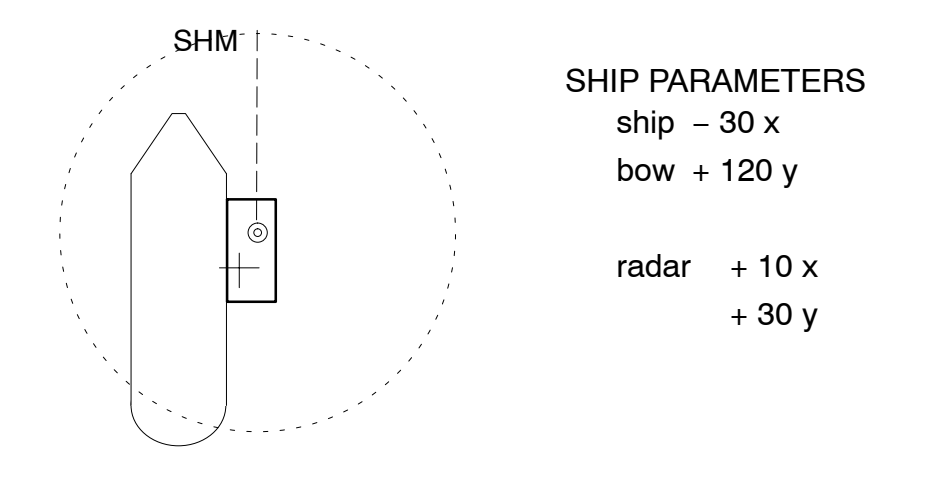

Figure: 2-34 Example - Aircraft Carrier -

### 2.7 Configuration – 4.COM–PORTS –

#### 2.7.1 COM PORTS

(see connection diagram 900-012.HP012)

#### 5 INPUT, 3 OUTPUT.

Ports 1,11,12,13,14,15,16,17 RS422 Input and Output, There are no ports 2,3,4,5,6,7,8,9,10

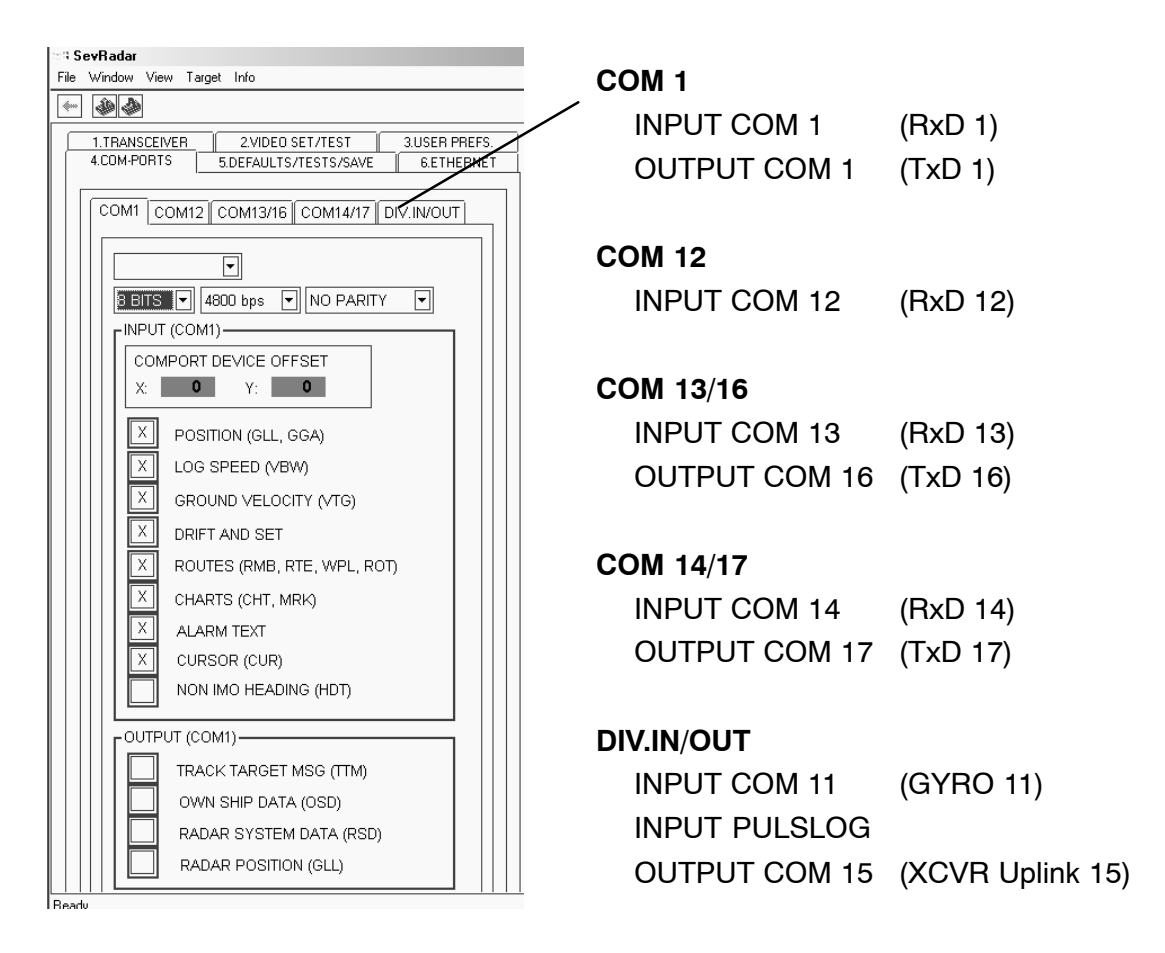

Figure: 2–35 Example (CP 21.) (COM Ports)

CP 21.

COM PORT 11, 12, 13, 14 OUTPUT are not used, not accessible, not configurable except for loopback test programs.

COM PORTs 15, 16, 17 INPUT are not used, not accessible, not configurable except for loopback test programs.

# RADAR Service and Installation Manual

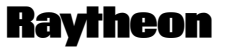

Raytheon Marine GmbH Germany

COM PORT 1 INPUT (Terminal module U14), 1+, 20-

Can be any input data, but is the only standard port possible for AIS @ 34800 baud.

AIS data can, as alternative, come from ECDIS or another NSC Radar Display using the LAN. ARCP data can be mixed with other data (e.g. with Nav. Manager) and is automatically accepted.

### DIV.IN/OUT

COM PORT 11 INPUT (Terminal module U14), 2 +, 21– automatically reserved only for Raytheon Course Bus INPUT or Fast NMEA (GYRO). COM PORT 15 OUTPUT (Terminal module U14), 17+, 36–

automatically reserved only for Mk2 Uplink Control cables OUTPUT for Mk2 pedestal XCVRs.

PULSLOG ON/OFF (Terminal U13), Status Input IN1, IN2, IN3

| SENSOR        |                                      | LABEL (see<br>Figure: 2–36) |                           | PORT                                     |
|---------------|--------------------------------------|-----------------------------|---------------------------|------------------------------------------|
| 1.            | $\Rightarrow$                        | LOG                         | $\Rightarrow$             | COM 1 RxD                                |
| <b>2</b> .AIS | ⇒                                    | ECDIS<br>Server             | ⇒                         | ETHERNET                                 |
| 3. AUTOPILOT  | $\stackrel{\Rightarrow}{\Leftarrow}$ | ARCP                        | $\stackrel{}{\downarrow}$ | COM 13 RxD, 16 TxD or 14, 17 or<br>COM 1 |
| 4.ROUTES      | )<br>₩<br>₩                          | ECDIS                       | )<br>₩<br>₩               | COM 14 RxD, 17 TxD or 13, 16 or<br>COM 1 |
| 5. POSITION   | $\Rightarrow$                        | GPS                         | $\Rightarrow$             | COM 12                                   |
| 6.VDR         | $\Leftrightarrow$                    |                             | $\Leftarrow$              | COM 1 TxD                                |

Examples:

### NOTE

For ARCP bidirectional configuration, the label ARCP must be used.

### CP 22. Examples

### DIV.IN/OUT

COM11 can be selected as Course Bus or Nav. Data Repeater/CAN BUS or Fast NMEA.

COURSE BUS is supplied by STD 20, STD22 or NDR

Non–Raytheon Digital Repeaters with synchronization functions (ADITEL products) make Course Bus. Raytheon Nav. Data Repeater (NDR) can also make course bus.

NAV DATA REPEATER is a Raytheon product accepting many step or synchro types.

NDR can be connected anywhere to the CAN BUS providing fast gyro data. Raytheon STD22 compass can also provide gyro data on the CAN BUS.

FAST NMEA is an international standard. Normal connection is by SERIAL IO (COM11).

Special projects have internal connection to an RID pcb (normally only military).

### SLOW NMEA

If one of the COM Ports NMEA is receiving HDT or VHW telegram and has been selected see chapter 2.7.3, and if <u>all</u> other gyro connections fail, or are not possible, then SLOW NMEA can be selected.

The tracker is, then not IMO ARPA and the radar filter will not function to best performance.

#### CP 23. Examples

#### DIV.IN/OUT

- XCVR (COM15) Unlike Mk2 RPU systems, the Uplink from NSC is not a paralleled system.
- MK2 UPLINK is a dedicated uplink stream that will transmit to one Mk2 pedestal when this display is Master. It is also used to link up to an ISU. Normally ON = X.

# RADAR Service and Installation Manual

Raytheon

Raytheon Marine GmbH Germany

If this display is connected to more XCVRs using an ISU, its commands are made by CAN BUS to the ISU and converted there to Uplink. If the ISU goes power off, all the ISU relays switch the uplinks straight through, ISU 1 in to ISU 1 (A) out, ISU2 in to ISU 2 (B) out etc.

If this display is connected to another display without ISU (Interswitch LIGHT), and is set to Master of the other XCVR e.g. this display A controls XCVR 2, the commands are sent by CAN BUS from display A to B and converted there into Uplink commands. Therefore COM15 is only hardwired once to one pedestal or the ISU.

The Uplink will only function in a connection to its primary XCVR whose downlink comes to its primary input port (via Interswitch ISU or direct connection).

### CP 24.

COM1 (1+, 20-) COM12 (3+, 22-), COM13 (4+, 23-) and COM14 (5+, 24-)

INPUT ports for normal NMEA and/or ARCP telegrams 4800, 8, 1, N or AIS 38400 baud COM 1 only.

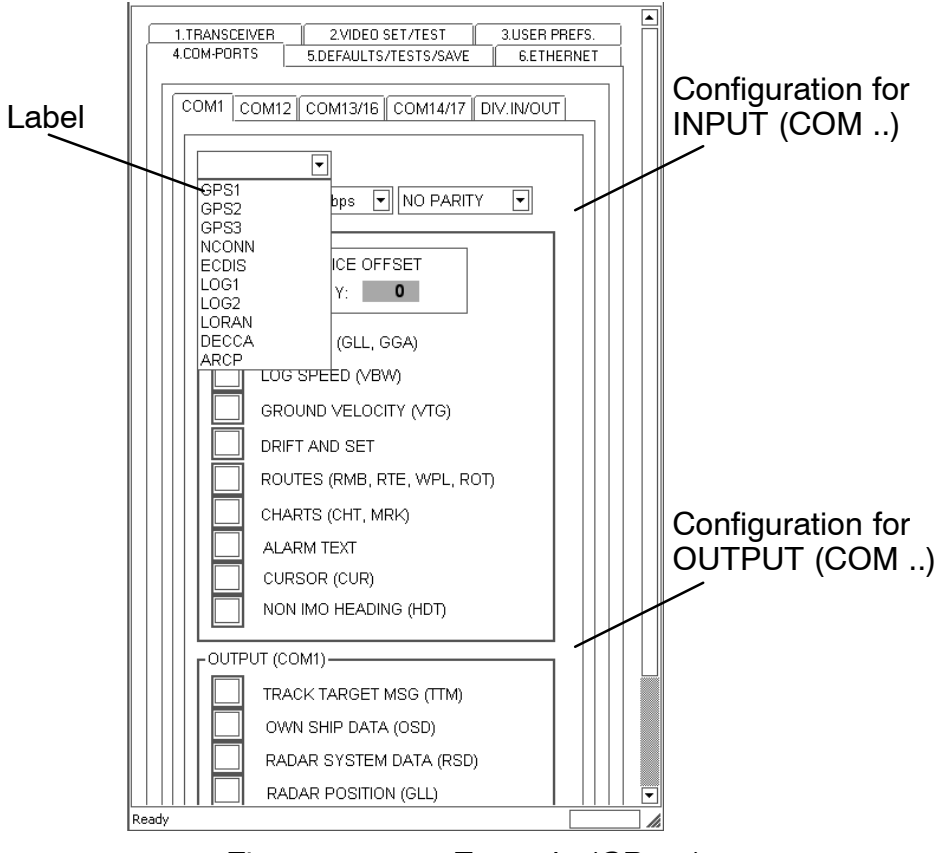

Figure: 2–36 Example (*CP 24.*)

| 2.7.2 | Label                                                      |                                                                           |                                                                                                    |
|-------|------------------------------------------------------------|---------------------------------------------------------------------------|----------------------------------------------------------------------------------------------------|
|       | The label (s<br>for LOG or l<br>There are d<br>5 Character | ee Figure: 2–36) at th<br>POS.<br>efaults values if not us<br>'s maximum. | he top will appear in the User selection menus<br>sing a keyboard.                                                                                                    |
|       | NCONN =                                                    | input from a Navigat<br>the Nautoconning of                               | tion Manager showing the Selected Sensor on<br>f an IBS.                                                                                                    |
|       | ABCDE =                                                    | Double clicking the l<br>with USB keyboard                                | abel area with trackball and entering letters<br>e.g. AP10, SAGEM.                                                                                                    |
| 2.7.3 | Configurati                                                | ion INPUT (COM)                                                           |                                                                                                    |
|       | COM PORT                                                   | DEVICE OFFSET -                                                           | The distance of the sensor from the Common<br>Reference Point. The CRP can be chosen as<br>the center of the bridge.<br>Distances are meters of the sensor from the<br>CRP not from the radar, not from the display.<br>x = *********, y = ********************** |
|       | POSITION                                                   | - GGA or GLL:                                                             |                                                                                                    |

### NOTE

### RMC sentence is not read by NSC

LOG SPEED – VBW: Speed through Water and/or over Bottom ahead/port/starboard. NSC does not auto select. User must select.

# RADAR Service and Installation Manual

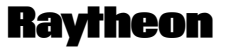

Raytheon Marine GmbH Germany

GROUND VELOCITY – VTG. Normally from GPS. Bottom vector of Course Made Good and Speed Made Good.

- DRIFT and SET: NSC offers the user Automatic (VBW Water data is subtracted from VTG Bottom data), or read NMEA, or enter Manually at the PPI.
- ROUTES RMB: This is the "lollipop" symbol drawing a straight line from own ship to next waypoint. GPS data.
- ROUTES RTE WPL. List of waypoint numbers in the actual route. Waypoints from either GPS or ECDIS
- ROUTES ROT. This is another alternative method for the list of waypoints in a route from GPS or ECDIS.
- CHARTS CHT; MRK: These are SENC functions coming from ECDIS
- ALARM TEXT: These are IBS system alarms from central alarm system and Navigation Manager
- CURSOR CUR: This is the ECDIS cursor position.
- NON IMO HEADING HDT: (ARPA requires Fast NMEA or Course Bus.) This is slow NON IMO heading alternative. Normally do not use this (see *CP 23.*)

### NOTE

For ARCP (Autopilot Remote Control Panel) no data types need to be selected ( the port is handled automatically). But ARCP must be the label (see chapter 2.7.1 *CP 21.* .)

| 2.7.4 | Configuration OUTPUT (COM)                                                                                                    |
|-------|----------------------------------------------------------------------------------------------------|
|       | CP 25.                                                                                                    |
|       | COM 1 (8+, 27–) COM 16 (11+, 30–) COM 17 (13+, 32–)                                                                                                    |
|       | OUTPUT ports for normal NMEA and/or ARCP telegrams 4800, 8, 1, N                                                                                                    |
|       | TRACK TARGET MSG (TTM) The track number as seen on the PPI with ARPA data.                                                                                                    |
|       | OWN SHIP DATA (OSD): The Course and Speed of the vessel as displayed<br>now by this Radar Display. For ships with NDR, and<br>no other digital data, this can be used to forward<br>data to ECDIS. However, with this method, the<br>radar must always be ON for ECDIS to show HDG<br>additional to GPS vector |
|       | RADAR SYSTEM DATA (RSD): The Range Scale in use, the Radar Cursor position.                                                                                                    |
|       | RADAR POSITION (GLL): When Dead Reckon is in use, ARPA has an auto drift function for corrected/improved DR.                                                                                                    |

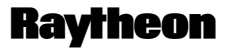

# NSC RADAR Service and Installation Manual

Raytheon Marine GmbH Germany

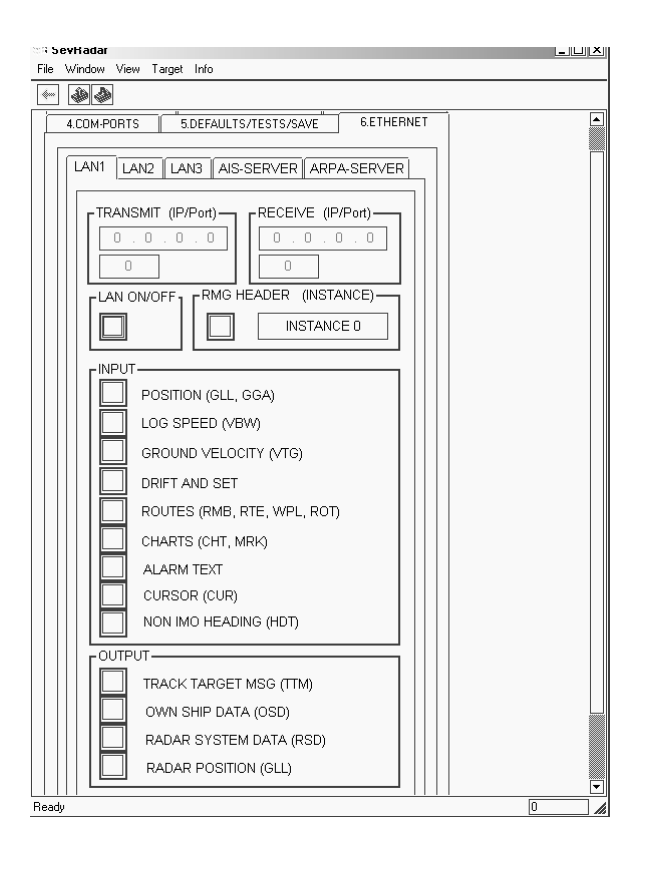

Figure: 2–37 Example (CP 25.)

### 2.8 Configuration – 6.ETHERNET –

### 2.8.1 ETHERNET

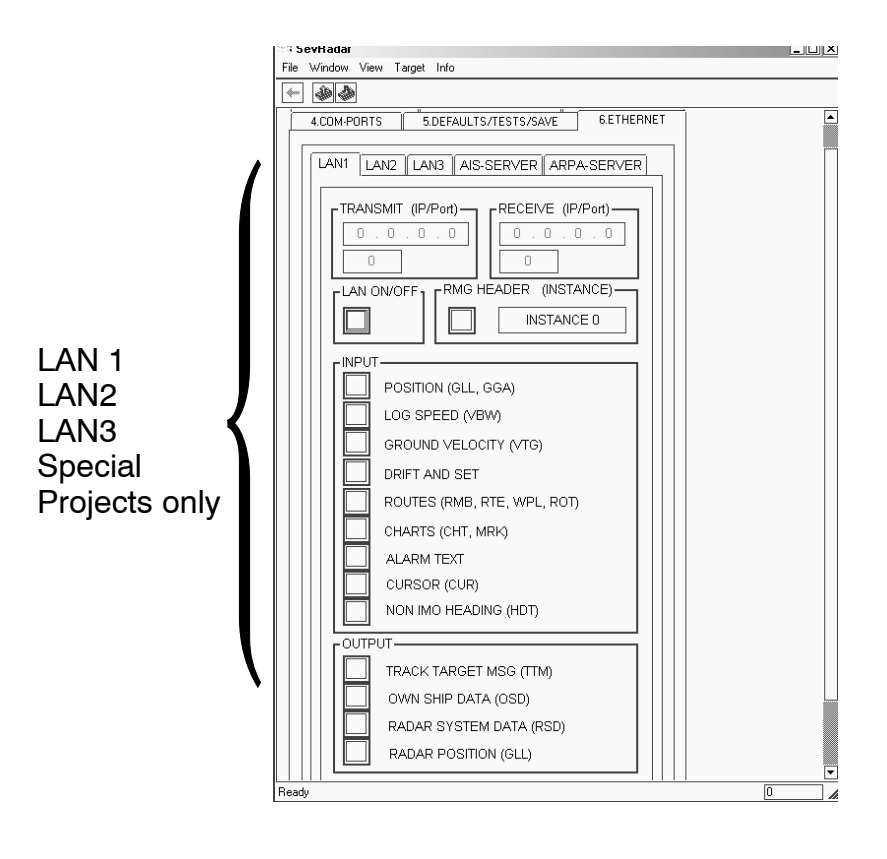

Figure: 2–38 Example (ETHERNET – LAN)

### CP 26.

The LAN connections are used in some systems to receive data LAN 1, LAN 2, LAN 3 are not used in the Commercial Ship Installations. Separate instruction are issued for special purpose. No parameters necessary – skip to *CP 27.* 

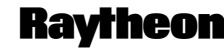

# NSC RADAR Service and Installation Manual

Raytheon Marine GmbH Germany

## 2.8.2 Networkconfiguration for NSC PC's

When a Radar takes a part in a network or connected to a hub, Raytheon do not know which computer will be A, B, or C etc..

Therefore use this sequence to SET the addresses correctly at each display.

# This work has been done before using the ETHERNET configuration.

For doing this follow the next steps:

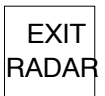

Pressing this softkey the RADAR Utility selector appears

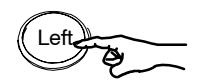

Select **Service Display Network** in the RADAR Utility selector window and press the button from the trackball again.

| +++ RADAR Utility selector +++                                                                                                    |  |  |
|----------------------------------------------------------------------------------------------------|--|--|
| Utility Selections                                                                                                    |  |  |
| Operator Change Date/Time<br>Operator Close System and Power Off<br>Operator Refresh Radar<br>Service Switch to Admin. + password<br>Service Report Export to USB<br>Service Raytheon Update from USB memory<br>Service Display Resolution<br>Service Display Network |  |  |
| Run Selection                                                                                                    |  |  |
| RADAR                                                                                                    |  |  |

Figure: 2–39 Select Service Display Network in the RADAR Utility selector

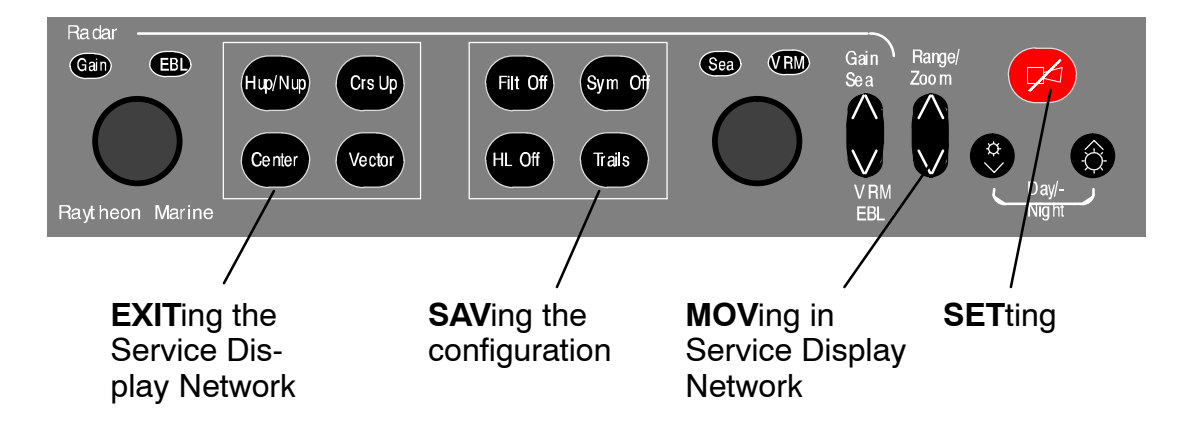

If you have no keyboard to do this configuration use the radar operator panel.

Figure: 2-40 Configuration settings with the radar operator panel

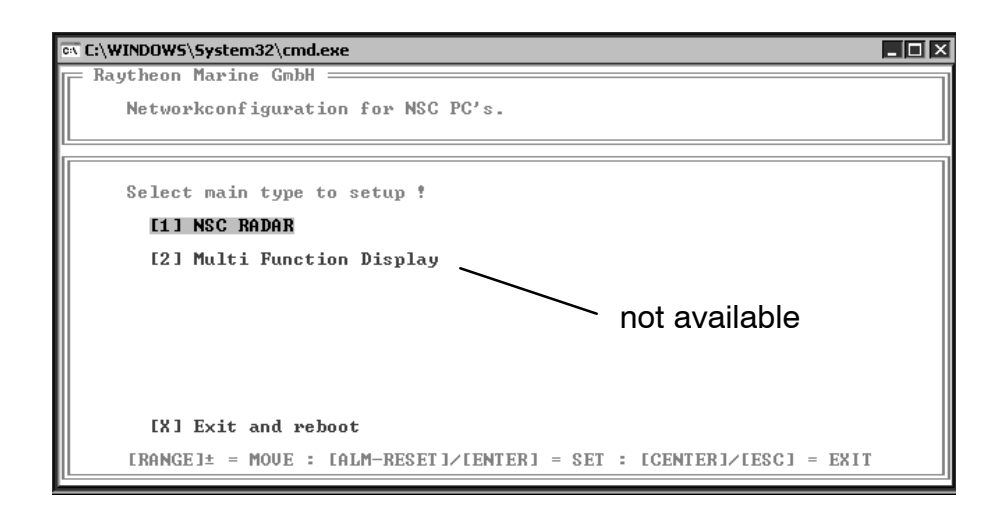

Figure: 2-41 Select main type to setup

RADAR

# **Raytheon**

Raytheon Marine GmbH Germany

# Service and Installation Manual

| en C:\WINDOWS\System32\cmd.exe                                                         |   |
|----------------------------------------------------------------------------------------|---|
| 🕞 Raytheon Marine GmbH 🔤 🔤                                                             |   |
| Networkconfiguration for NSC PC's.                                                     |   |
|                                                                                        |   |
| Available types for NSC NSC RADAR :                                                    |   |
| [1] Radar A<br>[2] Radar B<br>[3] Radar C<br>[4] Radar D<br>[5] Radar E<br>[6] Radar F |   |
| [X] Exit                                                                               |   |
| [RANGE1± = MOVE : [ALM-RESET]/[ENTER] = SET : [CENTER]/[ESC] = EXI                     | r |

Figure: 2-42 Available types for NSC Radar

| cs C:\WINDOWS\System32\cmd.exe                          | _ 🗆 × |
|---------------------------------------------------------|-------|
| Raytheon Marine GmbH                                    | ]     |
| Selected device parameters                              |       |
|                                                         | ]     |
| Device parameters :                                     |       |
| MainDevice = NSC RADAR<br>Devicetype = RB               |       |
| Deviceinfo = Radar B<br>DeviceIP = 1.1.1.22             |       |
| DeviceSubnet= 255.255.255.0<br>Networkname = NSCRB      |       |
|                                                         |       |
|                                                         |       |
|                                                         |       |
| Save settings:                                          |       |
| Press [TRAILS] to save or [CENTER] to exit without save |       |

Figure: 2-43 Device parameter

### **Service and Installation Manual**

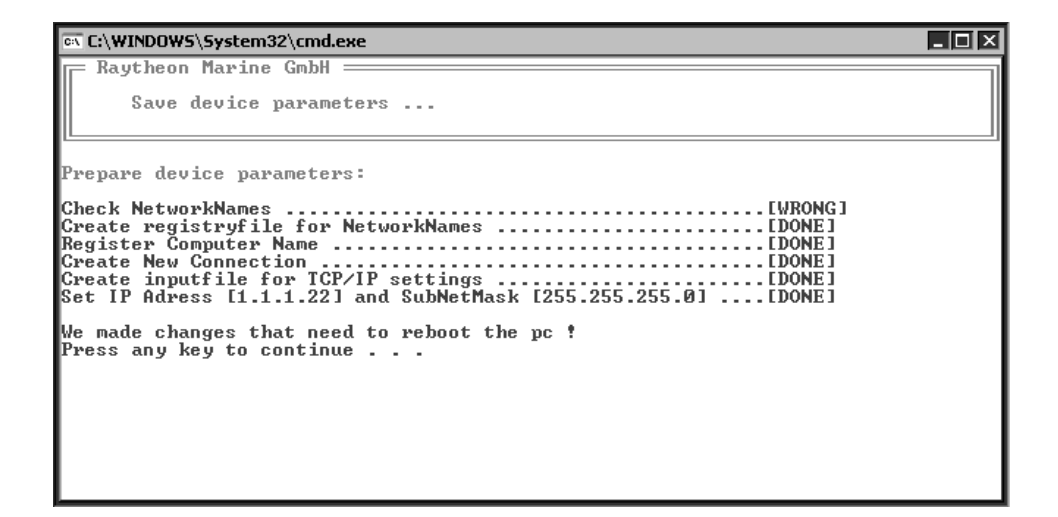

Figure: 2-44 Save device parameters

RADAR

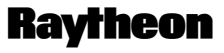

Raytheon Marine GmbH Germany

# Service and Installation Manual

### 2.8.3 AIS INPUT to RADAR using ETHERNET

### CP 27.

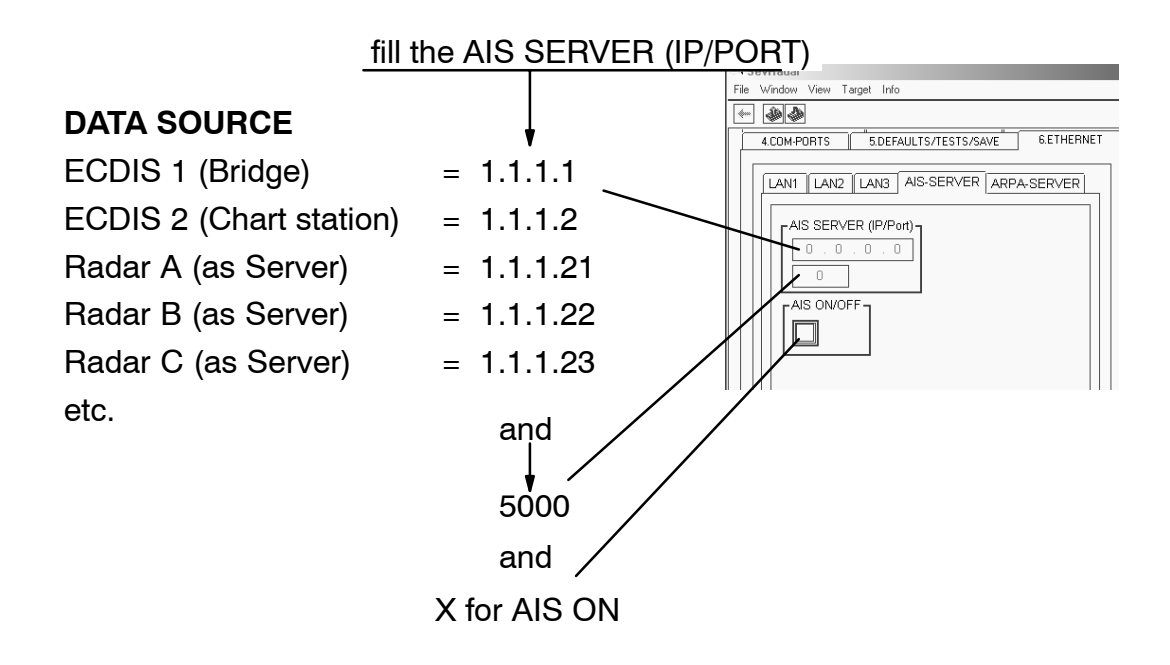

Figure: 2–45 AIS Input to RADAR

### Example

Radar configuration for AIS and ECDIS combination

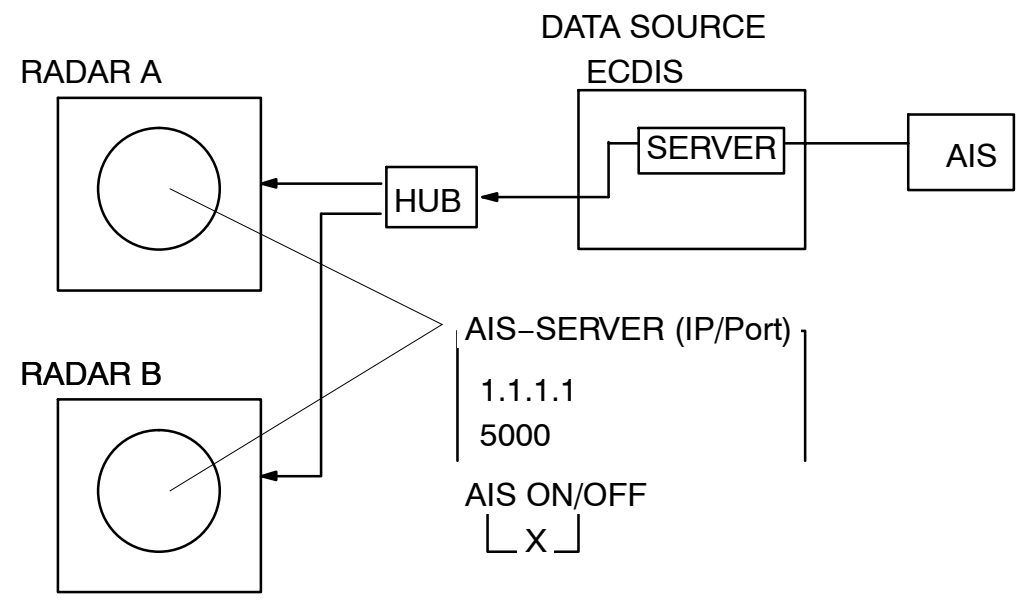

Figure: 2-46 Radar and ECDIS 1 configuration

## 2.8.4 AIS to ETHERNET OUTPUT from RADAR

CP 28.

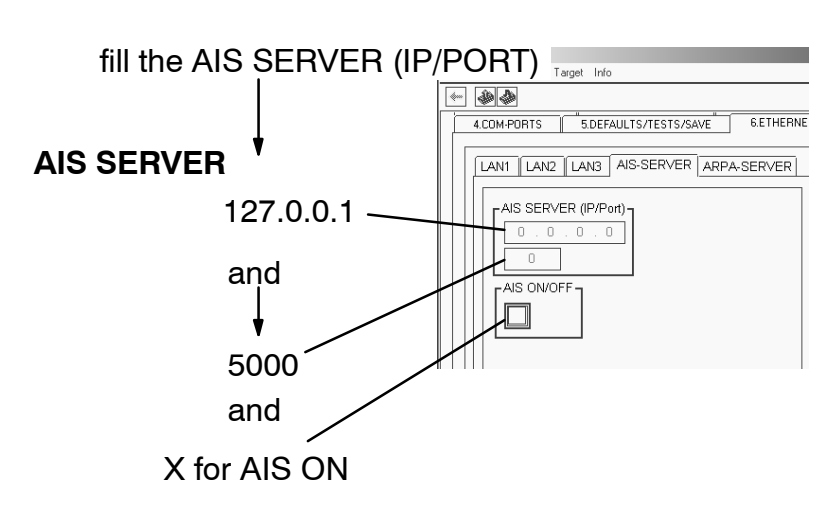

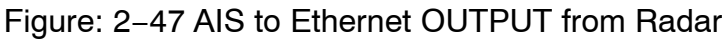

### Example

Radar configuration for AIS

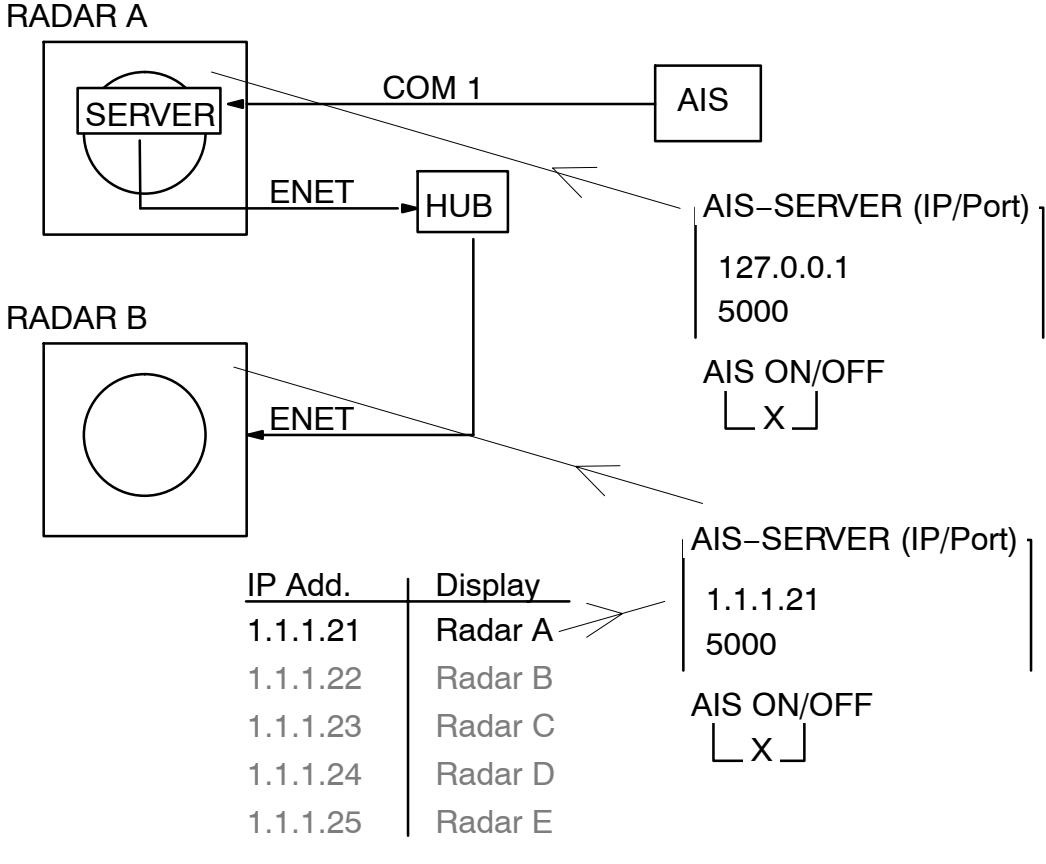

Figure: 2–48 Radar configuration for AIS

RADAR

# **Raytheon**

Raytheon Marine GmbH Germany

# Service and Installation Manual

### 2.9 Configuration 5. DEFAULTS / TESTS / SAVE

#### CP 29.

Normally no tests are necessary for normal installation.

If use of the System indicates a video problem -

check the TCM and TCU were all programmed correctly (see *CP 7. CP 8. CP 9.*) and repeat the VIDEO SET/TEST check the downlinks are all working and the correct level for triggers (see *CP 11.*).

If use of the System indicates an NMEA data problem, select this COM\_ TEST. There are two types:

- Radar External Control needs loopback links on all com ports to check the NSC hardware. See Diagnostics \*\*\*\*\*\*\* in Service Section.
- Radar Internal Data which reads the NMEA input data directly.

If use of the System indicates a Course Bus problem,

Check the wiring,

Check that the Gyro Latitude and Speed corrections have been set at the Gyro Control Panel.

Use some other Course Bus receiver, such as a PC test program or Digital Repeater to test the signal.

### NOTE

The GYRO STD20 / 22 must be fully warmed up for Radar.

### 2.9.1 Defaults / Tests / Save

(see Figure: 2–49)

| SevRadar                                                                                                    |     |
|----------------------------------------------------------------------------------------------------|-----|
| <u>File Window View Target Info</u>                                                                                                    |     |
|                                                                                                    |     |
| 1.TRANSCEIVER   2.VIDEO SET/TEST   3.USER PREFS.     4.CDM-PDRTS   5.DEFAULTS/TESTS/SAVE   6.ETHERNET                                                                                                    |     |
|                                                                                                    |     |
|                                                                                                    |     |
| ADVANCED DIAGNOSIS<br>FOR READING VALUES/DIAGNOSIS/SCREENSHOTS.<br>USB KEYBOARD REQUIRED.<br>EDIT VALUES ONLY WITH INSTRUCTIONS FROM<br>RAYTHEON.<br>IF AN ERROR IS MADE; USE TRANSCEIVER PAGE 1<br>TO RELOAD DEFAULT FOR THAT TRANSCEIVER. |     |
| INSTALLATION DATA<br>SAVE BACKUP<br>OF ALL WORK                                                                                                    |     |
| SERVICE REPORTS                                                                                                    |     |
| Readu                                                                                                    |     |
|                                                                                                    | //. |

Figure: 2–49 DEFAULTS / TEST / SAVE window

### INSTALLATION TESTS

COMMUNICATION TEST in the moment not available

## VERSION INFORMATION is an software development information window only

### ADVANCED DIAGNOSIS

ADVANCED DIAGNOSIS (Password –call Raytheon Product Support) If no video is seen on the system the ADVANCED DIAGNOSIS has to be used.

RADAR

# Raytheon

Raytheon Marine GmbH Germany

### Service and Installation Manual

### **INSTALLATION DATA**

SAVE BACKUP OF ALL WORK When Radar configuration is finished the SAVE BACKUP OF ALL WORK <u>MUST</u> be used.

Special link to the **RADAR Utility selector** window When the ship has sailed, if the Deck Officer thinks some problem has

occurred after some time he can press **Operator Refresh Radar**. This will immediately set the radar again to the condition of the backup (except the Date / Time continue as normal).

In this way, the ship Captain or Service Engineer can always go back to a good configuration before running the Radar.

For doing this follow the next steps:

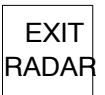

Pressing this softkey the RADAR Utility selector appears

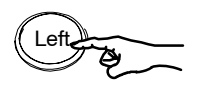

Select **Operator Refresh Radar** in the RADAR Utility selector window and press the button from the trackball again.

| +++ RADAR Utility selector +++                                                                                                    |  |  |
|----------------------------------------------------------------------------------------------------|--|--|
| Utility Selections                                                                                                    |  |  |
| Operator Change Date/Time<br>Operator Close System and Power Off<br>Operator Refresh Radar<br>Service Switch to Admin. Password<br>Service Report Export to USB<br>Service Raytheon Update from USB memory<br>Service Display Resolution<br>Service Display Network |  |  |
| Run Selection<br>RADAR                                                                                                    |  |  |

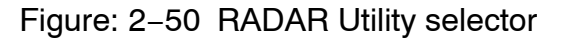

### LOAD DEFAULT CONFIGURATION

The NSC is delivered with defaults already loaded. LOAD DEFAULTS is not necessary for normal installation. If installation is in error and needs to be corrected, this can be done using the normal menus above.

LOAD DEFAULTS is not necessary to correct things. If it is decided to begin again completely from fresh, or as part of a major overhaul, loading defaults can be used.

Pressing LOAD DEFAULTS will shut down NSC and load a completely new empty configuration file, as from factory.

NSC will reboot/restart or must be powered down and powered ON again by the engineer.

### SERVICE REPORTS

#### DELETE OLD REPORTS

If you press this softbutton OLD REPORTS will be deleted.

#### MAKE REPORT FILE

If you press this softbutton the radar software creates a REPORT FILE from the current software situation. Its advantage is to send this REPORT FILE to the Raytheon SERVICE center by mail.

For reading out this file you have to change into RADAR Utility selector (see LEERER MERKER).

Insert a USB memory stick into the Radar USB connection and press **Service Report to USB**, as shown before.

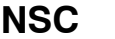

# RADAR Service and Installation Manual

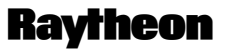

**Raytheon Marine GmbH** Germany

#### 2.9.2 Changing the this Display Resolution

This will take place if the owner changed the NSC Display to a lower or higher diagonal level.

Normally the Display Resolution was preset in the factory by Raytheon.

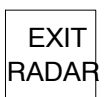

Pressing this softkey the RADAR Utility selector appears

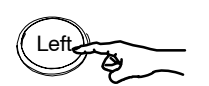

Select Service Display Resolution in the RADAR Utility selector window and press the button from the trackball again.

| - | +++ RADAR Utility selector +++                                                                                                    |  |  |
|---|----------------------------------------------------------------------------------------------------|--|--|
|   | Utility Selections                                                                                                    |  |  |
|   | Operator Change Date/Time<br>Operator Close System and Power Off<br>Operator Refresh Radar<br>Service Switch to Admin. + password<br>Service Report Export to USB<br>Service Raytheon Update from USB memory<br>Service Display Resolution<br>Service Display Network |  |  |
|   | Run Selection<br>RADAR                                                                                                    |  |  |

Figure: 2–51 Open the RADAR Utility selector

# Service and Installation Manual

| a C:\WINDOWS\System32\cmd.exe                                       |  |  |
|---------------------------------------------------------------------|--|--|
| 🔽 Raytheon Marine GmbH ====================================         |  |  |
| Set System Videoresolution.                                         |  |  |
|                                                                     |  |  |
| Select your device to set videoresolution ?                         |  |  |
| [1] NSC 18 < 15inch TFT-Display 1024x768 >                          |  |  |
| [2] NSC 25 < 19inch TFT-Display 1280x1024 >                         |  |  |
| [3] NSC 34 < 23inch TFT-Display 1024x768 >                          |  |  |
| [4] Blackbox 15 < 15inch TFT-Display 1024x768 >                     |  |  |
| [5] Blackbox 19 < 19inch TFT-Display 1280x1024 >                    |  |  |
| [6] Blackbox 23 < 23inch TFT-Display 1024x768 >                     |  |  |
| [X] Exit and reboot                                                 |  |  |
| [RANGE]± = MOVE : [ALM-RESET]/[ENTER] = SET : [CENTER]/[ESC] = EXIT |  |  |

Figure: 2–52 Select desired resolution

| 🗈 C:\WINDOWS\System32\cmd.exe                                               |  |  |
|-----------------------------------------------------------------------------|--|--|
| Raytheon Marine GmbH                                                        |  |  |
| Selected video resolution                                                   |  |  |
|                                                                             |  |  |
| Device Info :                                                               |  |  |
| Device selected : NSC 34<br>Device resolution : 23inch IFT-Display 1024x768 |  |  |
| Save settings:                                                              |  |  |
| Press [TRAILS] to save or [CENTER] to exit without save                     |  |  |

Figure: 2–53 Save settings

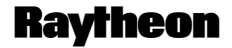

# RADAR Service and Installation Manual

Raytheon Marine GmbH Germany

### 3 Preventive Maintenance – X–Band Pedestal with 6 ft. Antenna –

### 3.1 Preventive Maintenance

This chapter describes the preventive maintenance action to be performed at scheduled intervals in order to guarantee continuous and maximum availability of the pedestal.

Table 3–1 contains step–by–step description of the procedure, time required to perform the operation, tools and instruments necessary to accomplish the task and safety precautions.

Time intervals for maintenance are marked as listed below.

The intervals symbols are the following:

- D = daily
- W = weekly
- -M = monthly
- Q = quarterly (4 months)
- S = semi- annually (6 months)
- A = annually
- R = as specified

### NOTE

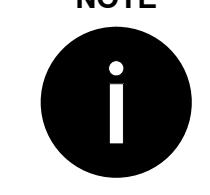

During normal operating conditions as well as maintenance the antenna rotation can be stopped by setting the safety switch to the **OFF** position.

#### 3.1.1 Maintenance Pre-condition

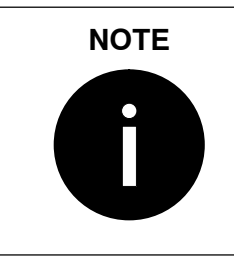

Before attempting any operations listed in Table 3–1, mains must be disconnected from the pedestal.

### 3.1.2 List Instrumentation and Tools for Maintenance

Special Tools;

- silicone grease
- metallic brush
- metal wire with section 2 mm<sup>2</sup>
- Socket wrench 13 mm

### 3.1.3 Preventive Maintenance

The Table 3–1 lists all maintenance operations, periodicity, qualified personal skill for maintenance operation, time required to perform maintenance operation and notes.

| Location                   | Periodicity  | Procedure                                                                                                    |
|----------------------------|--------------|----------------------------------------------------------------------------------------------------|
| Pedestal screws tightening | R1 (2 years) | Check that nr. 4 M10 screws<br>of pedestal and nr. 4 M8<br>screws closing cover are well<br>tightened. If not, tighten them<br>with socket wrench 13 mm. |
| Pedestal inside            | A1           | Check that anti-condensing<br>hole is open. If it is clogged,<br>clean it with a 2mm <sup>2</sup> metal<br>wire.                                         |
|                            | R2 (2years)  | Check that M8 bolts of RTM<br>plate are tightened. If not,<br>tighten them with a socket<br>wrench 13 mm                                                 |
|                            | R3 (4years)  | Lubricate pedestal hinges,<br>seal and antenna mounting<br>base with silicon grease using<br>a brush.                                                    |

# Raytheon

# RADAR Service and Installation Manual

Raytheon Marine GmbH Germany

| Location                      | Periodicity | Procedure                                                                                                    |
|-------------------------------|-------------|----------------------------------------------------------------------------------------------------|
|                               | R4 (3years) | Inspect gear for clearance and abrasion                                                                                                    |
| Motor brushes                 | A2          | Check motor brushes, if less<br>than 4 mm in length replace<br>them ( <b>refer to par.</b><br><b>5.3.15)</b> .(new brush thickness<br>is 10 mm.). |
| Antenna and pedestal exterior | A3          | The antenna and the pedestal exterior should be washed with fresh water.                                                                          |

Table 3–1 Scheduled maintenance operations

Edition: 14.JAN.2005

# Service and Installation Manual

### 3.2 Corrective Maintenance

#### 3.2.1 Pedestal Replacement Procedure

Special tools:

- Socket wrench 13 mm.

To have access to the pedestal, proceed in the following mode:

- loosen 4 M8 screws with a socket wrench 13 mm;
- open the pedestal.

#### 3.2.1.1 ACP-30020 motor control board replacement

Special tools:

- Philips screw driver 3 mm;
- Socket wrench 13 mm.

ACP-30020 board replacement procedure:

- Refer to the pedestal access procedure;
- disconnect J2, J3, J8 and J9 connectors of the ACP 30020;
- take off the 4 nuts M8, remove washers and take out the RTX plate;
- disconnect J1, J5 and J6 connectors of the ACP 30020.
- loosen the 6 M3 x 12 TC screws and replace the ACP 30020.

To reassemble the new ACP-30020 board, reverse the above procedure.

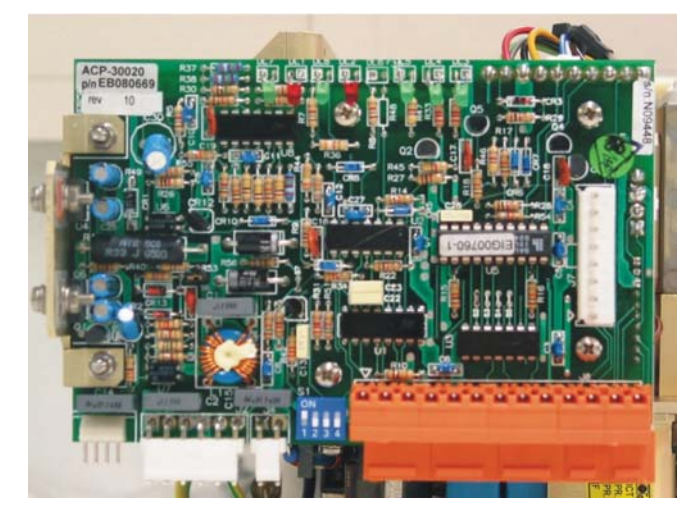

Figure: 3–1 ACP–30020 motor control board
## NSC

RADAR

## Raytheon

Raytheon Marine GmbH Germany

## Service and Installation Manual

### 3.2.2 MDL-301 modulator board replacement

Special tools:

- Philips screw driver 3 mm.
- Socket wrench 13 mm.

MDL 301 board replacement procedure

- Refer to the pedestal access procedure;
- Disconnect J2, J3, J8 and J9 connectors of the ACP 30020;
- Take off 4 M8 nuts, remove washers and take out the RTX plate;
- Disconnect J1 and J2 connectors;
- Remove the modulator cover, unscrewing 10 M3 x10 TC screws;
- Disconnect J3 connector;
- Take off the yellow– green ground wire; unscrewing 1 M3 x 12 TC screw connecting the wire lug to the magnetron;
- Unsolder the yellow/ green magnetron wires;
- Loosen the 4 M3 X 12 TC screws and replace the MDL 301.

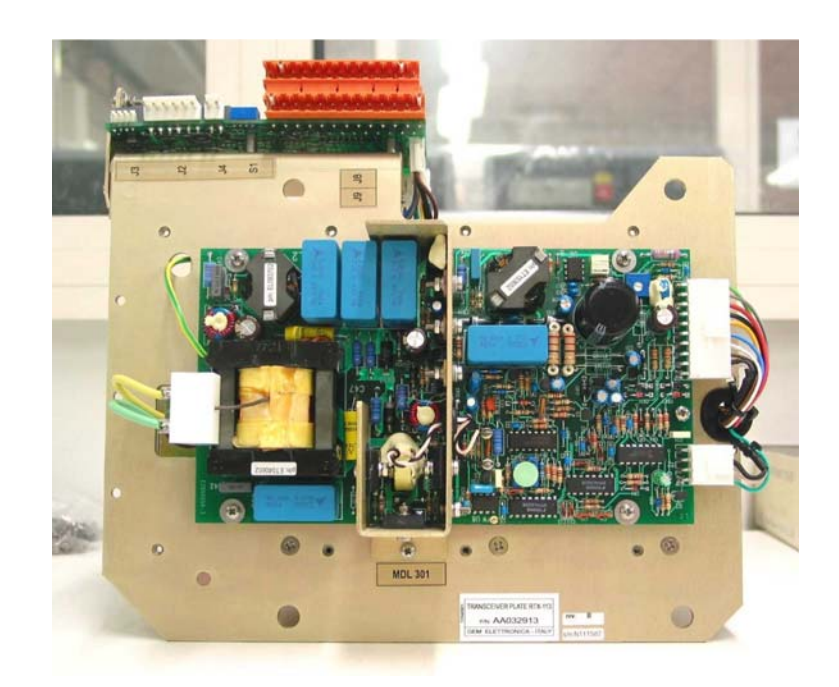

Figure: 3-2 MDL-301 modulator board

- Reassemble and connected the MDL–301 on the plate and perform the following adjustment:
  - Execute the Warm up;
  - On the ACP-30020 board, set dip-switch 4 of S1 to ON.
  - Set Radar to extra long pulse and use VR1 on modulator MDL- 301 to adjust the magnetron current until DL8 on the ACP-30020 board is lit.
  - Switch off the equipment, on the ACP-30020 board set dip-switch 4 of S1 to OFF.

# NSC

RADAR

## Raytheon

Raytheon Marine GmbH Germany

## Service and Installation Manual

### 3.2.3 Magnetron replacement

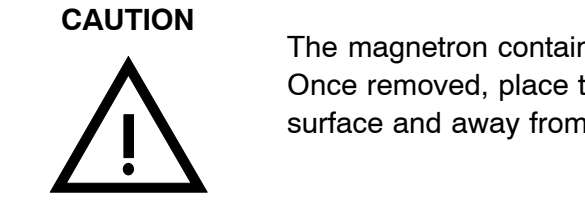

The magnetron contains sensitive and magnetic parts. Once removed, place the magnetron on a non-steel surface and away from magnetizable objects

Special tools (NON-Ferrous/NON-Magnetic tools):

- Philips screw driver 3 mm;
- Socket wrench 13 mm.

Magnetron replacement procedure:

- Refer to the pedestal access procedure;
- Disconnect J2, J3, J8 and J9 connectors of the ACP 30020;
- Take off the 4 nuts M10, the washers and take out the RTX plate;
- Remove the MDL 301 cover, unscrewing the 10 M3 x 10 TC screws;
- Unsolder 2 wires (yellow and green) of the pulses transformer;
- Unscrew the 4 M4 x 12 screws holding the magnetron.

To reassemble the new magnetron, reverse the procedure.

For the adjustment procedure refer to the MDL-301 modulator board procedure.

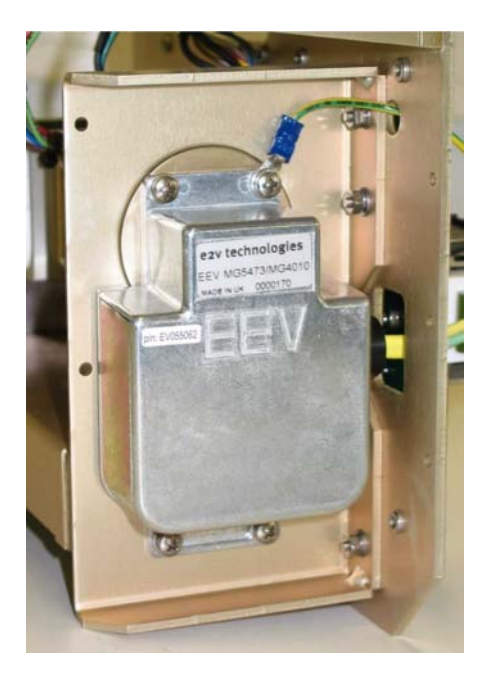

Figure: 3–3 Magnetron

### 3.2.4 Front-end replacement

Special tools:

- Philips screw driver 3 mm;
- Socket wrench 13 mm.

LNFE replacement procedure:

- Refer to the pedestal unit access procedure;
- Disconnect J2, J3, J8 and J9 connectors of the ACP 30020;
- Take off the 4 nuts M10, the washers and take out the RTX plate;
- Remove the IFB-200 cover unscrewing the 6 M3 X 10 TC screws
- Disconnect J1 connector;
- Unscrew the 4 M4 x 8 TC screws fixing the front-end to the IF holder.
- Unscrew the 4 M4 x 50 TC screws fixing the front-end to the limiter and circulator.

To reassemble the new front-end, reverse the procedure.

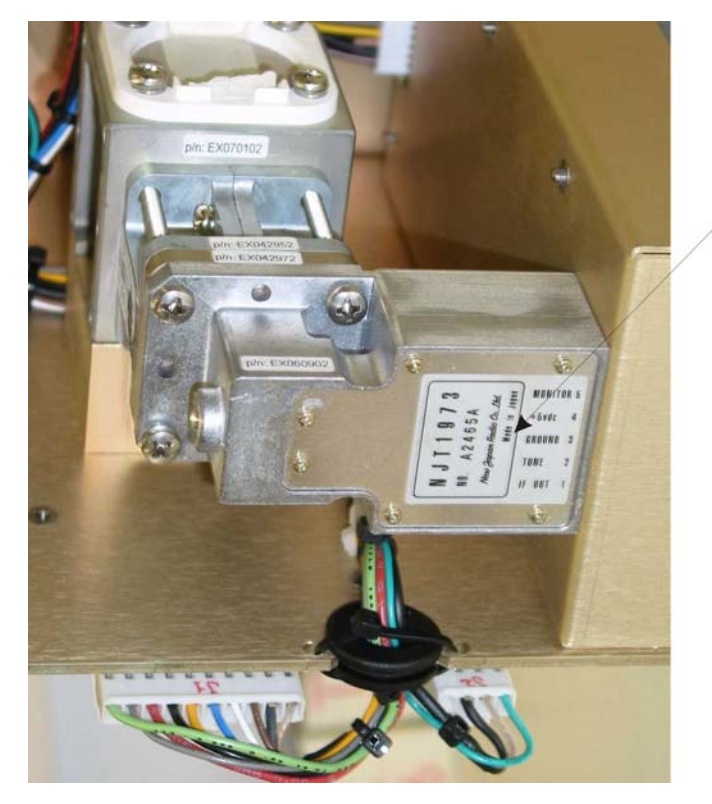

### FRONT END

Figure: 3–4 Front end

# NSC RADAR

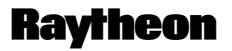

Raytheon Marine GmbH Germany

## Service and Installation Manual

### 3.2.5 Antenna Motor Group replacement

Special tools:

- Philips screw driver 3 mm;
- Socket wrench 13 mm.

Antenna motor replacement procedure:

- Refer to the pedestal access procedure;
- Disconnect J2, J3, J8 and J9 connectors of the ACP 30020;
- Take off the 4 nuts M8, the washers and take out the RTX plate;
- Unscrew the 4 M5x16 TE screws fixing the motor group to the scanner unit;
- To reassemble the new motor group, reverse the procedure.

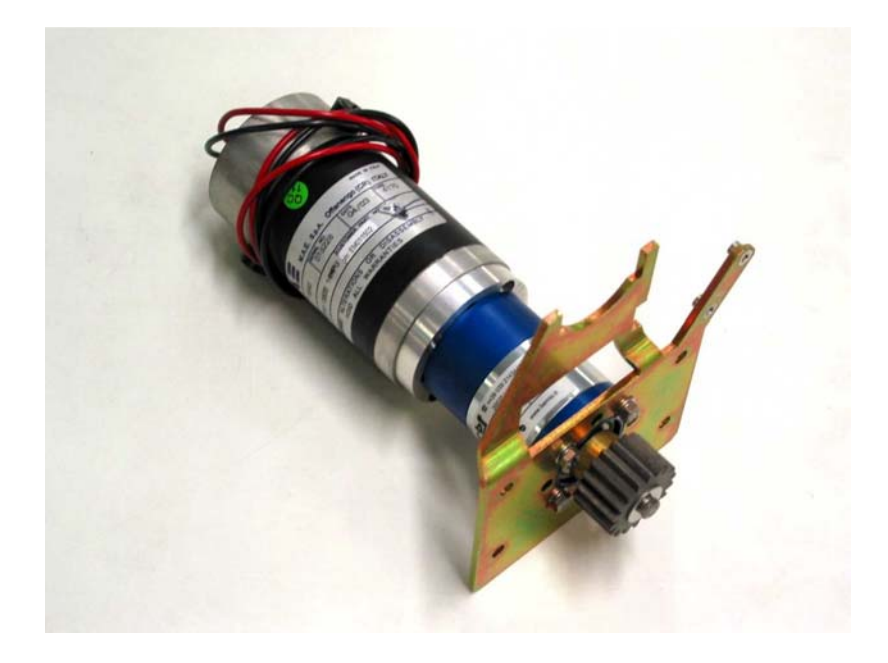

Figure: 3-5 Antenna motor group

### 3.2.6 RTM Plate replacement

Special tools:

- Philips screw driver 3 mm;
- Socket wrench 13 mm.

To replace RTM plate, proceed in the following mode:

- Refer to the scanner unit access procedure;
- Disconnect J2, J3, J8 and J9 connectors of the ACP 30020;
- Take off the 4 nuts M8, the washers and take out the RTX plate.

To reassemble the new RTM plate, reverse the procedure.

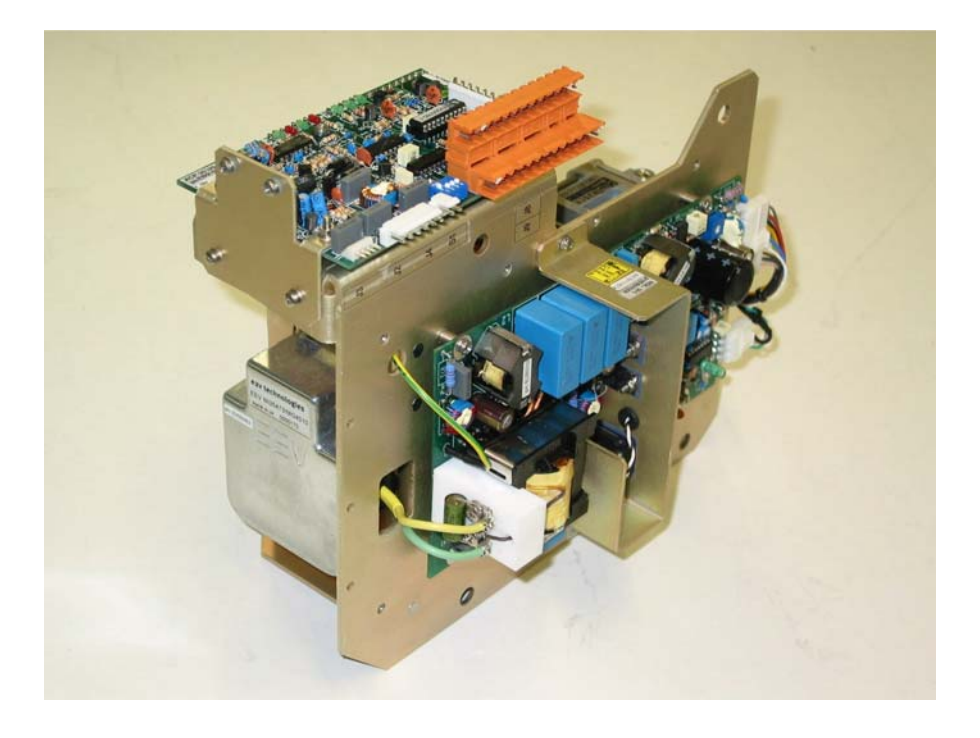

Figure: 3–6 RTM plate

NSC

RADAR

## Raytheon

Raytheon Marine GmbH Germany

## Service and Installation Manual

### 3.2.7 Circulator replacement

Special tools:

- Philips screw driver 4 mm;
- Socket wrench 13 mm.

Circulator replacement procedure:

- Refer to the pedestal access procedure;
- Disconnect J2, J3, J8 and J9 connectors of the ACP 30020;
- Take off the 4 nuts M8, the washers and take out the RTX plate;
- Unscrew the 4 M4x12 TC screws fixing the magnetron spacer to the circulator;
- Unscrew the 4 M4x50 TC screws fixing the front end and limiter to the circulator;
- Unscrew the 4 M4x60 TC screws fixing the circulator to the RTM plate.

To reassemble the new circulator, reverse the procedure observing the direction of the circulator.

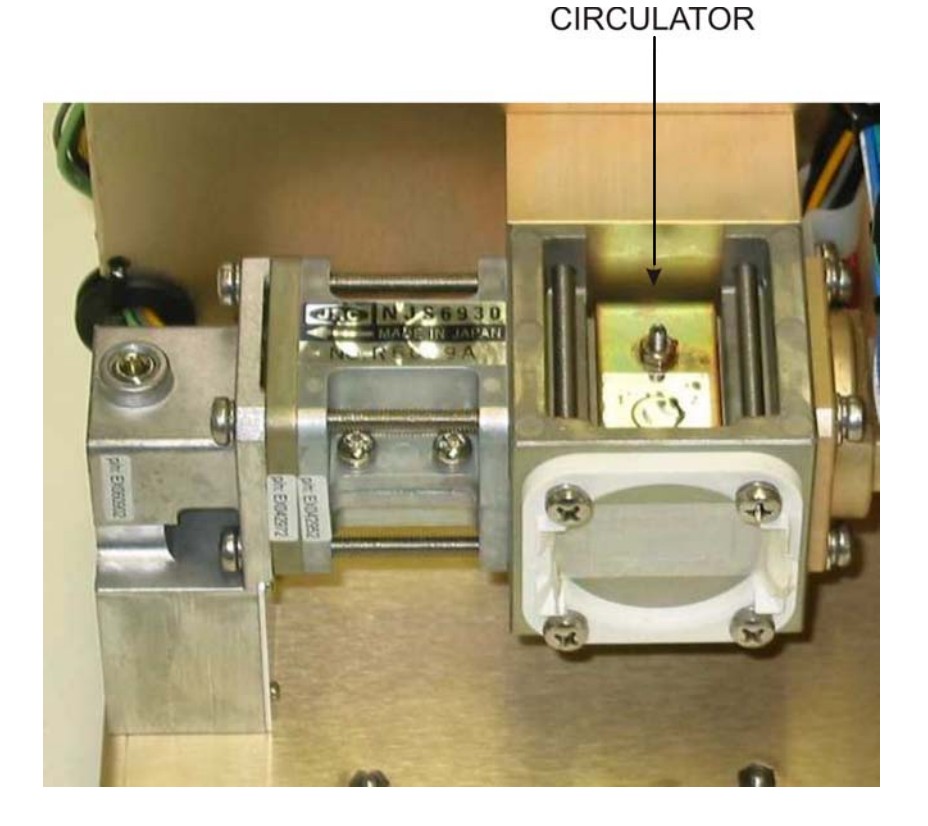

Figure: 3-7 Circulator

#### 3.2.8 Limiter replacement

Special tools:

- Philips screw driver 4 mm;
- Socket wrench 13 mm.

Limiter replacement procedure:

- Refer to the pedestal access procedure;
- Disconnect J2, J3, J8 and J9 connectors of the ACP 30020;
- Take off the 4 nuts M8, the washers and take out the RTX plate;
- Unscrew the 4 M4x50 TC screws fixing the front end to the limiter;
- Remove the limiter between the circulator and the front end with filter.

To reassemble the new limiter, reverse the procedure observing the direction of the limiter and of the filter.

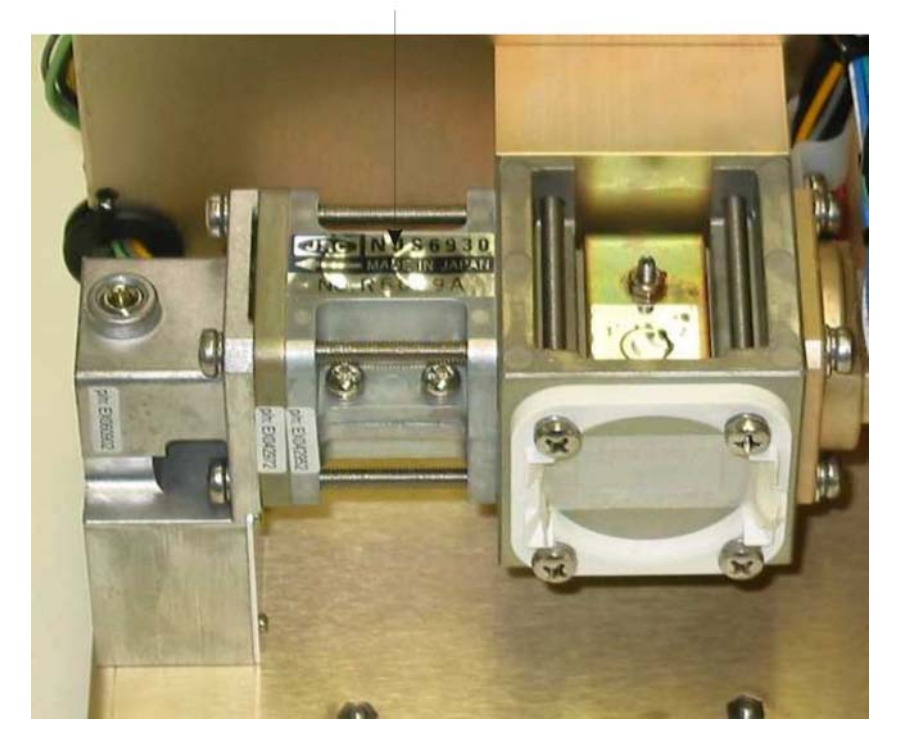

### LIMITER

Figure: 3-8 Limiter

#### NSC

RADAR

## Raytheon

Raytheon Marine GmbH Germany

## Service and Installation Manual

### 3.2.9 Filter replacement

Special tools:

- Philips screw driver 4 mm;
- Socket wrench 13 mm.

Filter replacement procedure:

- Refer to the pedestal access procedure;
- Disconnect J2, J3, J8 and J9 connectors of the ACP 30020;
- Take off the 4 nuts M8, the washers and take out the RTX plate;
- Unscrew the 4 M4x50 TC screws fixing the front end to the limiter;
- Remove the front end with filter.

To reassemble the new filter, reverse the procedure observing the direction of the filter.

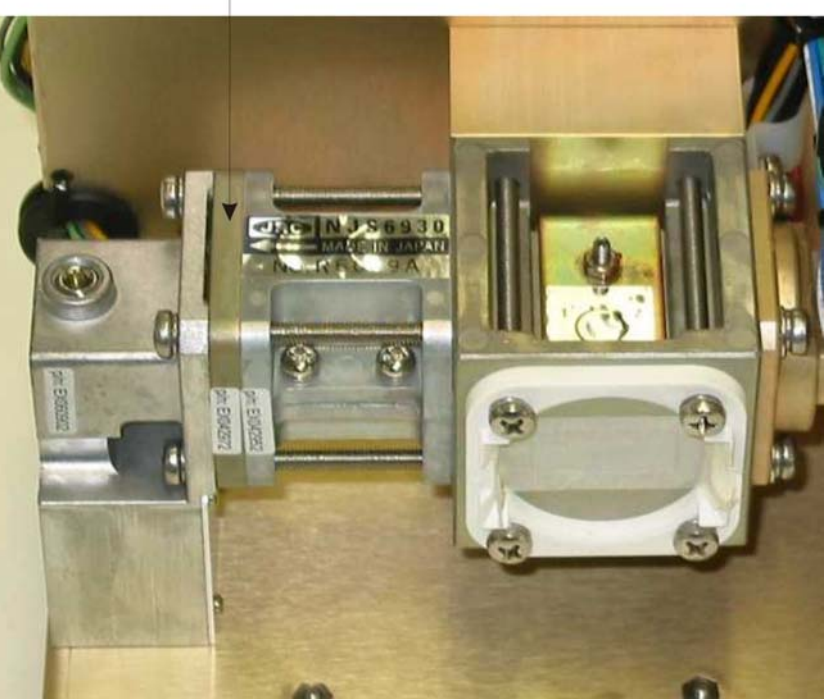

FILTER

Figure: 3-9 Filter

#### 3.2.10 IFB–200 receiver board

Special tools:

- Philips screw driver 3 mm;
- Socket wrench 13 mm.

IFB-200 receiver board replacement procedure:

- Refer to the pedestal access procedure;
- Disconnect J2, J3, J8 and J9 connectors of the ACP 30020;
- Take off the 4 nuts M8, the washers and take out the RTX plate;
- Unscrew the 6 M3x12 TC screws and remove the cover of the receiver module;
- Disconnect all connectors;
- Unscrew the 6 M3x12 TC and take off the receiver module.

To reassemble the new receiver module, reverse the procedure.

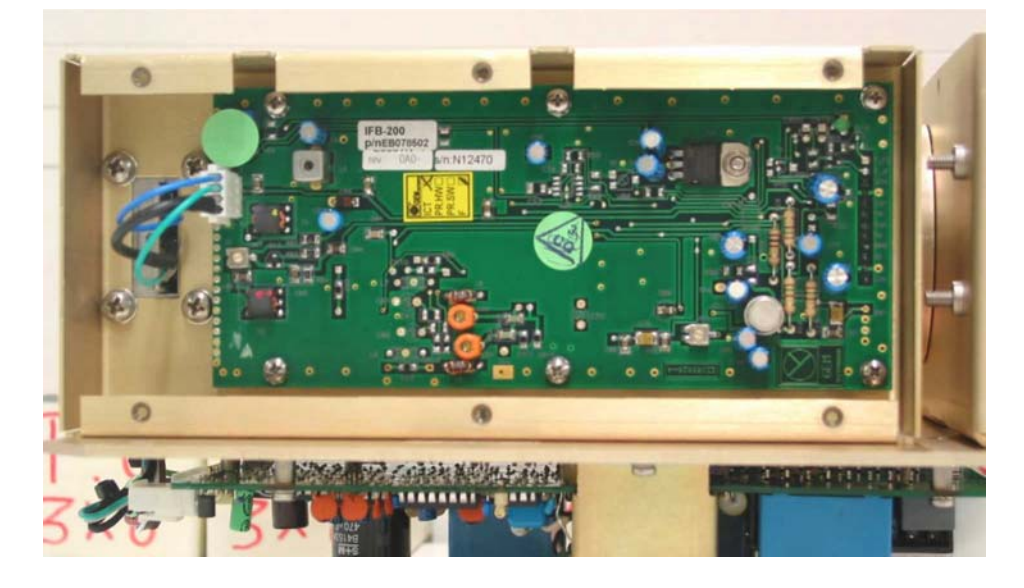

Figure: 3–10 IFB–200 receiver board

## NSC RADAR

## Raytheon

Raytheon Marine GmbH Germany

## Service and Installation Manual

### 3.2.11 HLT-11000 HL board replacement

Special tools:

- Philips screw driver 4 mm;
- Socket wrench 13 mm.

HLT-11000 HL board replacement procedure:

- Refer to the pedestal access procedure;
- Disconnect J2, J3, J8 and J9 connectors of the ACP 30020;
- Take off the 4 nuts M8, the washers and take out the RTX plate;
- In the upper side of the pedestal unscrew the 2 M4x10 TC screws fixing the HLT-11000 board to the pedestal.

To reassemble the new module, reverse the procedure.

HLT-11000

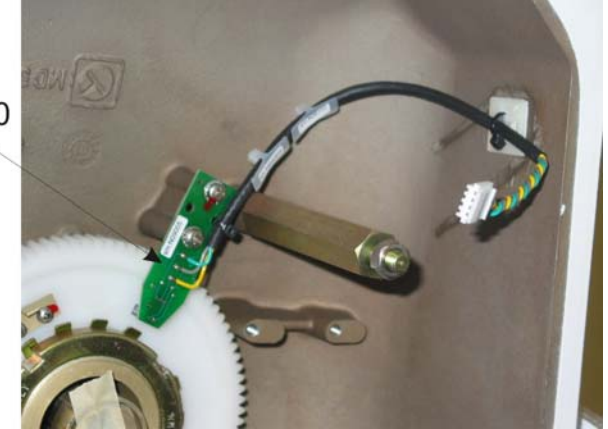

Figure: 3-11 HLT-11000 HL board

### 3.2.12 Antenna Rotation Motor replacement

Special tools:

- Philips screw driver 3 mm;
- Socket wrench 13 mm.

Antenna motor group replacement:

- Refer to the pedestal access procedure;
- Disconnect J2, J3, J8 and J9 connectors of the ACP 30020;
- Take off the 4 nuts M8, the washers and take out the RTX plate;
- Unscrew the 4 M5x16 TE screws fixing the motor group to the scanner unit;
- Cut the cable ties of the J2 cable, J2 is located on the board ACP-30020;
- Separate the power supply wires of the motor group from the wires connected to the HLT-12000 board;
- Unplug the RED and BLACK wires from the J2 connector;
- Unscrew the 2 M4x10 TC screws fixing the board to the motor group;
- Unscrew the 4 M4x12 TE screws (point 1 fig. 5–12) fixing the mounting plate to the motor;
- Unscrew the 1 M4x12 TE screw (point 2 fig. 5–12) fixing the gear to the motor;

To reassemble the new motor, reverse the procedure.

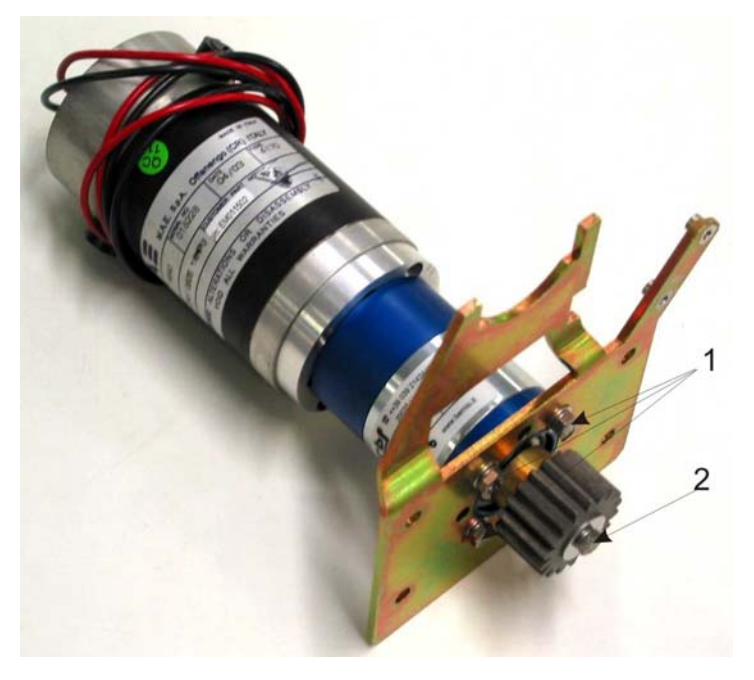

Figure: 3–12 Antenna rotation motor

#### NSC

RADAR

## Raytheon

Raytheon Marine GmbH Germany

## Service and Installation Manual

### 3.2.13 HLT-12000 encoder board replacement

Special tools:

- Philips screw driver 3 mm;
- Socket wrench 13 mm;
- Cutters.

HLT-12000 encoder board replacement:

- Refer to the pedestal access procedure;
- Disconnect J2, J3, J8 and J9 connectors of the ACP 30020;
- Take off the 4 nuts M8, the washers and take out the RTX plate;
- Cut the cable ties of the J2 cable, J2 is located on the board ACP-30020;
- Separate the power supply wires of the motor group from the wires connect to the board HLT-12000;
- Unplug the wires RED and BLACK from the J2 connector;
- Unscrew the 2 M4x10 TC screws fixing the board to the motor group;
- To reassemble the new encoder module, reverse the procedure.

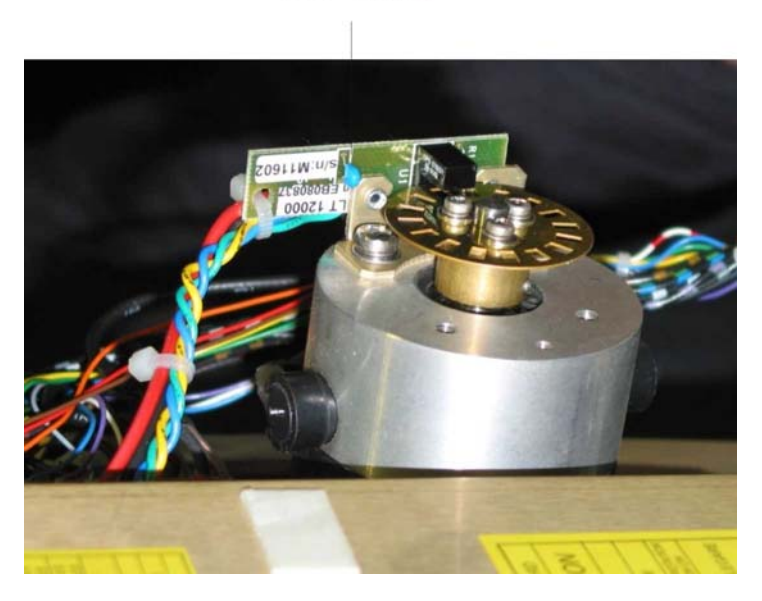

Figure: 3-13 HLT-12000 encoder board

HLT-12000

#### 3.2.14 Brushes replacement

Special tools:

- Philips screw driver 3 mm;
- Socket wrench 13 mm;
- Screw driver flat tip 4 mm.

Motor brushes replacement:

- Refer to the pedestal access procedure;
- Disconnect J2, J3, J8 and J9 connectors of the ACP 30020;
- Take off the 4 nuts M8, the washers and take out the RTX plate;
- Unscrew the 4 M5x16 TE screws fixing the motor group to the scanner unit;
- Unscrew the 2 plastic screws of the motor group;
- Extract the 2 connectors with the brushes;
- Remove the brushes from the fasten connectors.

To reassemble the new brushes, reverse the procedure.

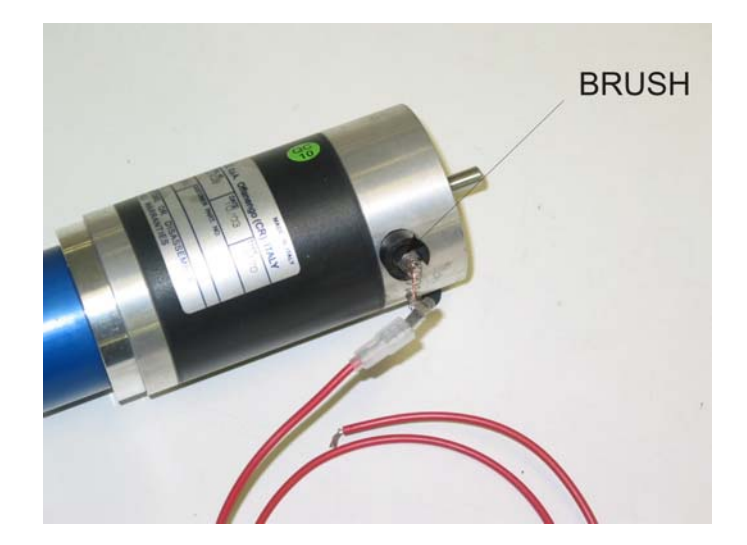

Figure: 3–14 Brushes

## NSC RADAR

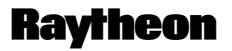

Raytheon Marine GmbH Germany

## Service and Installation Manual

### 3.2.15 6 Foot X–Band Array replacement

Special tools:

- Hexagonal wrench 13 mm.

Array replacement procedure:

- Unscrew the 4 M8x35 TE screws fixing the array to the scanner unit.
- Apply a thin layer of silicon grease to all surfaces;

To reassemble the new array, reverse the procedure.

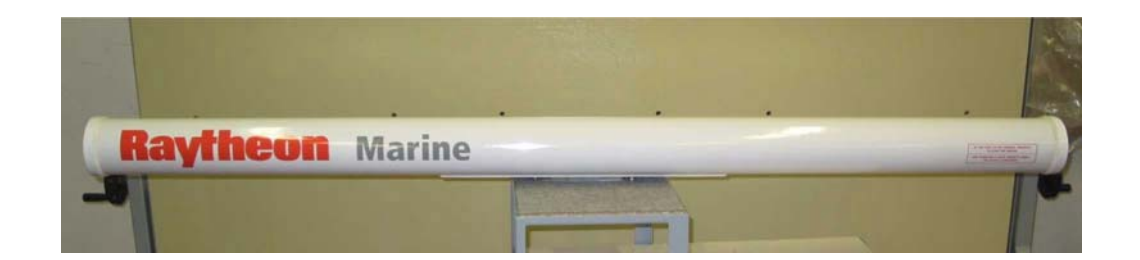

Figure: 3-15 6 foot X-band array

## 3.3 PCB Board Description

### 3.3.1 Pedestal overview

The pedestal is connected to the NSC Display see Figure: 3–16, connection plan Figure: 3–21 and block diagram Figure: 3–17.

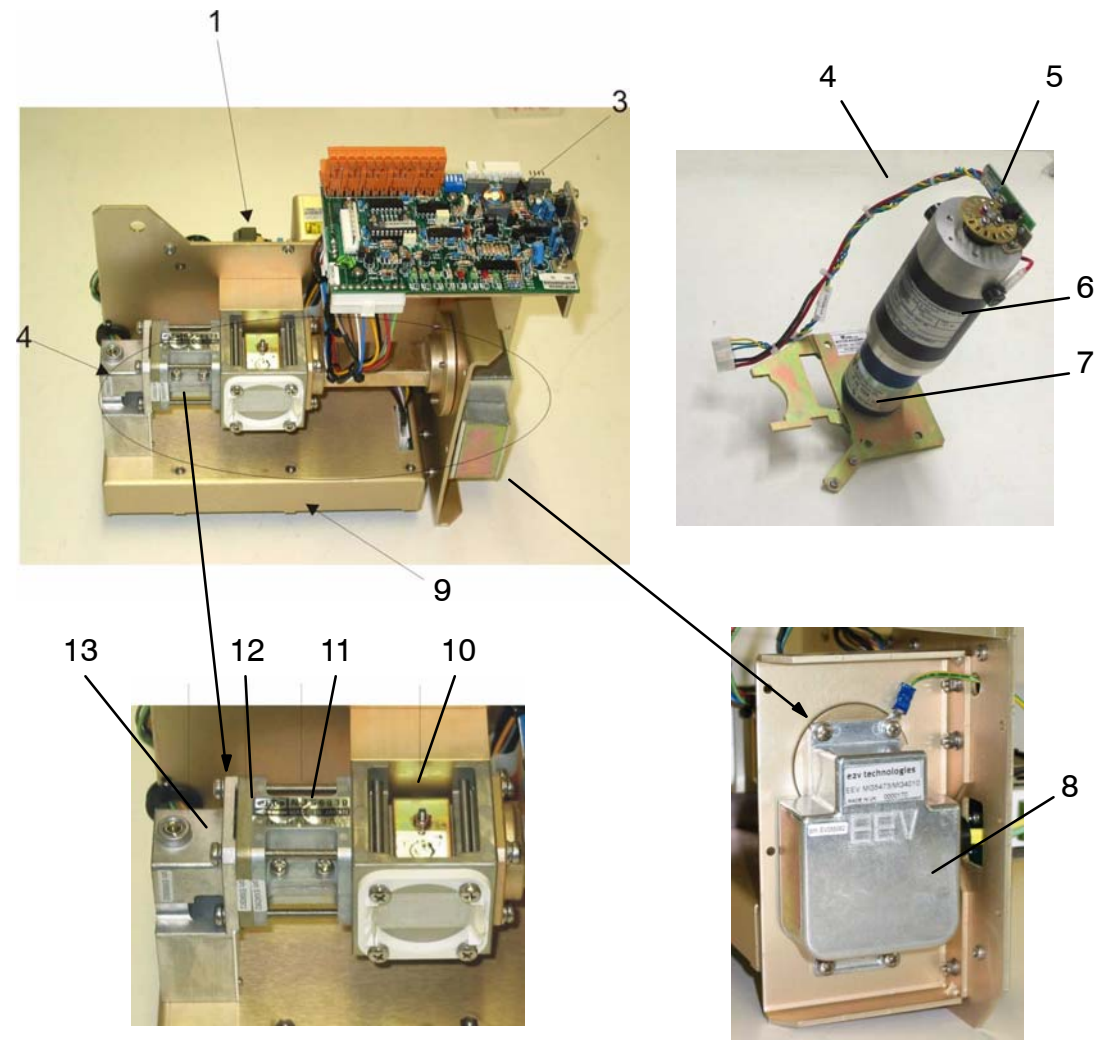

Figure: 3-16 Pedestal - sub assemblies -

- 1 MDL-301 modulator PCB
- 2 IFB-200 IF Amplifier
- 3 ACP30020 motor control PCB
- 4 GM–046 motor group
- 5 HTL 12000
- 6 Motor
- 7 Gear Box

- 8 Magnetron
- 9 Microwave assembly
- 10 Circulator
- 11 Limiter
- 12 Filter
- 13 Front end

## **Raytheon**

## NSC RADAR Service and Installation Manual

Raytheon Marine GmbH Germany

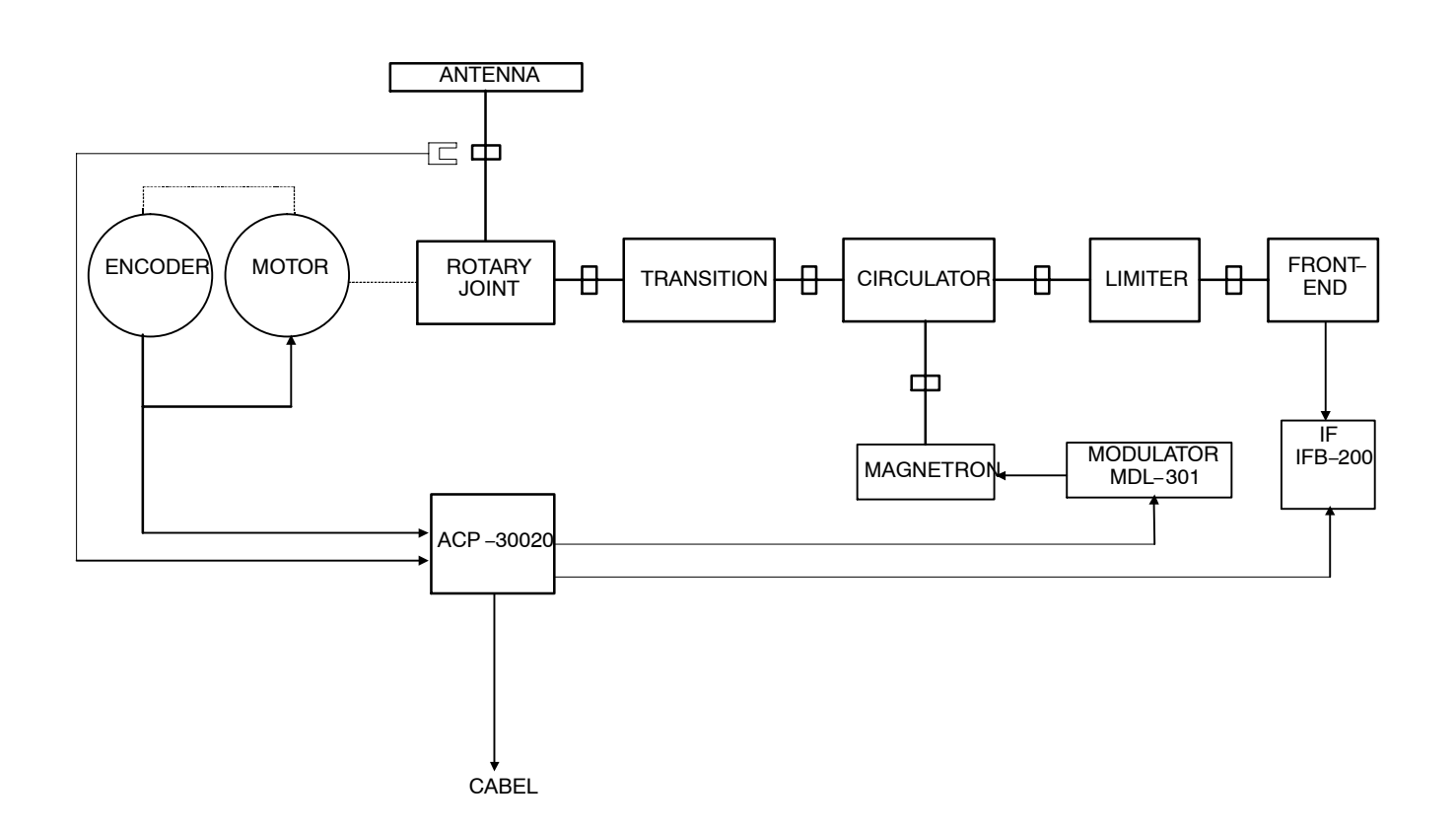

Figure: 3-17 Pedestal blockdiagram

Edition: 14.JAN.2005

### 3.3.2 IFB-200 receiver board

The IFB–200 consists of a logarithmic amplifier and LNFE, the dynamic range is better than 100dB.

Figure: 3–18 depicts the overall function diagram of the IFB– 200 circuitry. The input circuitry contains a two stage preamplifier with a very low noise figure. The outputs of the following amplifier chain U2 through U10 are summed by a filter network to achieve a logarithmic response.

Two selectable filters are included centered on the 60 MHz IF frequency to select either 4 MHz or 20 MHz bandwidth for short/ medium pulse operation. The filter circuitry is selected by the signal BW: low level (0V) selects wide, high level (5V) selects narrow bandwidth.

The IFB– 200 module includes also a tune indicator circuitry to allow for accurate tuning which is enabled by the G\_TN signal (tune suppression from modulator) during main bang only.

The small portion of the transmit signal that penetrates down during main bang is then detected by the LNFE and used to generate the TN\_REG signal which will vary the frequency of the VCO in the LNFE for for maximal response.

TN\_IND (tune indication) is derived from the detected and peak rectified main bang signal to represent the accuracy of the tune frequency.

Regulator U11 provides 5VDC to the LNFE.

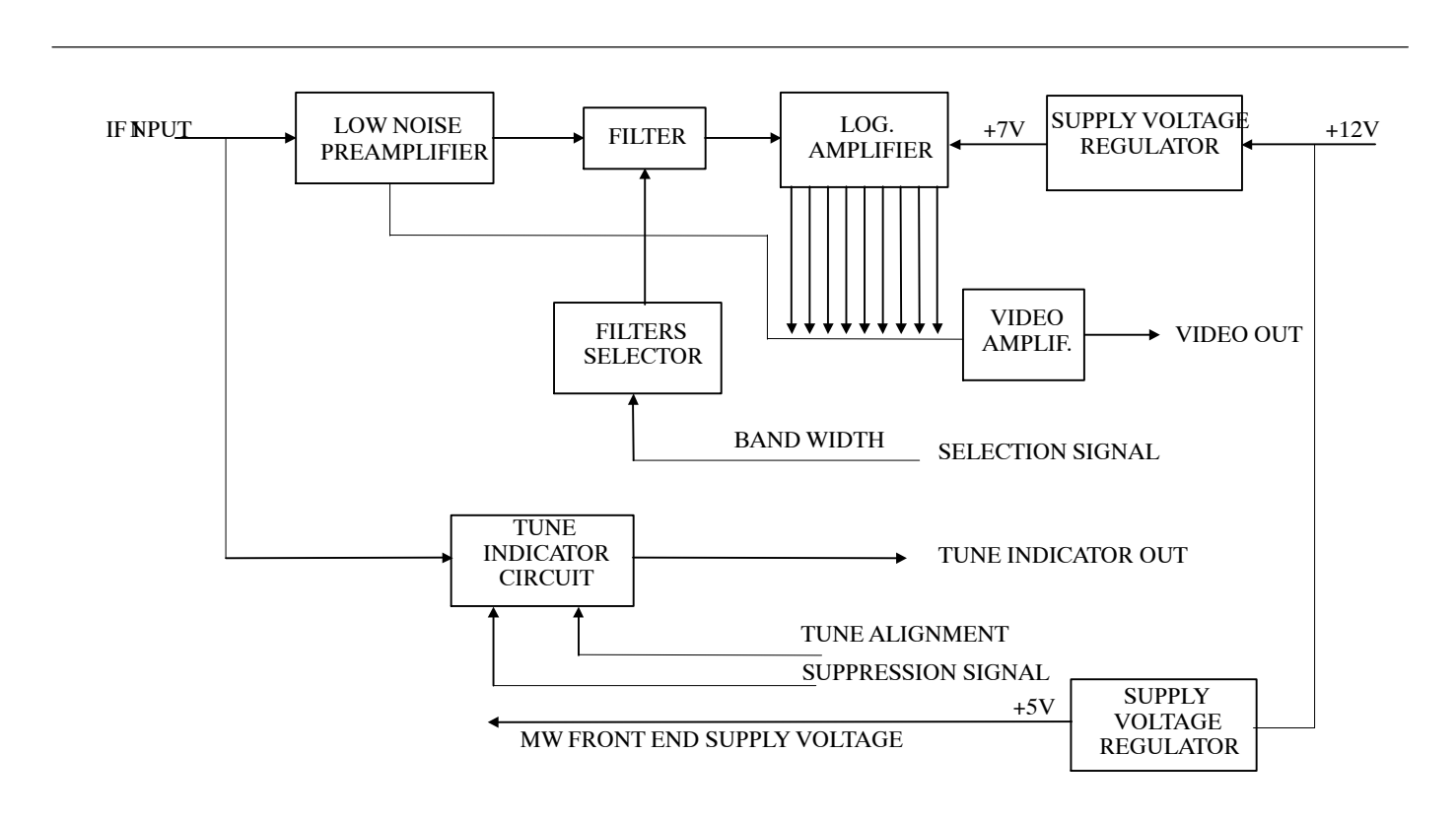

Figure: 3-18 IFB-200 board block diagram

## **Raytheon**

Raytheon Marine GmbH Germany

#### NSC

RADAR

Service and Installation Manual

### 3.3.3 MDL–301 modulator board

The solid state Modulator contains the high voltage/ filament heater power supply and the pulse forming network to drive the Magnetron, furthermore, an overvoltage and overcurrent protection circuitry.

The HV power supply is of the flyback type consisting of T1 which is driven by Q5 and controlled by U6 PWM to generate 380 VDC output from 24 VDC. The generation of high voltage is controlled by SB\_OP, a low level on SB\_OP is enabling the PWM U6.

The switching frequency is approx. 75 kHz with variable pulse duration to stabilize the output voltage with respect to current demand. VR1 is used to adjust the 380 VDC and subsequently the magnetron peak power. The pulse transformer T2 is driven by MOSFETs Q14, 15, 16 with pulses 380VDC in amplitude and 80ns, 300ns, 600ns or  $1.2\mu$ s in duration selectable by the signals RAD0 and RAD1, while the PRF is directly determined by the TRIG input signal.

The output of T2 is neg. 5.6 kV applied to cathode of the magnetron.

During the three minute warm up delay upon power on, the SB\_OP signal carries high level to suppress the generation of HV.

U2 derives the G\_TN signal from the TRIG signal which is used on the receiver circuitry.

U1 and Q2 use the RAD1 signal to generate the BW1 signal to adapt the bandwidth filters on the IF amplifier.

The table depicted below shows the mode of operation with respect to the signals RAD0/ 1, Trig, SB\_OP.

| SB_OP | RAD0 | RAD1 | TRG     | MODE                      |
|-------|------|------|---------|---------------------------|
| Х     | Х    | Х    | absent  | stand-by                  |
| 1     | Х    | Х    | Х       | stand-by                  |
| 0     | 0    | 0    | present | radiate, short pulse      |
| 0     | 1    | 0    | present | radiate, medium pulse     |
| 0     | 0    | 1    | present | radiate, long pulse       |
| 0     | 1    | 1    | present | radiate, extra long pulse |

Table 3–2 Operator mode and Pulse Width

NSC

RADAR

**Service and Installation Manual** 

## Raytheon

Raytheon Marine GmbH Germany

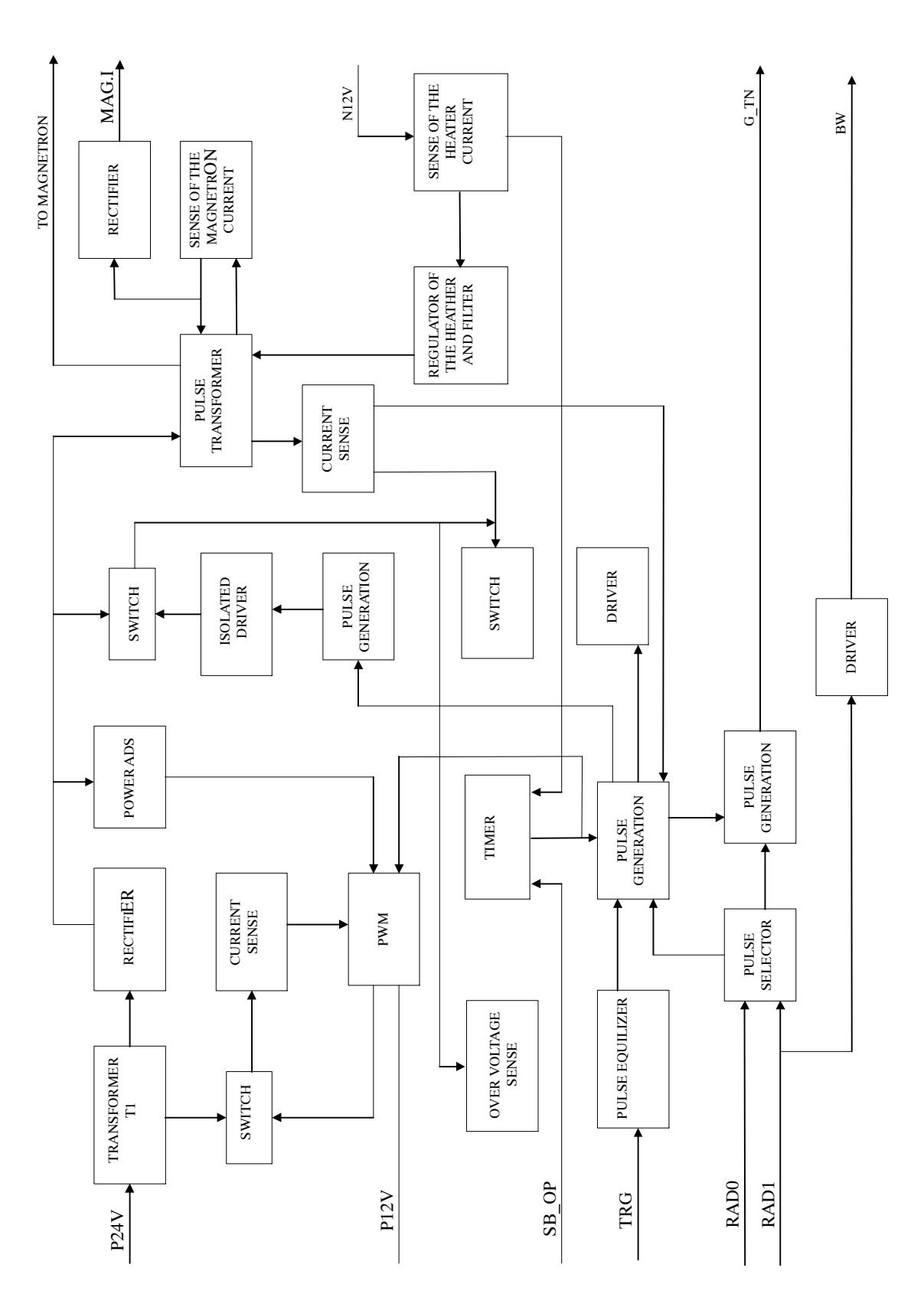

Figure: 3-19 MDL-301 board block diagram

### 3.3.4 ACP 30020 motor control board

This PCB see block diagram Figure: 3–20 provides controls and safety protection for the antenna drive motor, and processes antenna azimuth pulses from the encoder converting 2688 pulses/rotation (ACP0) to 2048 pulses/rotation (AC-POUT).

The ACP 30020 board provides regulated 22VDC (P\_MOT and N\_MOT) to the drive motor. Q1 and R1 limit the current during start up and provide overcurrent protection during operation. The Standby/ Operation signal (SB\_OP) controls antenna rotation through optocoupler U6 and FET Q6.

Furthermore, azimuth and heading line pulses from optical sensors are processed and output through line drivers to be used in the display unit. Four DIP switches allow azimuth pulse generation for display testing purposes.

According to the 4 DIP switch settings the following operations can be enabled:

| DIP-1 | DIP-2 | DIP-3 | DIP-4 | Operation                                                               |
|-------|-------|-------|-------|-------------------------------------------------------------------------|
| OFF   | OFF   |       |       | PLL=ACP0 Input                                                          |
| ON    | OFF   |       |       | PLL=ACP2 Input (for<br>GM046)                                           |
| OFF   | ON    |       |       | PLL=ACP4 Input                                                          |
| ON    | ON    |       |       | PLL=ACP1 Input                                                          |
|       |       | ON    | OFF   | Operating mode<br>Transmitter OFF-LNFE<br>Simulated ACP<br>(ACP1 750Hz) |
|       |       | OFF   | ON    | OPerating mode Eng.<br>Rot. OF Simulated ACP<br>(OUTPLL)                |

Table 3–3 ACP 30020 board S1 switch configuration

The ACP 30020 monitors also the magnetron current and indicates the MAG I condition by lighting one of three LEDs: DL2 MAG I high (red), DL1 MAG I low (red), DL8 MAG I OK (green).

Furthermore, LEDs DL5, DL4 and DL3 indicate the presence of the supply voltages 24VDC, -12VDC and +12VDC.

## NSC RADAR Service and Installation Manual

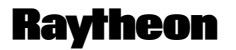

Raytheon Marine GmbH Germany

- LED DL7 indicates proper tuning of the receiver.
- LED Indications
- DL 1 Mag I too Low
- DL 2 Mag I too High
- DL 3 + 12V
- DL 4 12V
- DL 5 +24V (Modulator)
- DL 6 not used
- DL 7 tune ind. O.K.
- DL 8 Mag I O.K.

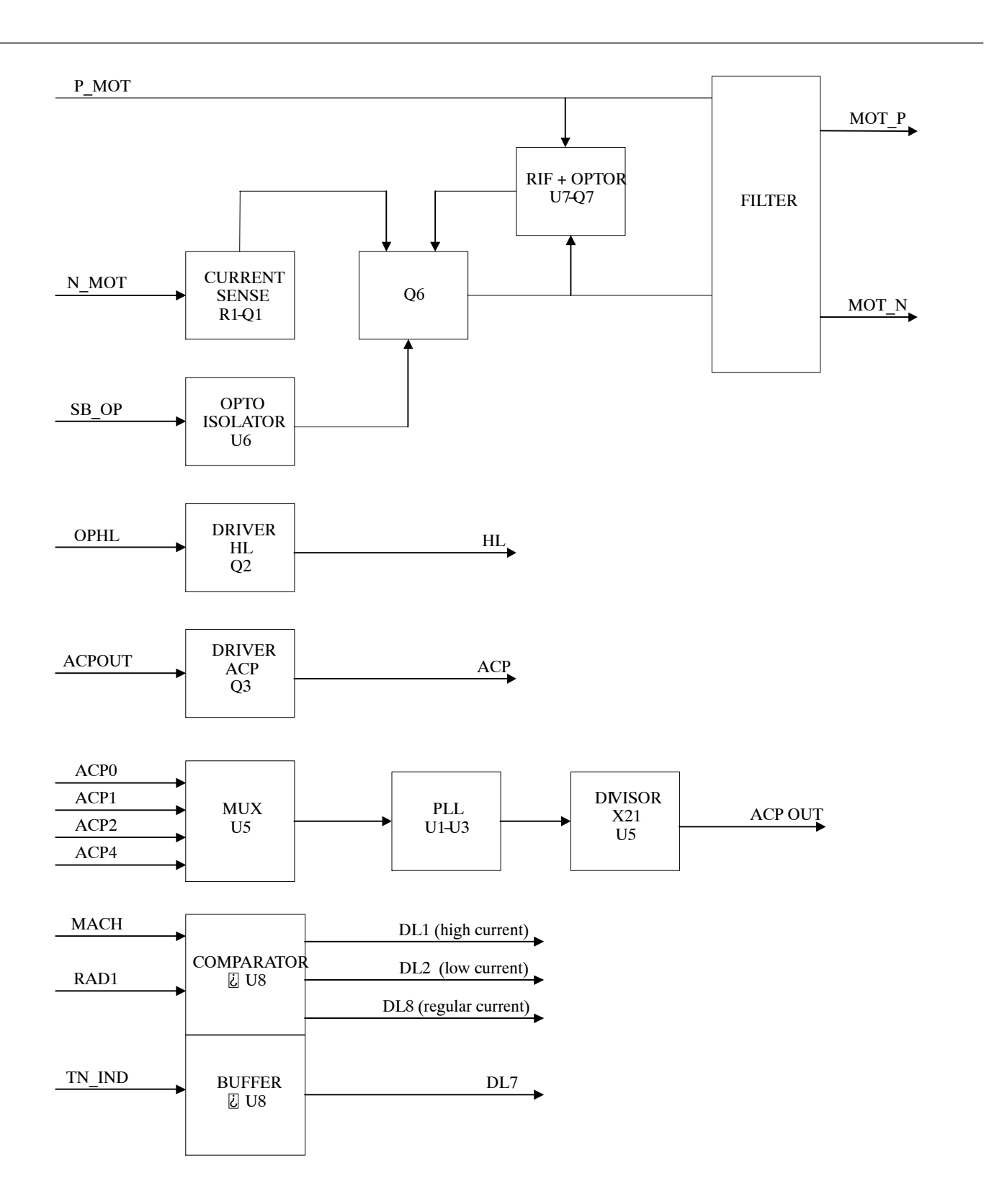

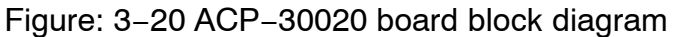

## NSC RADAR Service and Installation Manual

Raytheon Marine GmbH Germany

Ravtheon

#### 3.3.5 Interconnecting Diagram

The interconnecting diagram of the pedestal to refer Figure: 3-21.

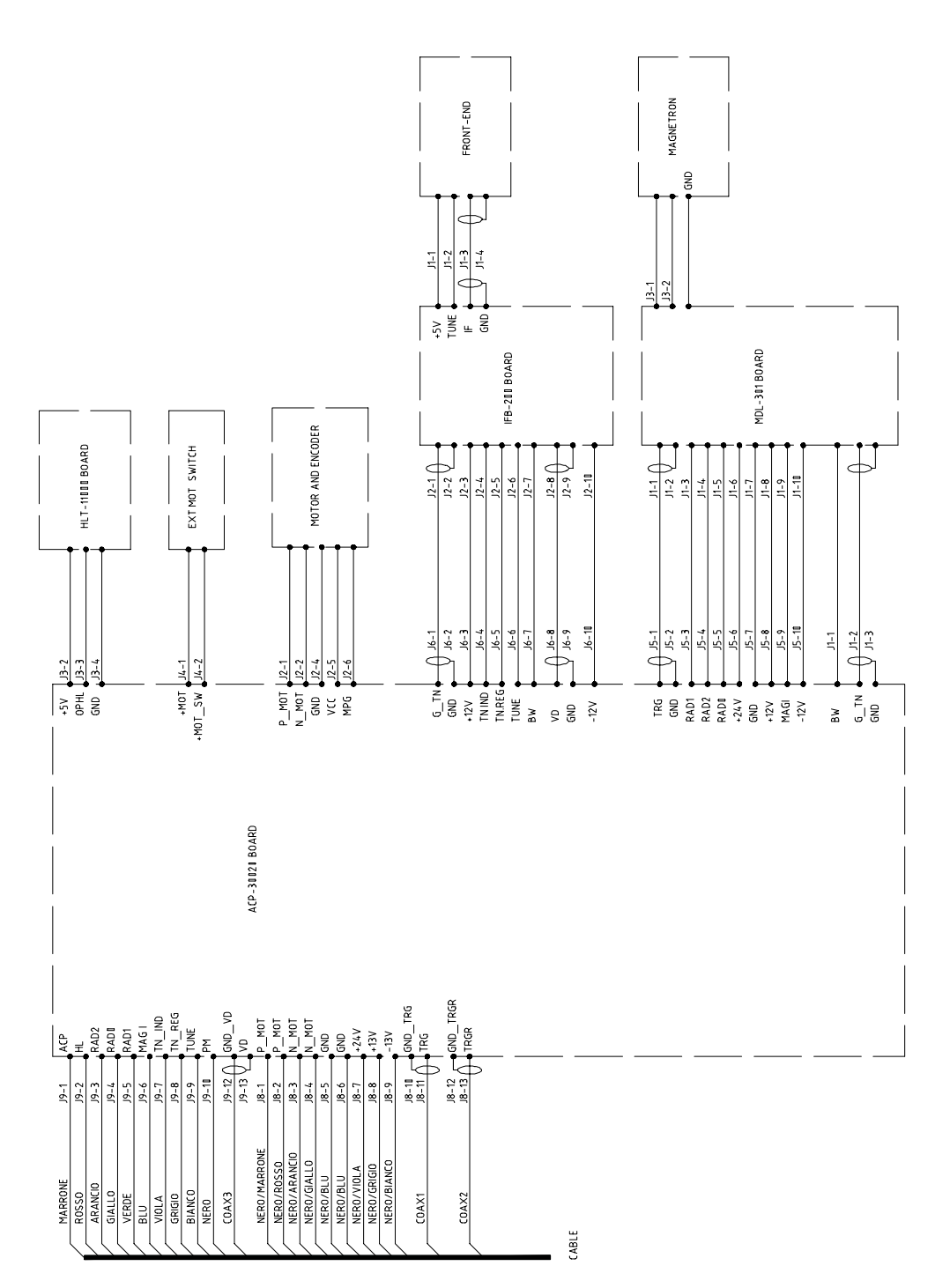

Figure: 3-21 Pedestal block diagram

### 4 Preventive Maintenance – NSC Display –

This chapter describes the preventive maintenance action to be performed at scheduled intervals in order to guarantee continuous and maximum availability of the NSC Display.

### 4.1 Cleaning the NSC Display

Clean the exterior of the Display, using a soft dampened with a mild cleaning solution such as dish-washing detergent.

### 4.1.1 Changing the air filter

Remove air filter.

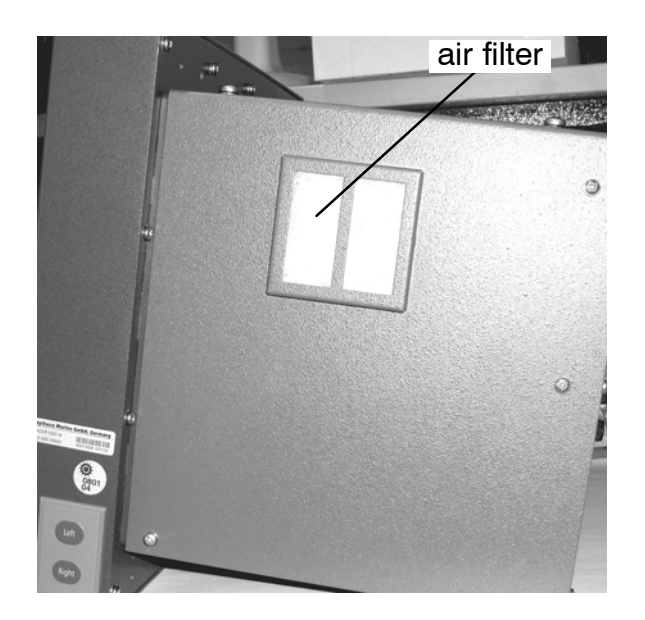

Figure: 3-22 NSC 18 air filter

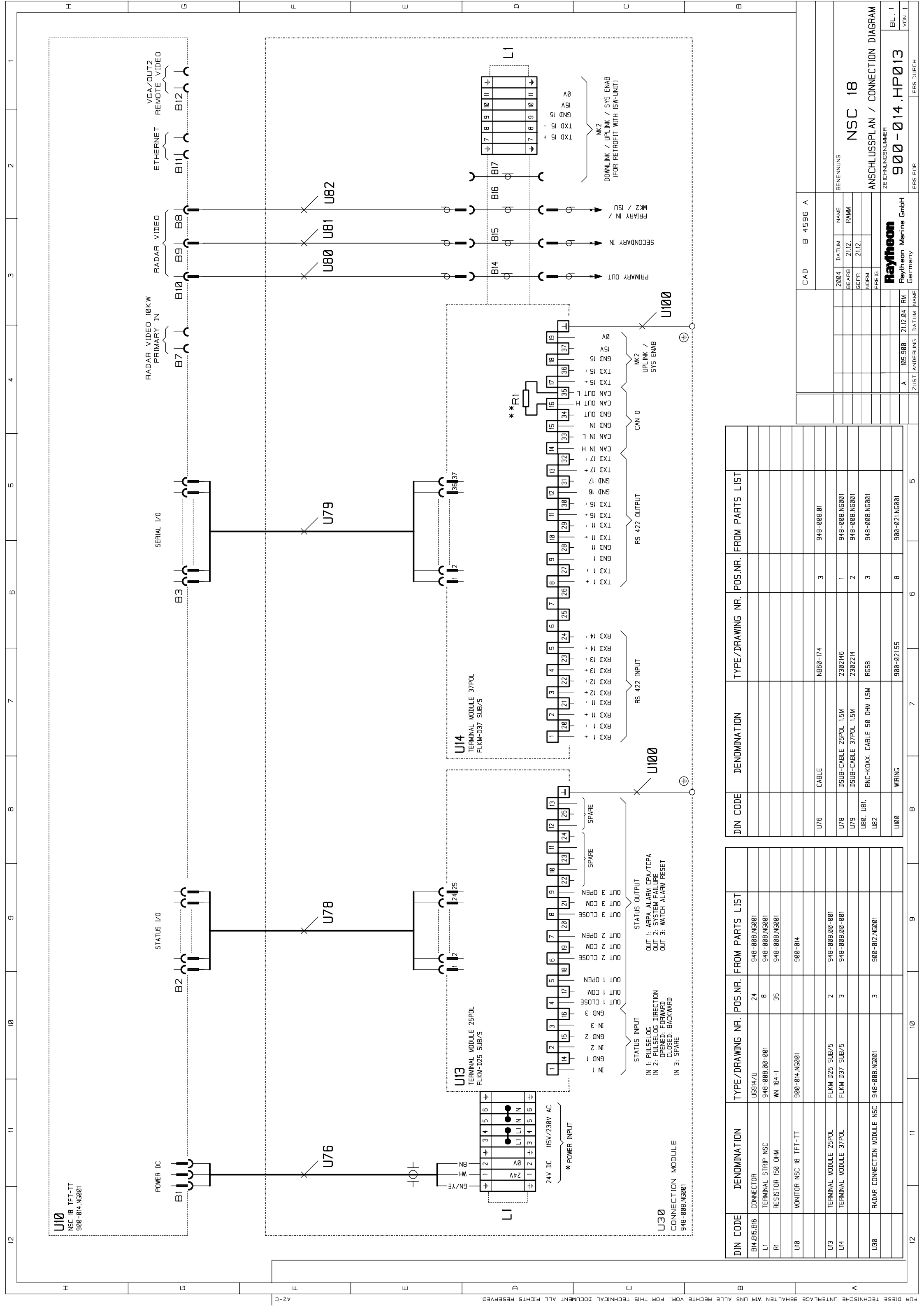

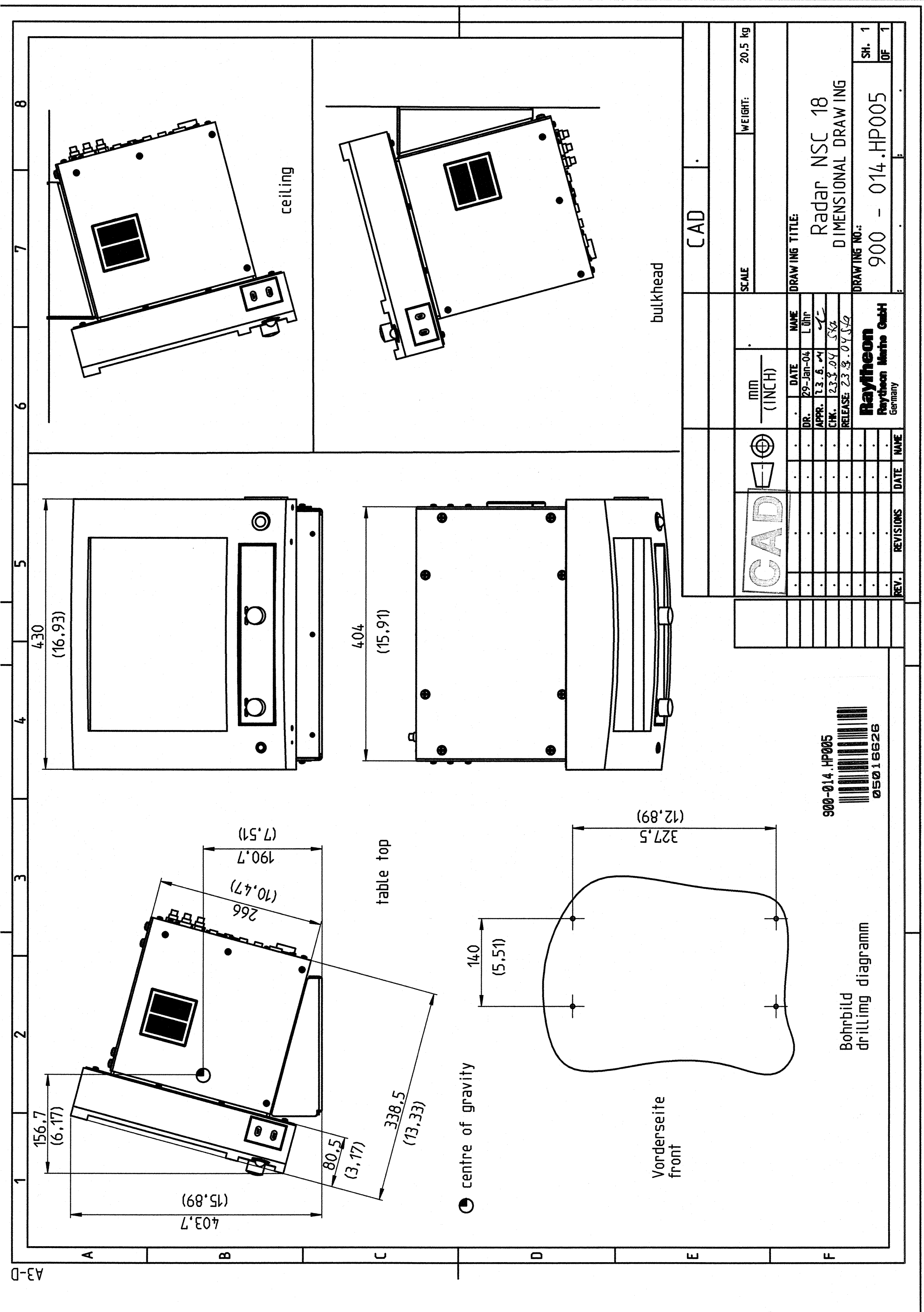

for this technical document all rights reserved.

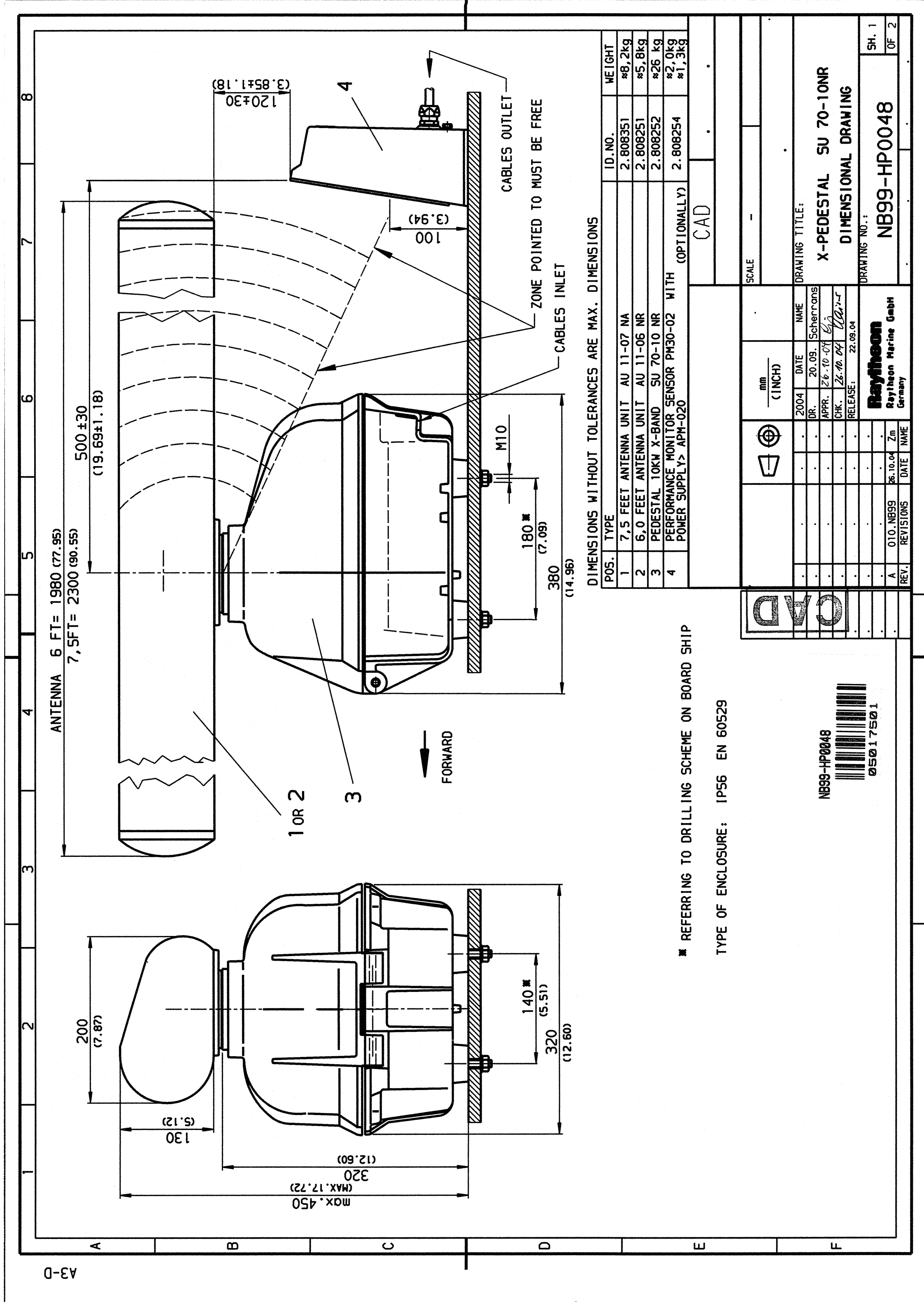

For this technical document all rights reserved.

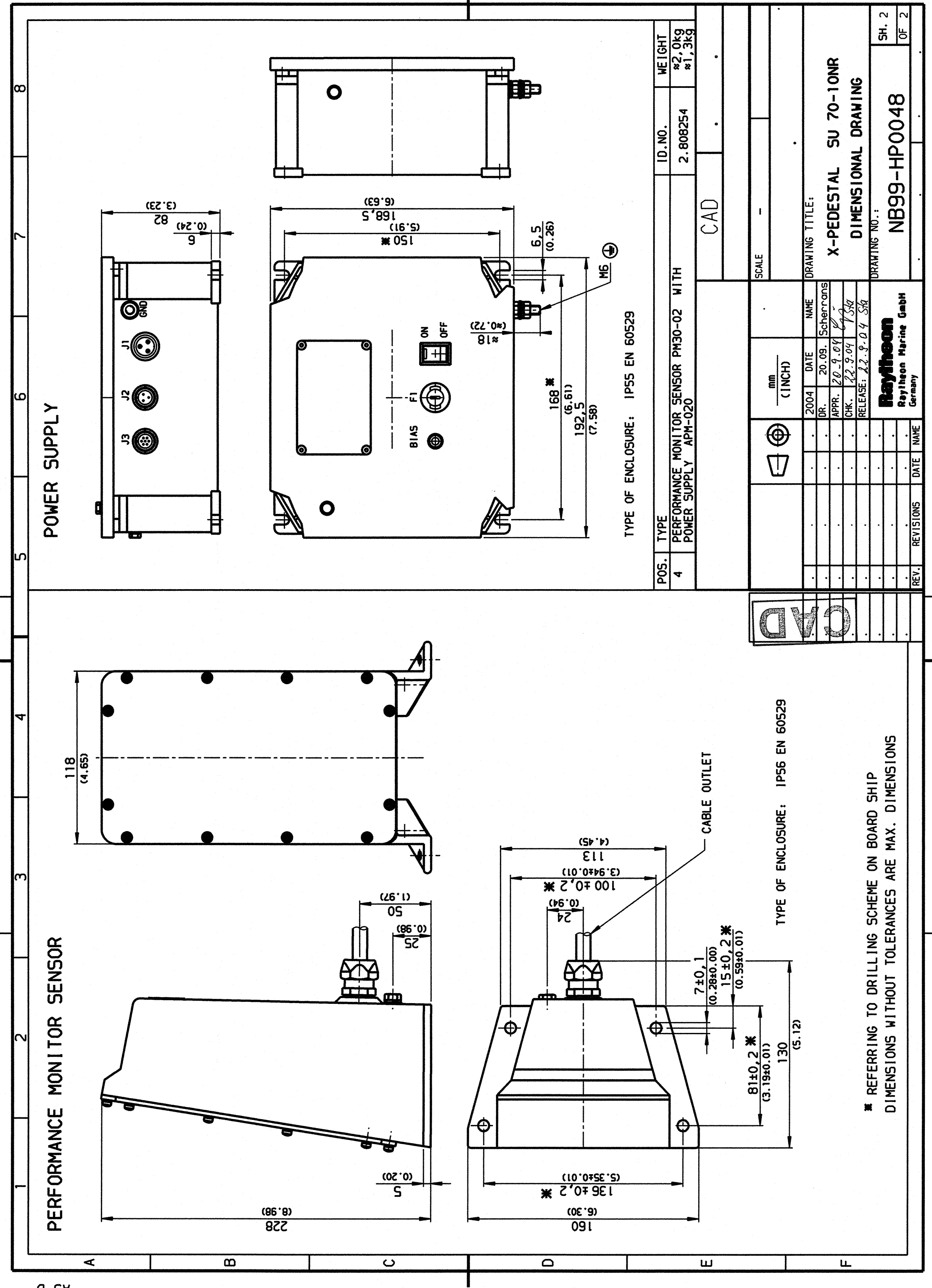

For this technical document all nights reserved.

¥3-D

| 4 3 3  |                                                                                   |                                    | GEHAUSE / CASING              |                                    |                          | BACK PLATE PANEL               |                                                          |                               |                                        |                             | g_75 <sup>2</sup> BK                   |     |                                  |                             |                           |                                |                        |                                        |                           |  |  |  | CAD B 4538 D | ALL GEMEINTOLERANZ | ISO 2768 - mK | 2004 DATUM NAME BENENNUNG | RADAR NSC 18 RADAR NSC 18 | RALISCHALTPLAN / WIRING DIAGRAM |  | A Z3.07.04RAMM Raytheon Marine GmbH ZUU UU UU H. TTU UU   ZUST ANDERUNG DATUM NAME Germany ERS.FUR ERS.FUR ERS.DURCH |
|--------|-----------------------------------------------------------------------------------|------------------------------------|-------------------------------|------------------------------------|--------------------------|--------------------------------|----------------------------------------------------------|-------------------------------|----------------------------------------|-----------------------------|----------------------------------------|-----|----------------------------------|-----------------------------|---------------------------|--------------------------------|------------------------|----------------------------------------|---------------------------|--|--|--|--------------|--------------------|---------------|---------------------------|---------------------------|---------------------------------|--|----------------------------------------------------------------------------------------------------|
| ю<br>0 | YP-/ZEICHNUNGS-NR. POS.NR. AUS STUCKLISTE<br>YPE/DRAWING NO. POS.NO. F.PARTS LIST | 'S-15-BU-DSUB -3P 28 900-014.NG001 | /5-B-BU-RJ45 27 900-014.NG001 | 55 2x61-@.1A IXYS 16 900-014.NG001 | ITB-461 31 900-014.NG001 | 187 282 INONET 3 900-014.NG001 | INONET 2 988-814.N6881<br>[48-883.N5881 11 988-814.N5881 | 48-002.NG002 10 900-014.NG001 | 900-014.NG001                          | 188-814.188 4 988-814.NG881 | 100-014.100 4 900-014.NG001 ADD-810H C | ILE | 100-019.100 5 900-014.NG001      | 100-010.21 B 900-014.NG001  | 1-JW3-CX 15 900-014.NG001 | JBB-B14.B7-BB1 9BB-B14 9BB-B14 | 300-014.05-001 900-014 | 000-014.01-001 900-014 900-014 900-014 | 900-014.04-001 900-014.04 |  |  |  |              |                    |               |                           |                           |                                 |  | —<br>                                                                                                    |
| 8      | DESCRIPTION                                                                       | B1 BUCHSENGEHAUSE V                | BII INLINE COUPLER / RJ45     | NI.N2 SCHOTTKY-DIODE D             | H H                      | UI PC / NSCIB                  | UZ   TFT-DISPLAY / NSCI8<br>U3   TRACKBALL I9MM NSC   9- | U4 RADAR-OPERATOR-PANEL 9     | U5   VGA-SPLITTER<br>U6   BUZZER MODUL | U7 RADAR INTERFACE PCB 9    | UB RADAR DATA PROCESSOR 9              |     | UII TRANSCEIVER-CONTROL-MODULE 9 | U12 POWER-TRANSFER-MODULE 5 | U13 DC/DC MODULE 18-36V   | U20 BACK PLATE 9               | U21 MONTAGEBLECH 9     | U22 PC-HALTER 9                        | U24 PROFILRAHMEN 5        |  |  |  |              |                    |               |                           |                           |                                 |  | 8                                                                                                    |

∀3-D

FUR DIESE TECHNISCHE UNTERLAGE BEHALTEN WIR UNS ALLE RECHTE VOR. FOR THIS TECHNICAL DOCUMENT ALL RIGHTS RESERVED.

| Γ        |                                                         | u.           |             |                                          |            | Ι                      |               |               |                                 | ш             |                        |                   |                                   |                       |                        |                         | -0                                      | 1                             |                       |                                  |                            |                            |                |                           | Ľ                  | J                  |                    |                            |                              |             |               |                                | Ξ                 |                   |                   |                   |              |                   | Τ             |                                      |             |                                | ~                | 4 4           | ,<br>              |
|----------|---------------------------------------------------------|--------------|-------------|------------------------------------------|------------|------------------------|---------------|---------------|---------------------------------|---------------|------------------------|-------------------|-----------------------------------|-----------------------|------------------------|-------------------------|-----------------------------------------|-------------------------------|-----------------------|----------------------------------|----------------------------|----------------------------|----------------|---------------------------|--------------------|--------------------|--------------------|----------------------------|------------------------------|-------------|---------------|--------------------------------|-------------------|-------------------|-------------------|-------------------|--------------|-------------------|---------------|--------------------------------------|-------------|--------------------------------|------------------|---------------|--------------------|
| 2 1      |                                                         |              |             |                                          |            |                        |               |               |                                 |               |                        |                   |                                   |                       |                        |                         |                                         |                               |                       |                                  |                            |                            |                |                           |                    |                    |                    |                            |                              |             |               |                                |                   |                   |                   |                   |              |                   |               |                                      |             | BAUSCHALTPLAN / WIRING DIAGRAM | ZEICHNUNGSNUMMER | 900-014.HP008 | ERS.FOR ERS.DURCH  |
| E        |                                                         |              |             |                                          |            |                        |               |               |                                 |               |                        |                   |                                   |                       |                        |                         |                                         |                               |                       |                                  |                            |                            |                |                           |                    |                    |                    |                            |                              |             |               |                                |                   |                   |                   |                   | CAD B 4538 D | ALLGEMEINTOLEHANZ | ISO 2768 - mK | 2004 DAIUM NAME<br>BEARB 21.09. RAMM | GEPR 21.09. | ROHM FREIG                     | 1.09.04 RAMM     |               | DATUM NAME Germany |
| 4        | STECKER-BESCHAFTUNG<br>PLUG-LETTERING                   |              |             |                                          |            |                        | 71 F.B.F      | J26/BII       |                                 |               |                        |                   |                                   |                       |                        |                         |                                         |                               |                       |                                  |                            |                            |                |                           |                    |                    |                    | 5                          | LG 8.2M                      |             |               |                                |                   |                   |                   |                   |              |                   |               |                                      |             |                                | 2<br>L           |               |                    |
| <u>ں</u> | AUS STOCKLISTE<br>F.PARTS LIST                          |              | 300-501-50  | 900-014 10<br>900-014 10                 | 900-014 IB | 300-814.18             | 900-014.10    | 900-014.10    | 00607292                        | 00507292      | 908-814.18             | 88687292          | 300-014.10<br>00607292            | 80687292              | 908-014.18             | 88687292                | 300-014.10                              | DELIVERED WITH U4             | NUBDA/292             | DELIVERED WITH US                | 908-014.18<br>908-014.18   | 988-814.18                 | 00607292       | 88687292                  | <b>006072</b> 92   | 00607292           | 900-014.10         | 900-014.10<br>900-014.10   |                              |             | 900-014.IB    | 908-014.NG801                  | 988-814,NG881     | 988-814.NG881     | 908-014.NG801     | 900-014.NG001     |              |                   |               |                                      |             |                                |                  |               | S                  |
| 9        | TYPE-ZEICHNUNGS-NR. POS.NR.<br>TYPE-DRAWING NO. POS.NO. | וווינים ובים | NB64 - 164  | NB68-283<br>NB68-284                     | NBEG -163  | MEG0-172-0.3M          | NB60-164-0.8M | NB60-165-0.4M | 112687 INDNET                   | 112644 INONET | NB60-166-0.6M          | BBII2688 INONET   | NBb8-282<br>112113 INONET         | II2684 INONET         | MPD-BIBH               | II2686 INDNET           | NB68-168                                |                               | IIZE022 INONE 1       | NDE0-150-0 7V                    | NB68-169-8.7M<br>NR58-178  | 1/1-1998N                  | II2032 INONE T | II2602 INONET             | II2601 INONET      | 112658 INONET      | NB68 - 198         | NB68-138<br>NB68-154-8 9M  | 112152                       | 112644      | NB60-164-0.8M | 900-014.15<br>iarri coccaii io | 106-063 01-077 43 | 106-063.01-027 43 | 106-083.01-027 43 | 106-083.01-027 43 |              |                   |               |                                      |             |                                |                  |               | 9                  |
| 2        | S No.                                                   |              | CAN BUS     | / SERIAL I/O<br>/ Statiis i/n - fan Riis |            | GLM<br>34POI FIACHRAND | COAX          | COAX          | PTM-TFT - POWER TRANSFER MODULE | XY - POWER    | MB - COMI - SERIAL 1/0 | MB - VGA-SPLITTER | PUWEH<br>Mer ice-une - ecuate ice | MB - PS/2-REMOTE PS/2 | MB - PC-DC POWERSUPPLY | MB - SPEAKER-HUPENMODUL | POWER                                   | MB- USB- RADAR OPERATOR PANEL | MB- COMZ-HDR- PTM-TFT | THALKBALL - HADAH UPEHAIUH PANEL | 51 (DN/OFF)<br>c2 integet1 | PTM - RADAR OPERATOR PANEL | MB- RJ45-      | BACK PLATE - VGA-SPLITTER | TFT - VGA-SPLITTER | PTM - VGA-SPLITTER | PTM - DC/DC MODULE | DC/DC MODULE - TCM<br>FAAV | CABLE / POWER EXTENSION WIRE | XY - POWER  | COAX          |                                | 455EBAND          | ASSEBAND          | ASSEBAND          | ASSEBAND          |              |                   |               |                                      |             |                                |                  |               | 2                  |
| в        | DIN CODE BENENNUI                                       |              | U49 CABLE / | U50 CABLE 1                              |            |                        | U54 CABLE /   | U55 CABLE /   | L U56 CABLE /                   | E U57 CABLE / | U58 CABLE /            | U59 CABLE /       | UGB CABLE /                       | UEZ CABLE /           | UG3 CABLE /            | U64 CABLE /             | D I I I I I I I I I I I I I I I I I I I | U UG6 CABLE /                 | UE7 CABLE /           | UDB LABLE /                      | U69 CABLE /                |                            | U72 CABLE /    | U73 CABLE /               | U74 CABLE /        | C U75 CABLE /      | U76 CABLE /        | U// CABLE /                | U79 CABLE /                  | UBB CABLE / | UB1 CABLE /   | UIBB WIRING                    | DIBI FILLEN       | UI52 CABLE/M      | UI53 CABLE/M      | UI54 CABLE/M      |              |                   |               |                                      | A           |                                |                  |               | B                  |

**₫**-Е₩

FOR DIESE TECHNISCHE UNTERLAGE BEHALTEN WIR UNS ALLE RECHTE VOR. FOR THIS TECHNISCH. DOCUMENT ALL RIGHTS RESERVED.

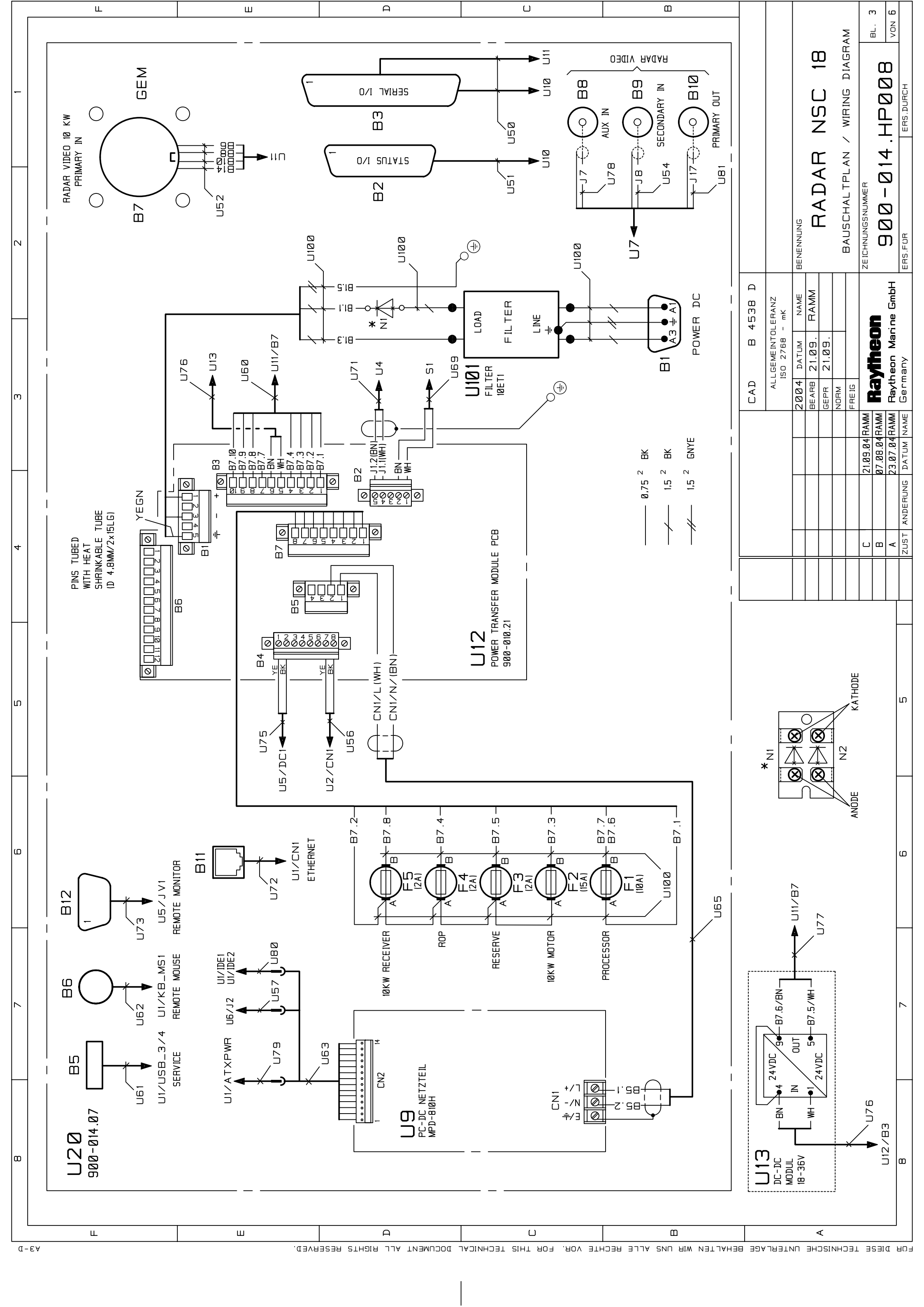

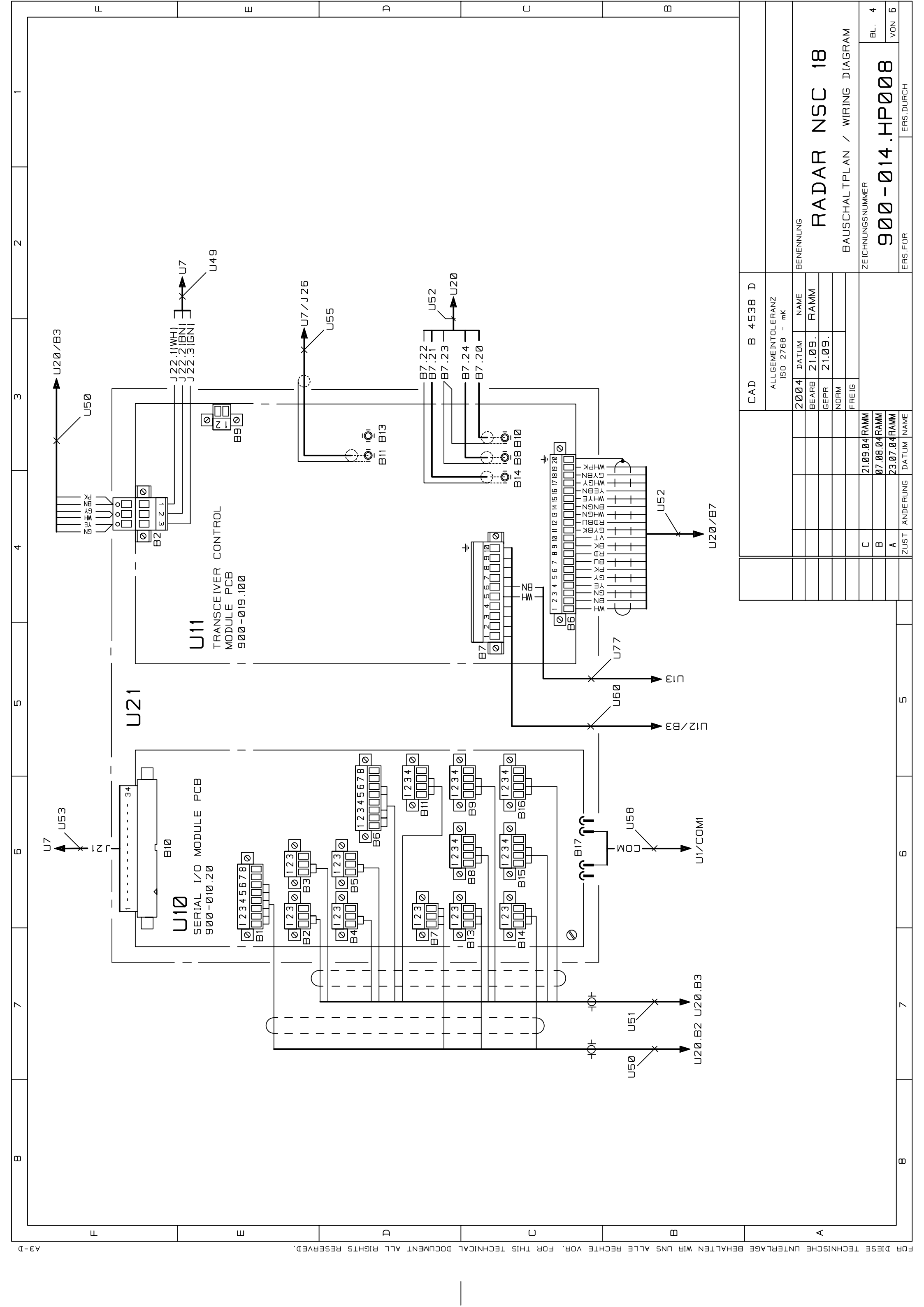

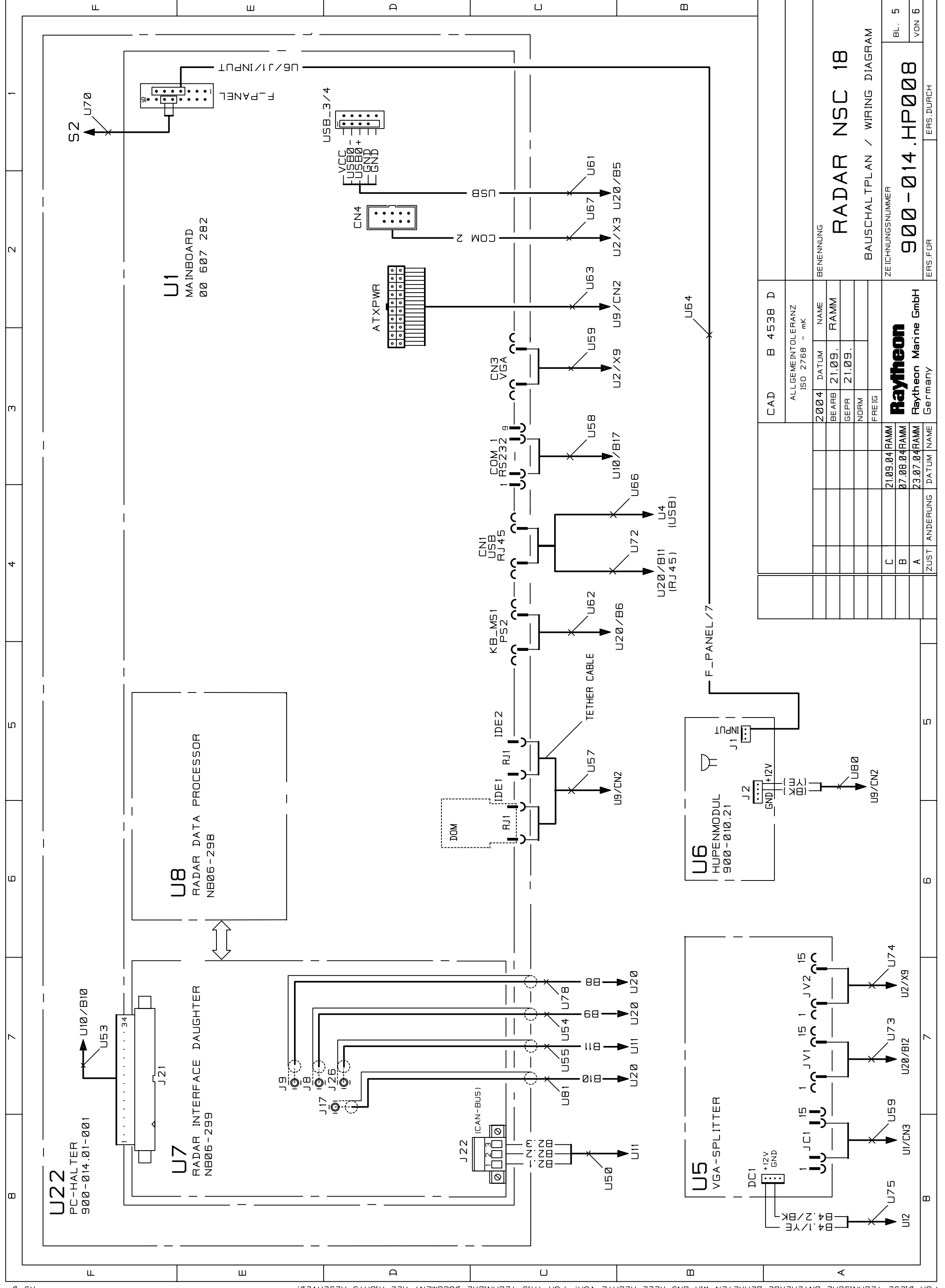

FUR DIESE TECHNISCHE UNTERLAGE BEHALTEN WIR UNS ALLE RECHTE VOR. FOR THIS TECHNICAL DOCUMENT ALL RIGHTS RESERVED.

∀3−D

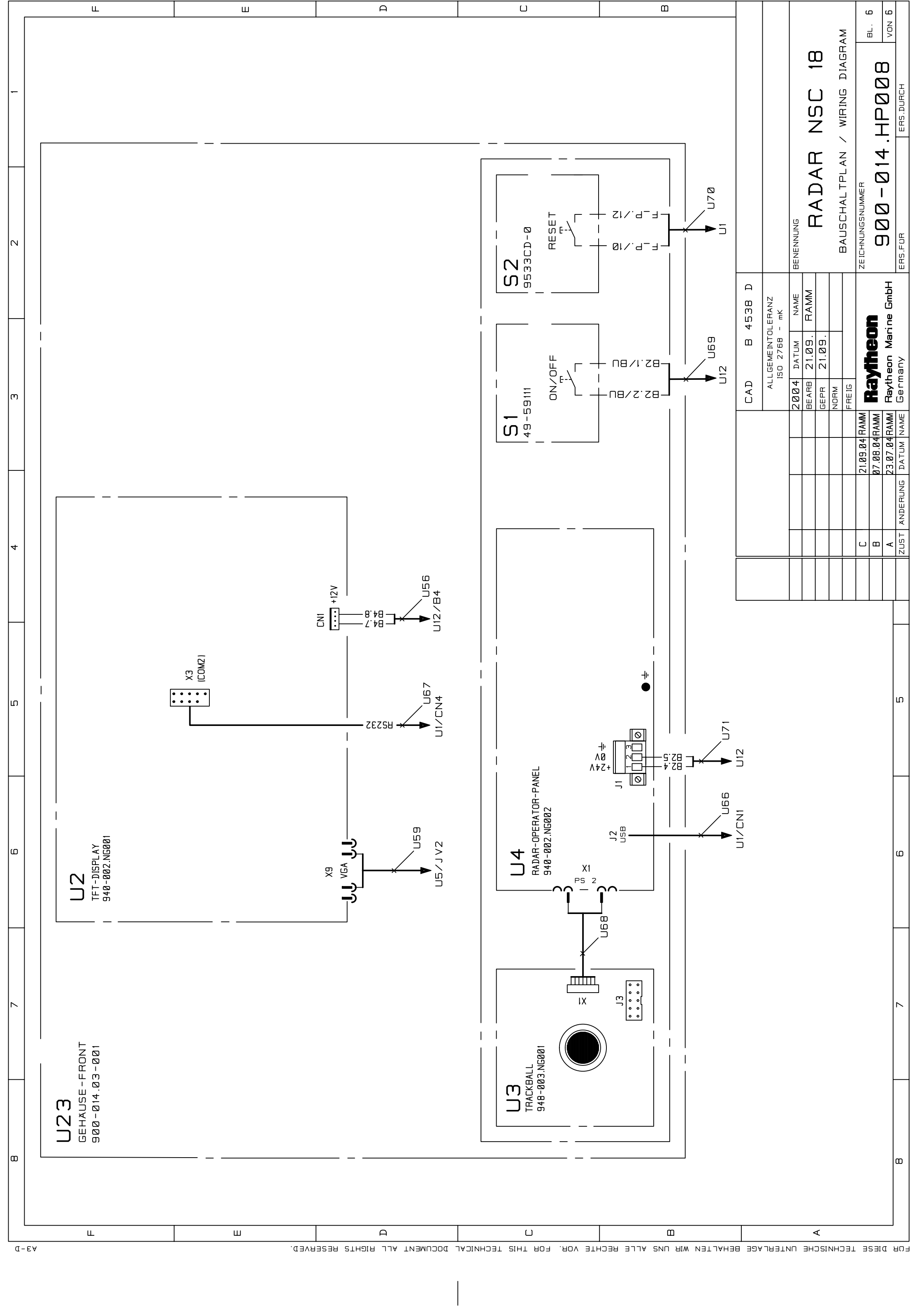
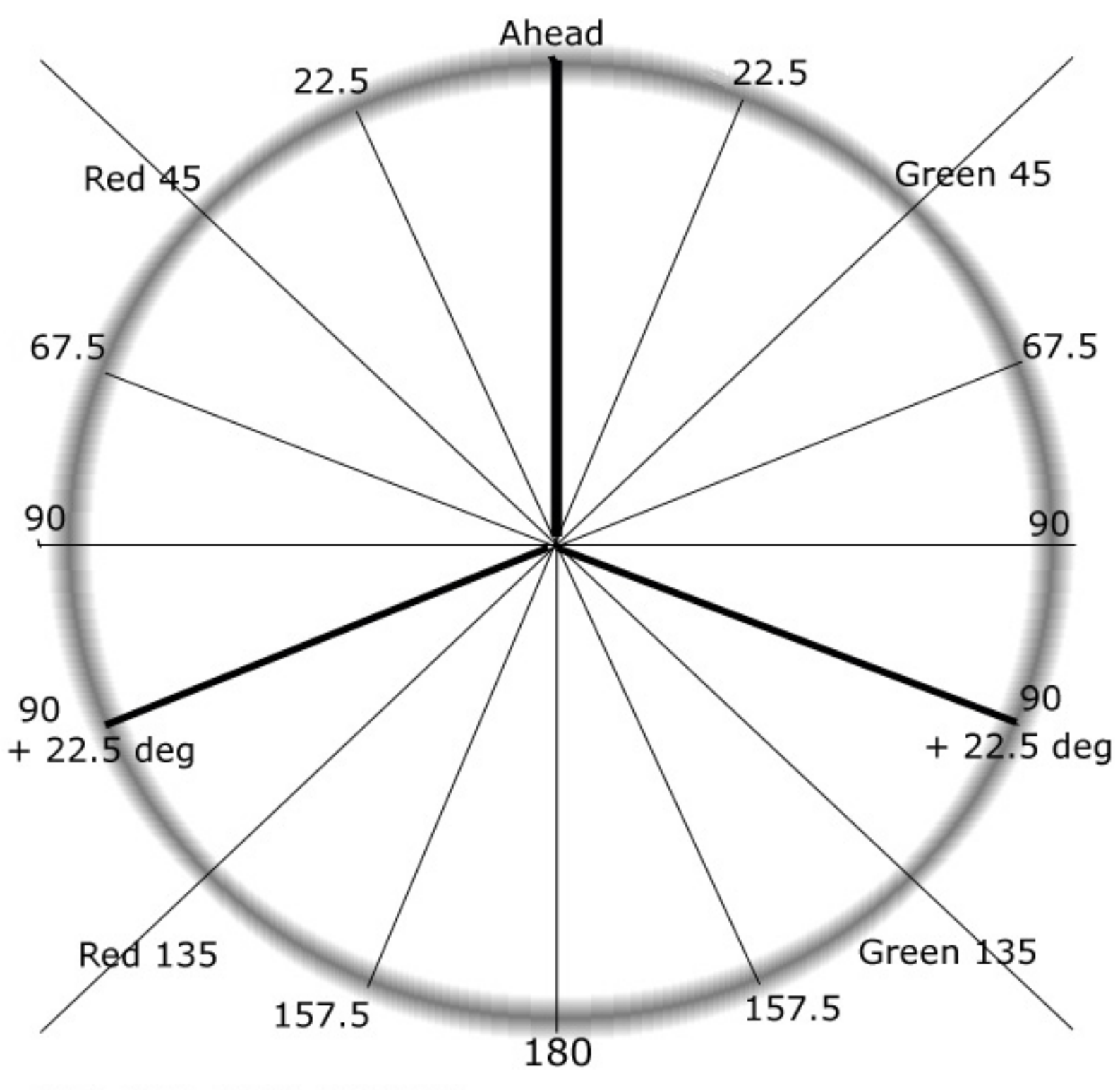

| Blank Sectors | (not t | ransmitted) |
|---------------|--------|-------------|
|---------------|--------|-------------|

| Sector Start                            |  |  |  |  |  |
|-----------------------------------------|--|--|--|--|--|
| Sector End                              |  |  |  |  |  |
| Reflect sectors (mast, funnel, w'house) |  |  |  |  |  |
| Sector Start                            |  |  |  |  |  |
| Sector End                              |  |  |  |  |  |
| PMU calibration Sector                  |  |  |  |  |  |
| New Magnetron Date                      |  |  |  |  |  |
| GAIN full, start echo                   |  |  |  |  |  |
| GAIN full, end echo                     |  |  |  |  |  |

## Raytheon Marine

Subject to alteration due to technical developments without notice.

All rights reserved · Printed in Germany 3478DOC020302 Edition 14.JAN.2005

**Raytheon Marine GmbH** High Seas Products D-24100 Kiel, Germany Tel +49(0)4 31-30 19-0 Fax +49(0)4 31-30 19-291 Email Service@raykiel.com

www.raytheon-marine.de